# Les fonctionnalités spécifiques et avancées

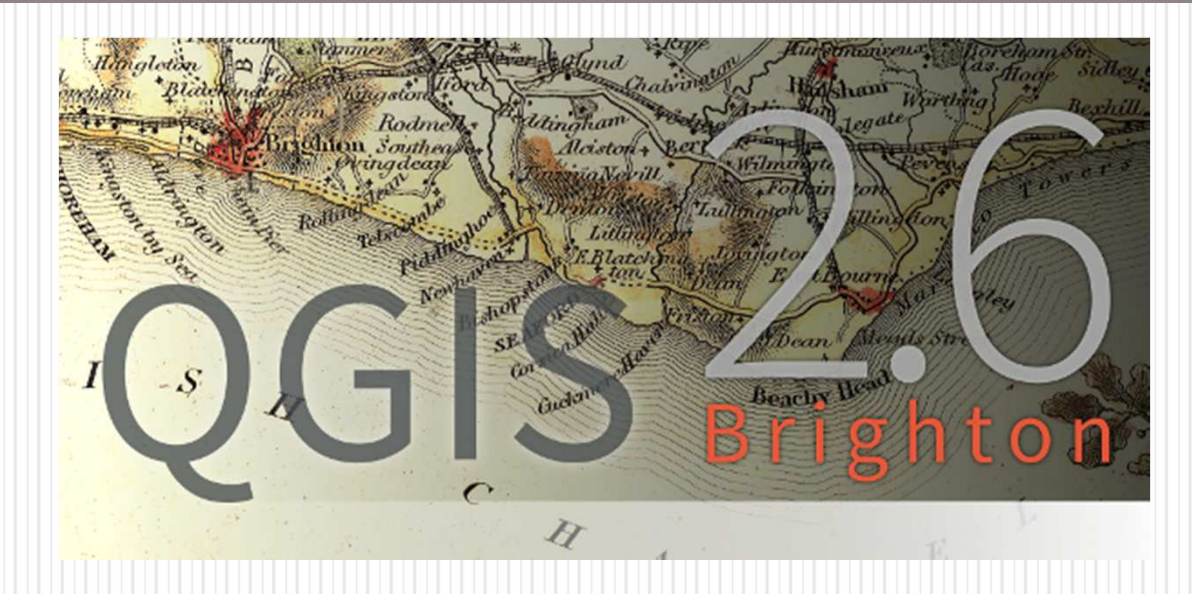

De la version 2.0 à 2.6

Etudiants AgroTIC 2014

1

Séminaire utilisateurs QGIS

### Contexte

• Projet : Etude de Zone de Non Traitement (ZNT) au Mas Piquet

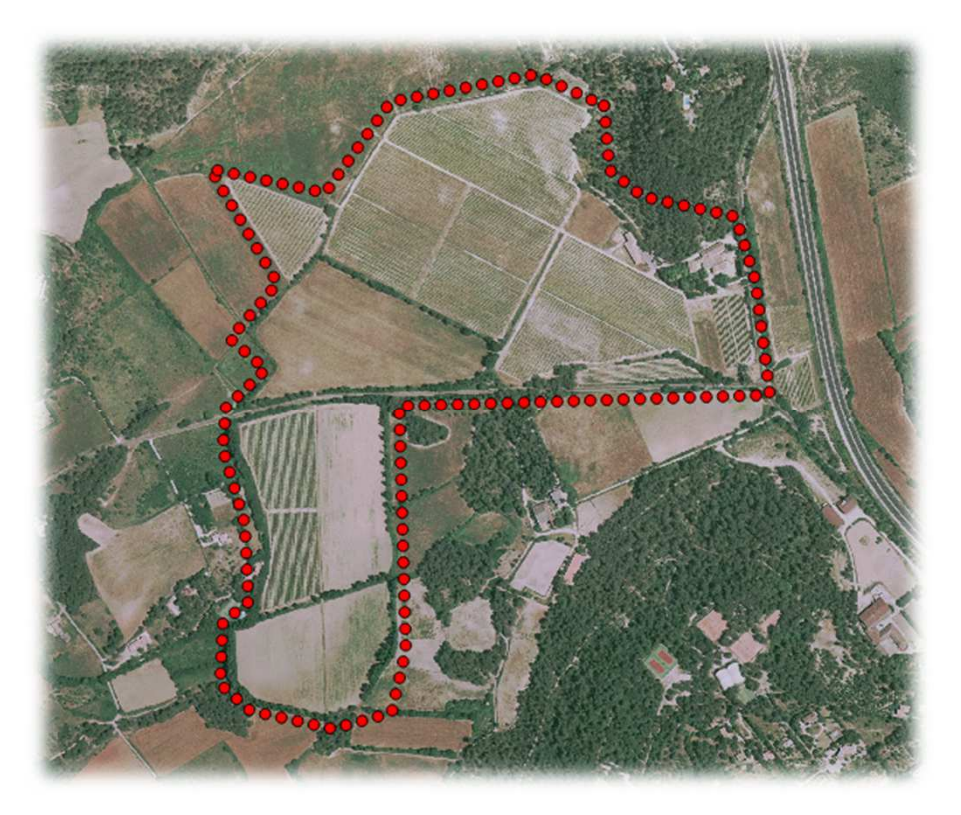

### Contexte

Présentation des nouveaux outils de QGIS grâce à un enchaînement d'étapes de travail  $\rightarrow$  des îlots PAC (recensés dans le RPG\*) jusqu'à la production d'un cahier parcellaire présentant les ZNT\*.

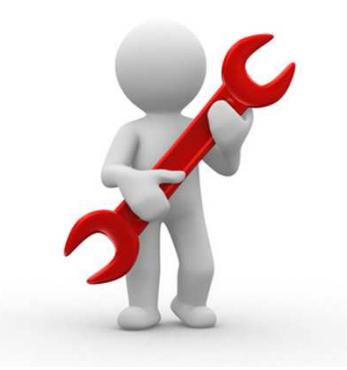

\* Registre Parcellaire Graphique & Zone de Non Traitement

### Plan

- Exploitation du RPG
- Edition et expression
- Mise en forme et Symbologie
- Composeur
- Atlas

### Contexte

- ZNT : distance à respecter vis-à-vis des points d'eau lors de la pulvérisation 
   limiter les pollutions des points d'eau par dérive de pulvérisation.
- L'Arrêté du 12 septembre 2006 définit 3 classes de ZNT pour les produits phytosanitaires :

| Classe 1    | Risque le plus faible | 5 mètres     |
|-------------|-----------------------|--------------|
| Classe 2    | Risque modéré         | 20 mètres    |
| Classe 3    | Risque fort           | 50 mètres    |
| Cas échéant | Risque exceptionnel   | > 100 mètres |

#### Gestion du risque aquatique et des ZNT

En l'absence de mention, instauration d'une ZNT par défaut de 5 m.

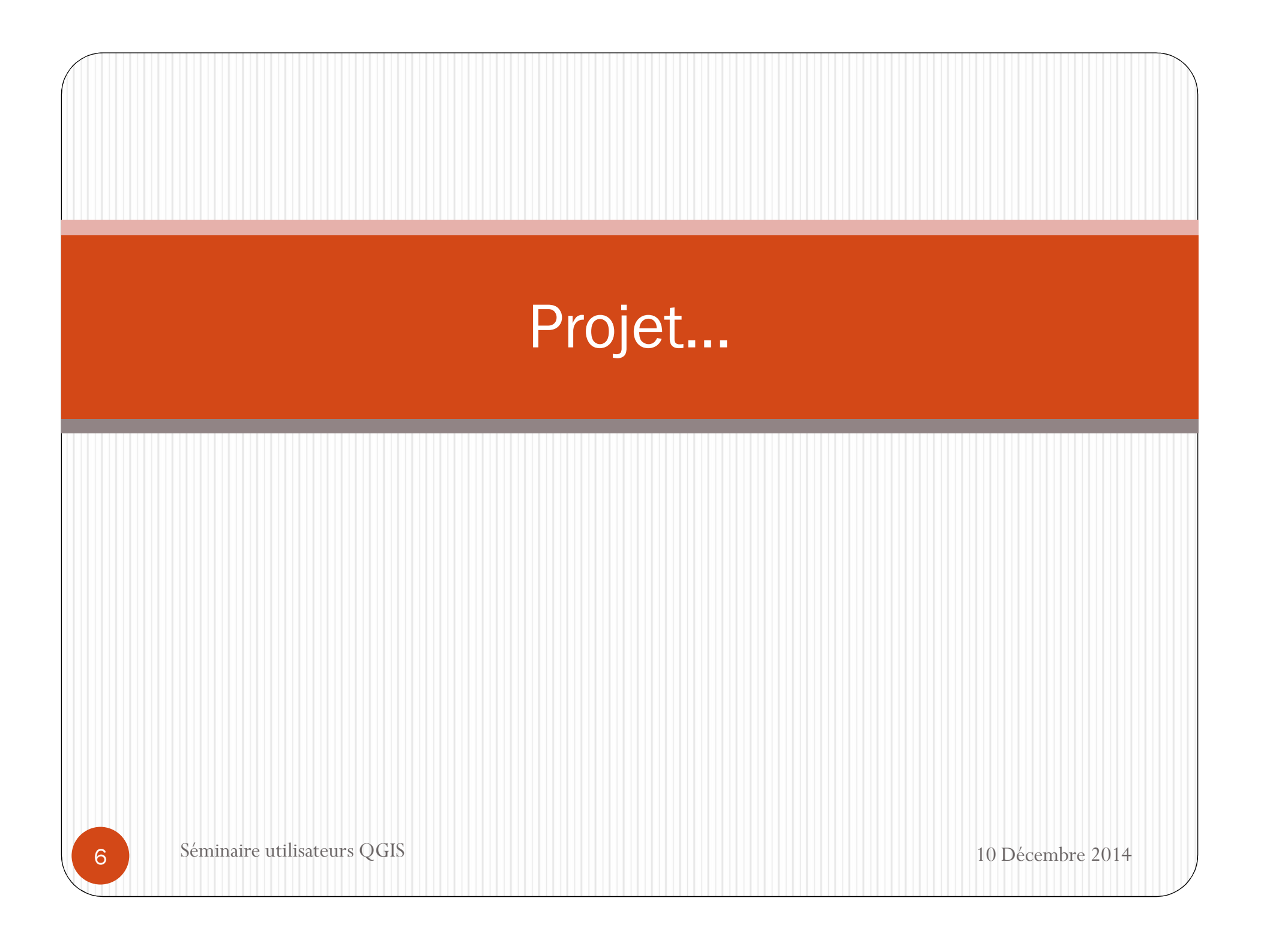

| Exp | loitation | du | RPG |
|-----|-----------|----|-----|
|-----|-----------|----|-----|

Fonctionnalités :

- ✓ Copier/Coller vers couches
- ✓ **Récupérer** les infos du RPG en **digitalisant** le parcellaire
- ✓ Création d'une **relation 1 n**

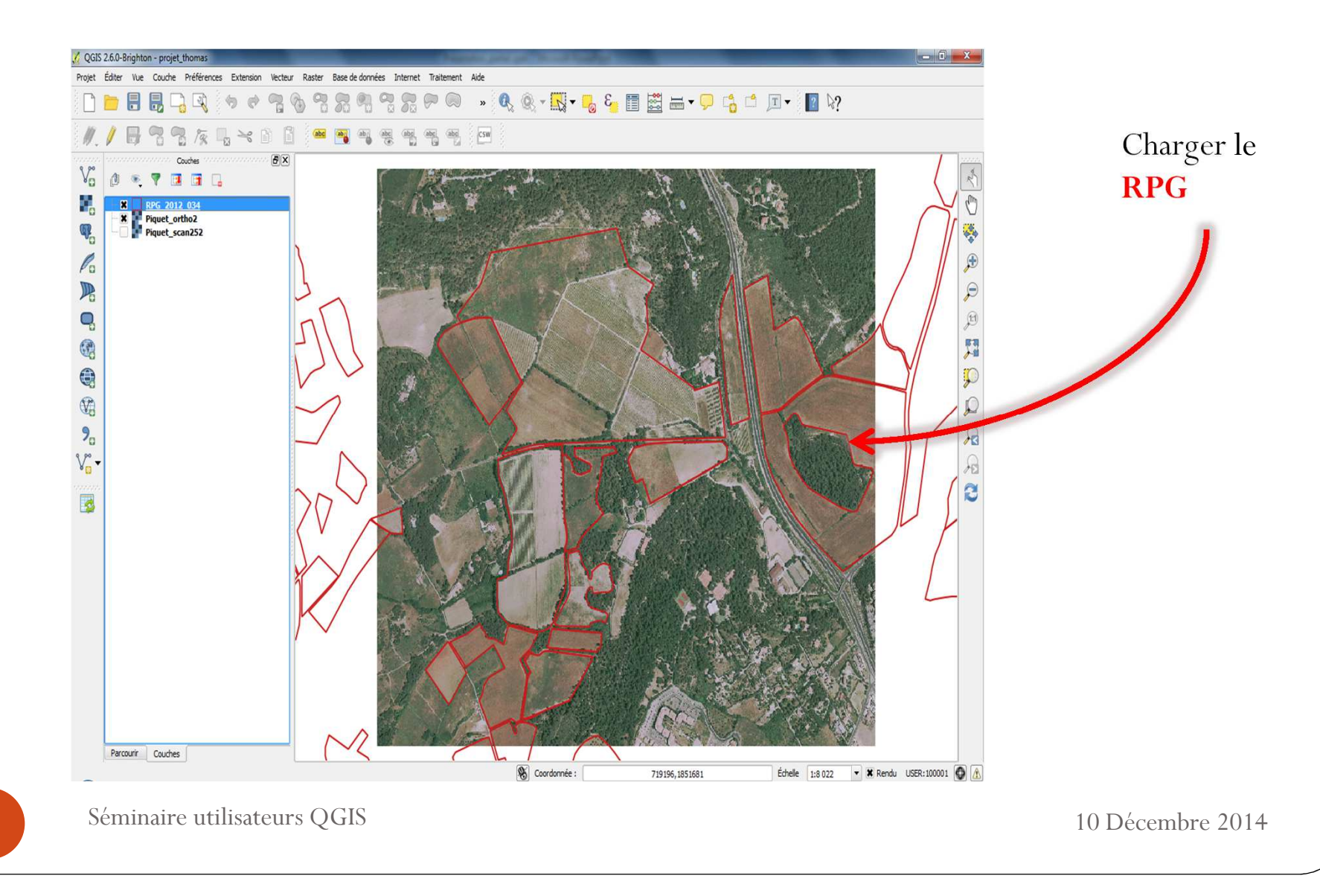

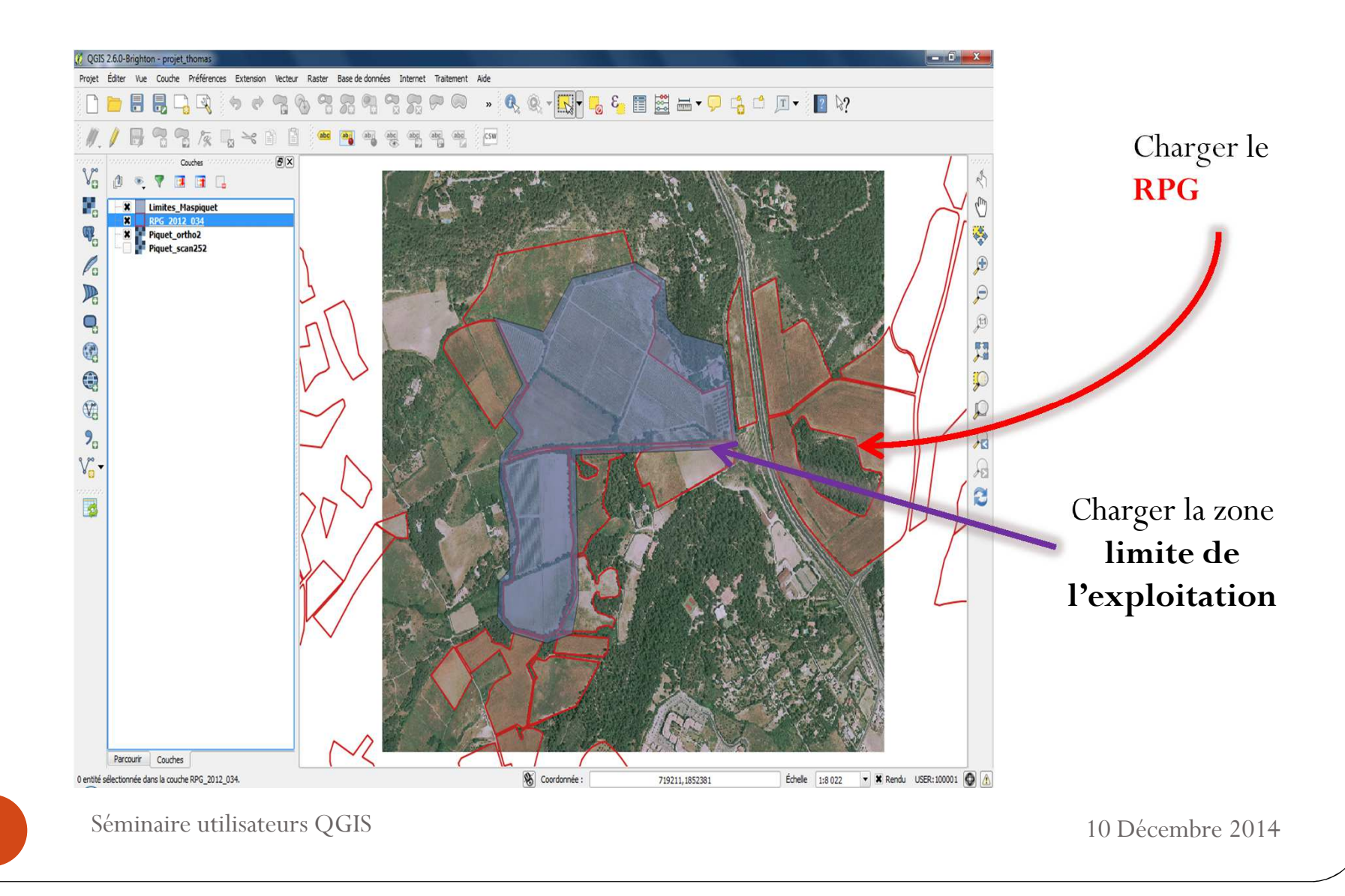

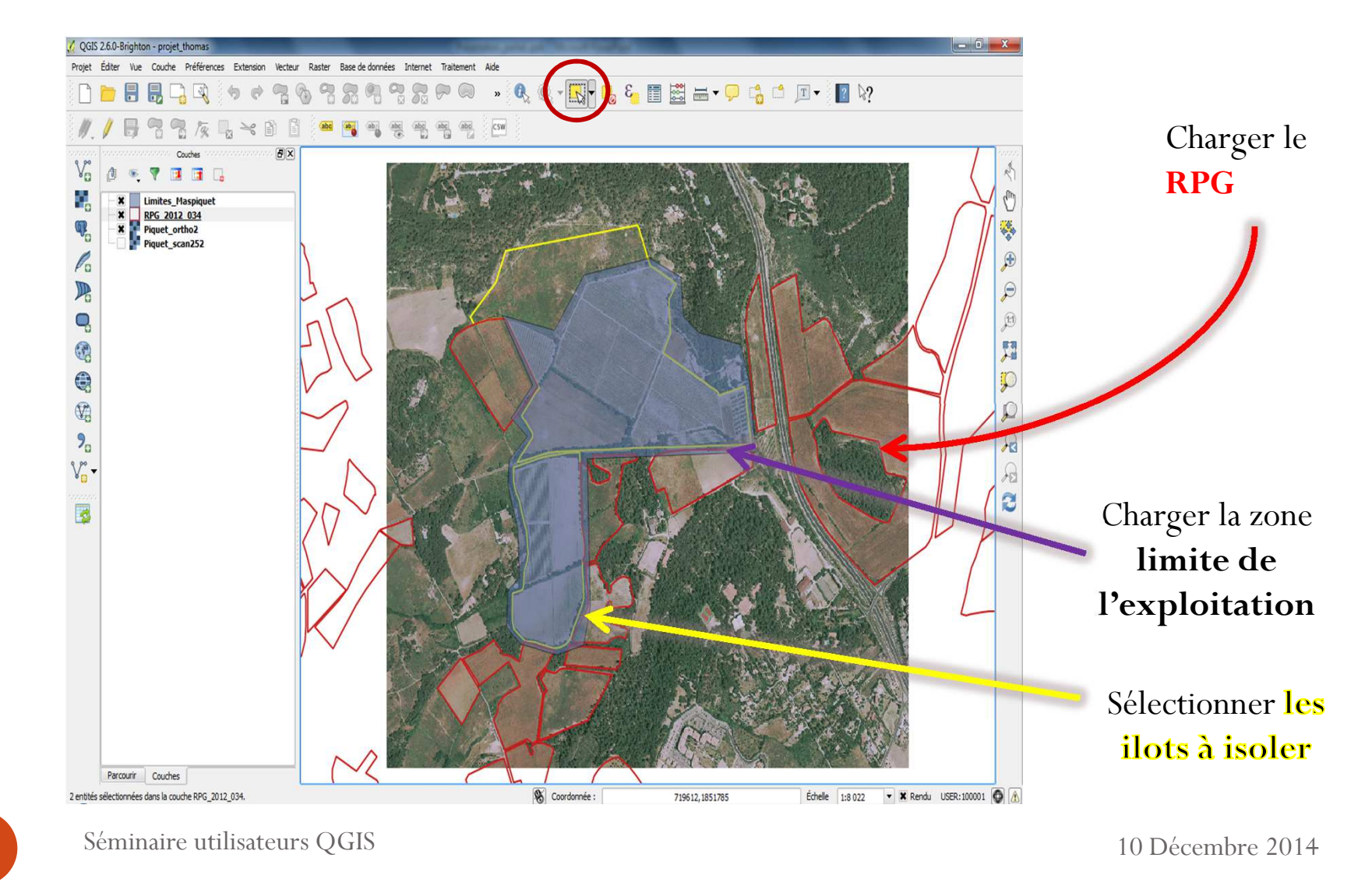

10

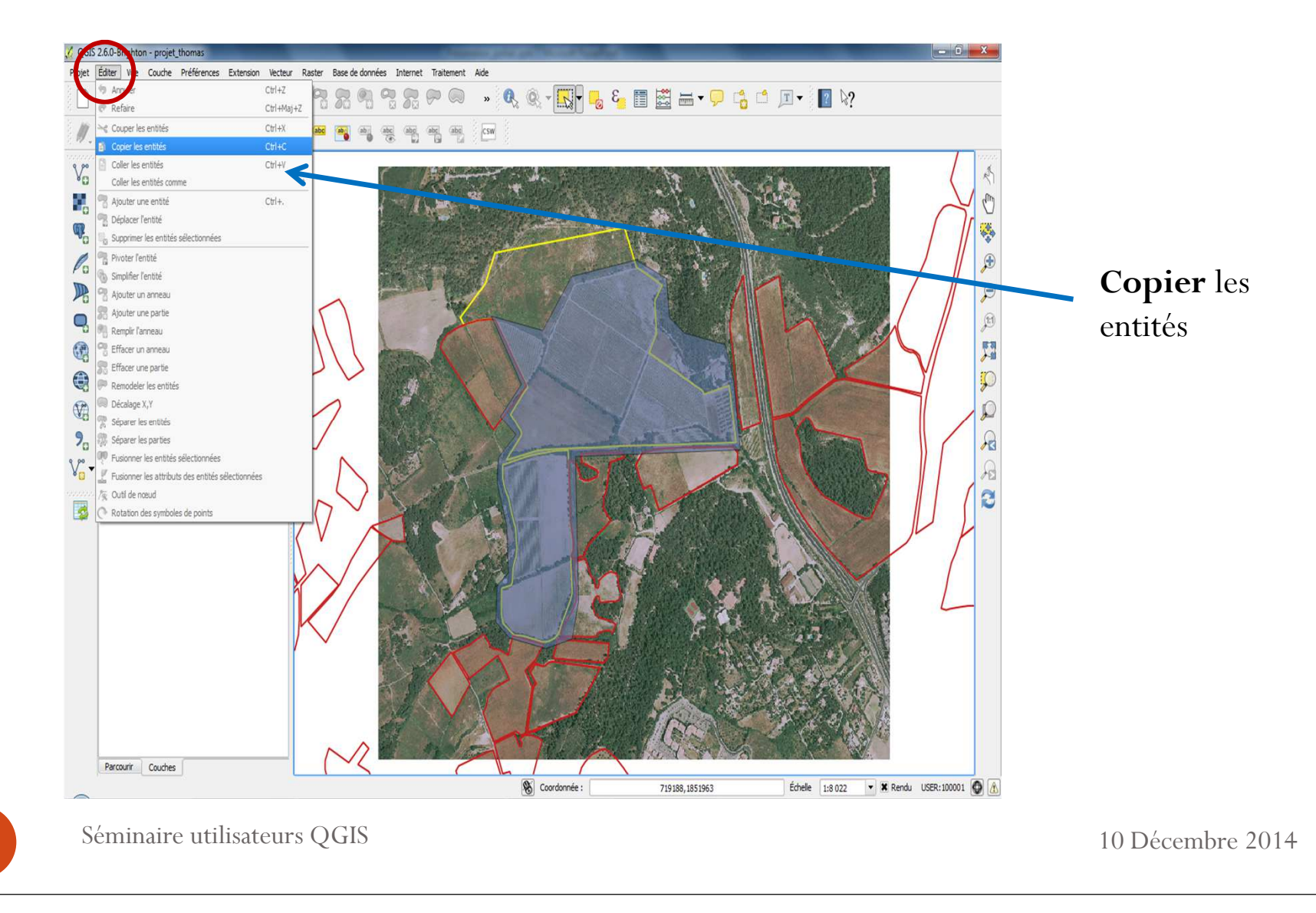

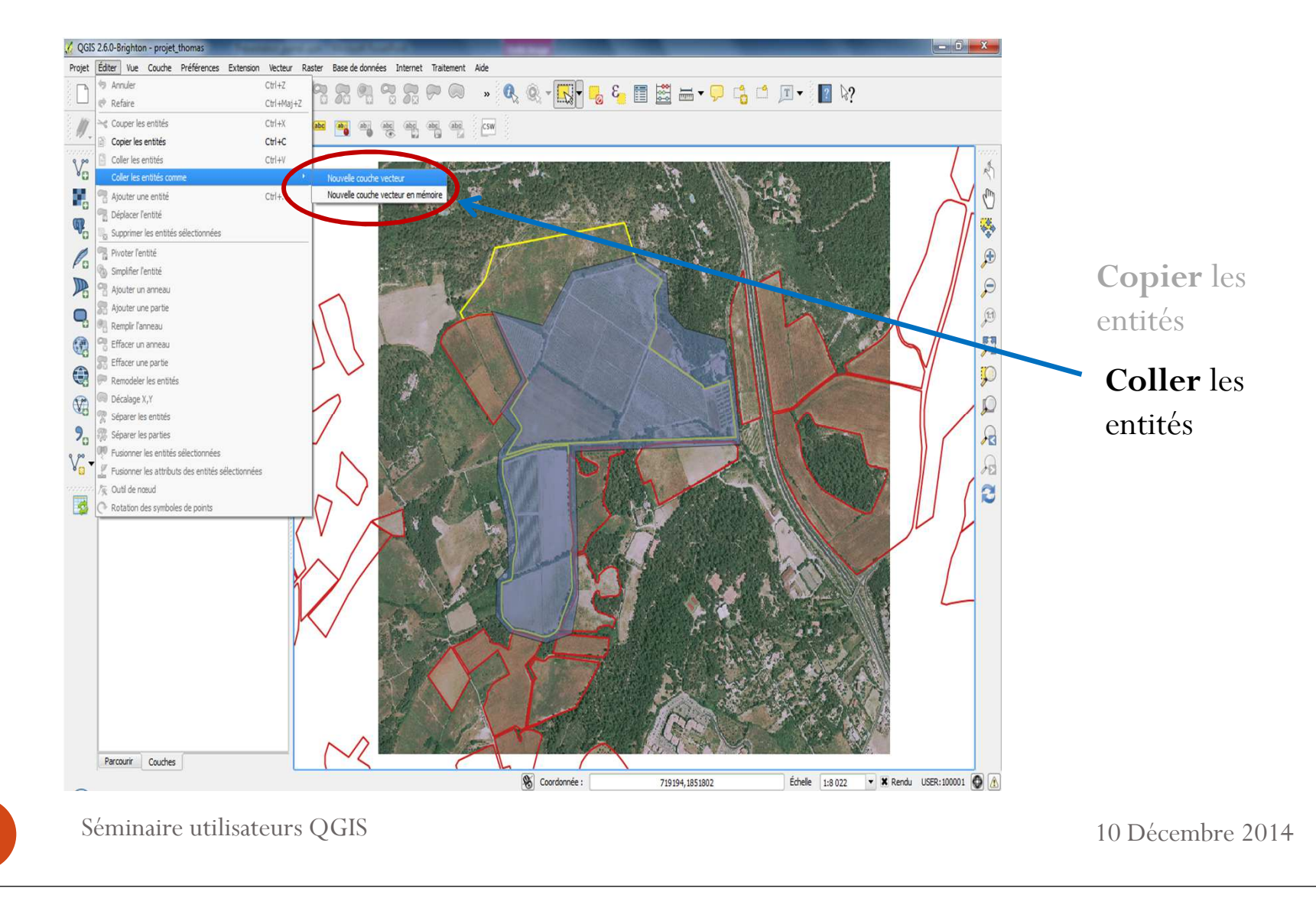

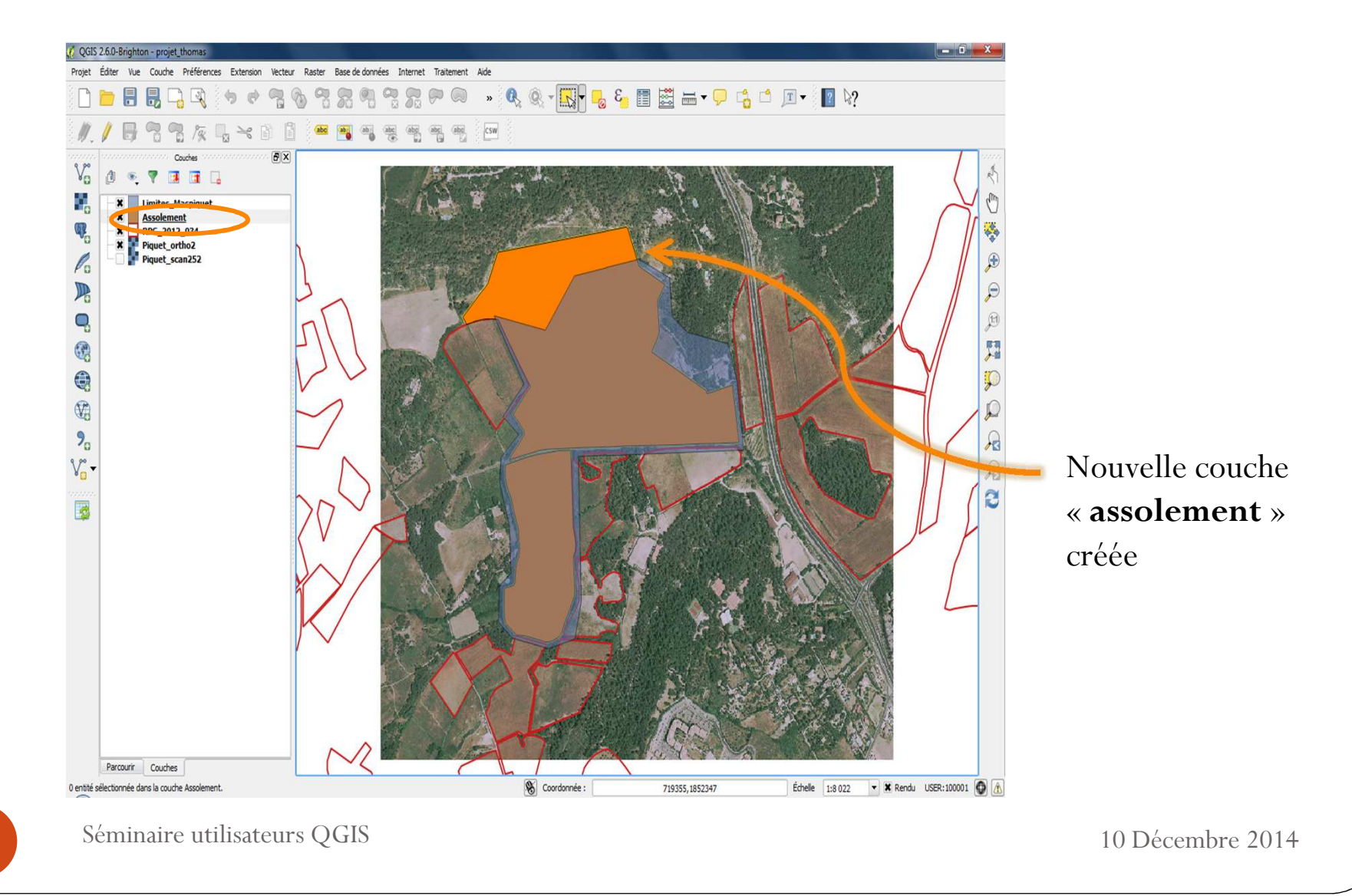

13

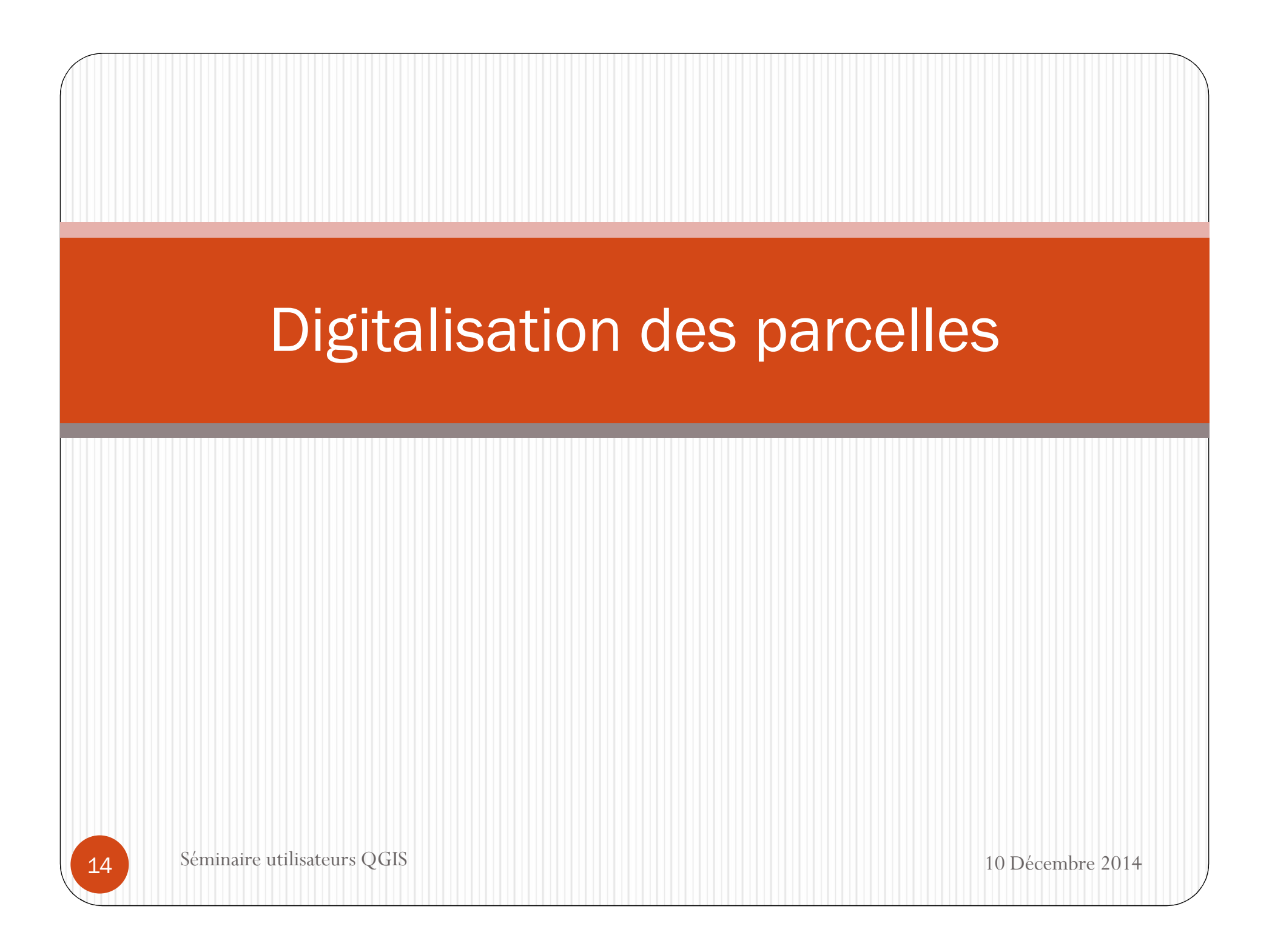

#### Récupérer les infos du RPG en digitalisant le parcellaire

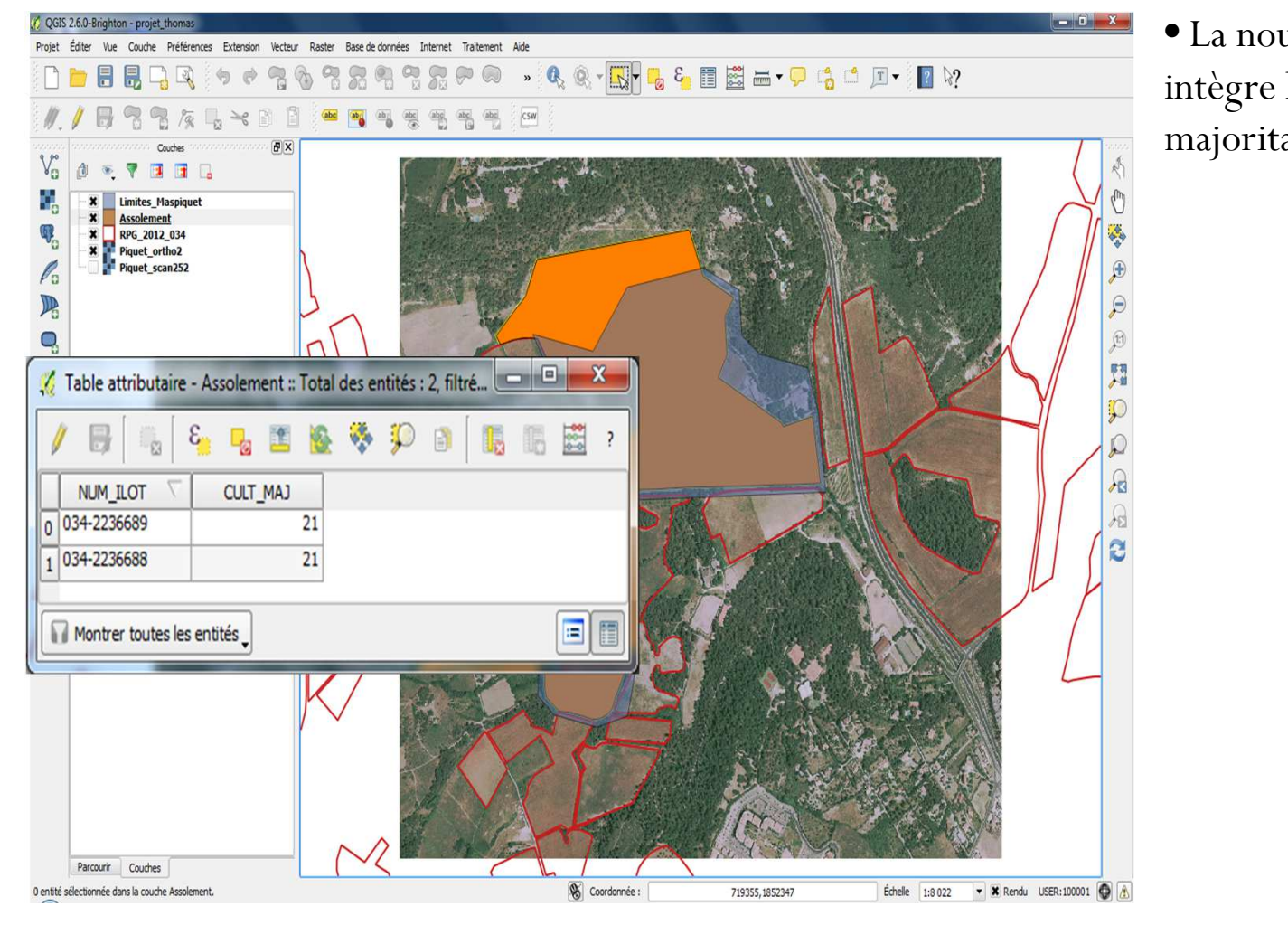

• La nouvelle couche intègre les cultures majoritaires

Séminaire utilisateurs QGIS

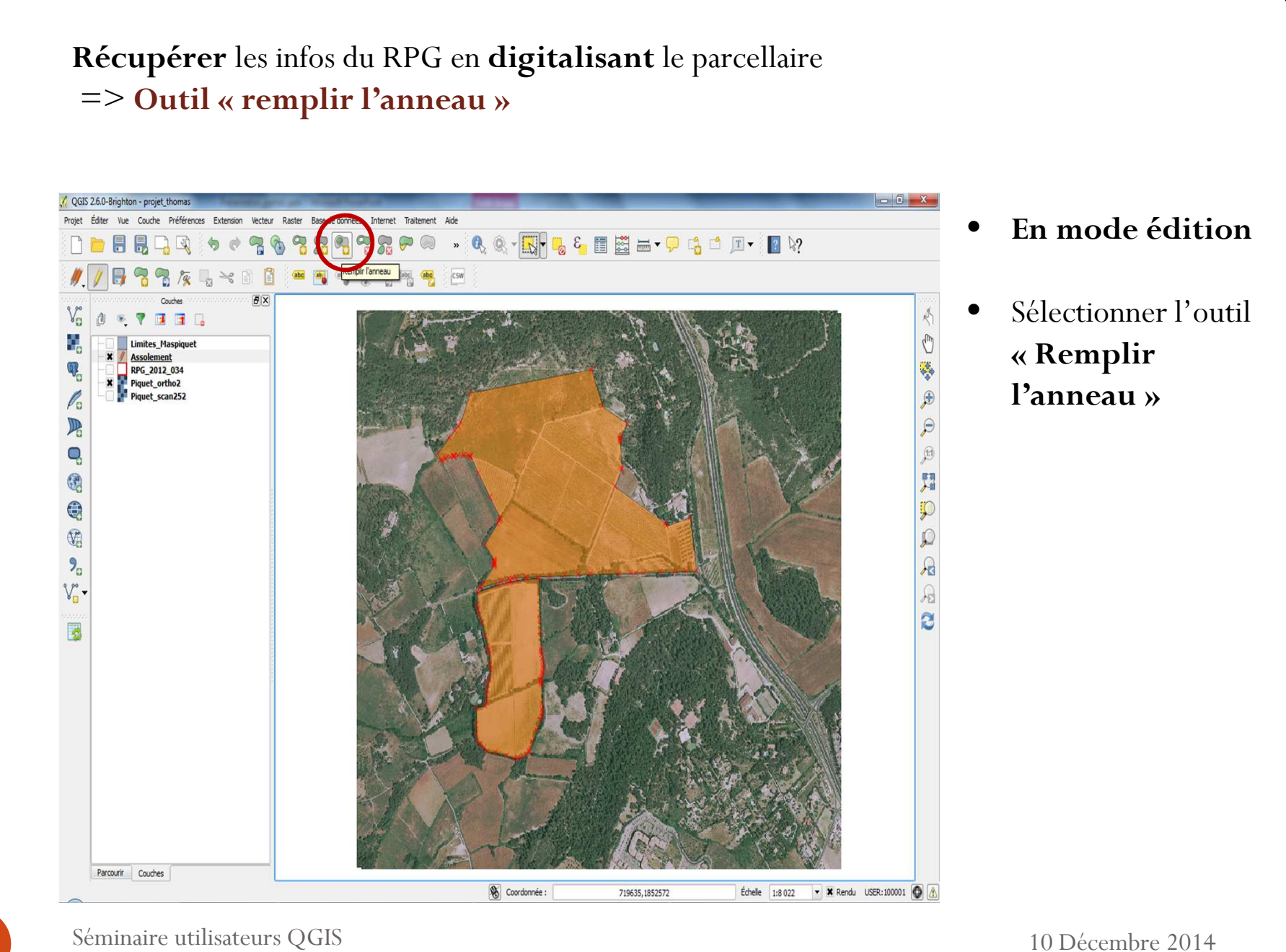

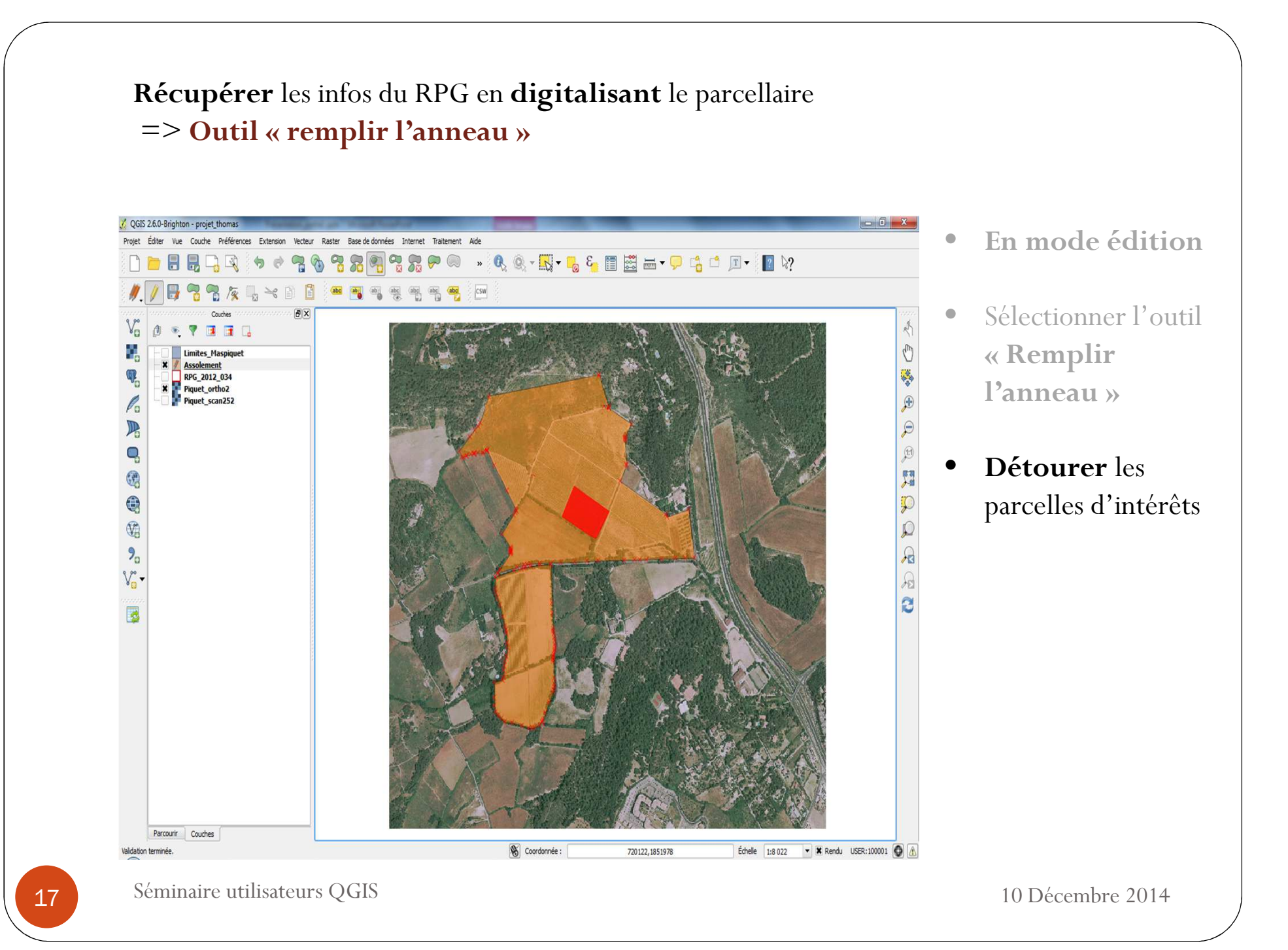

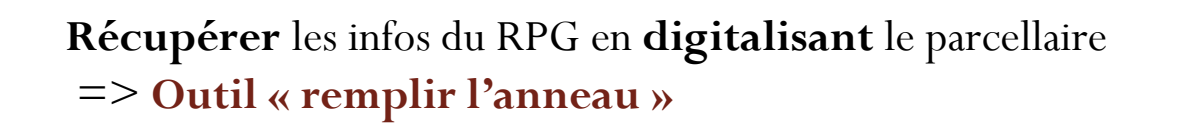

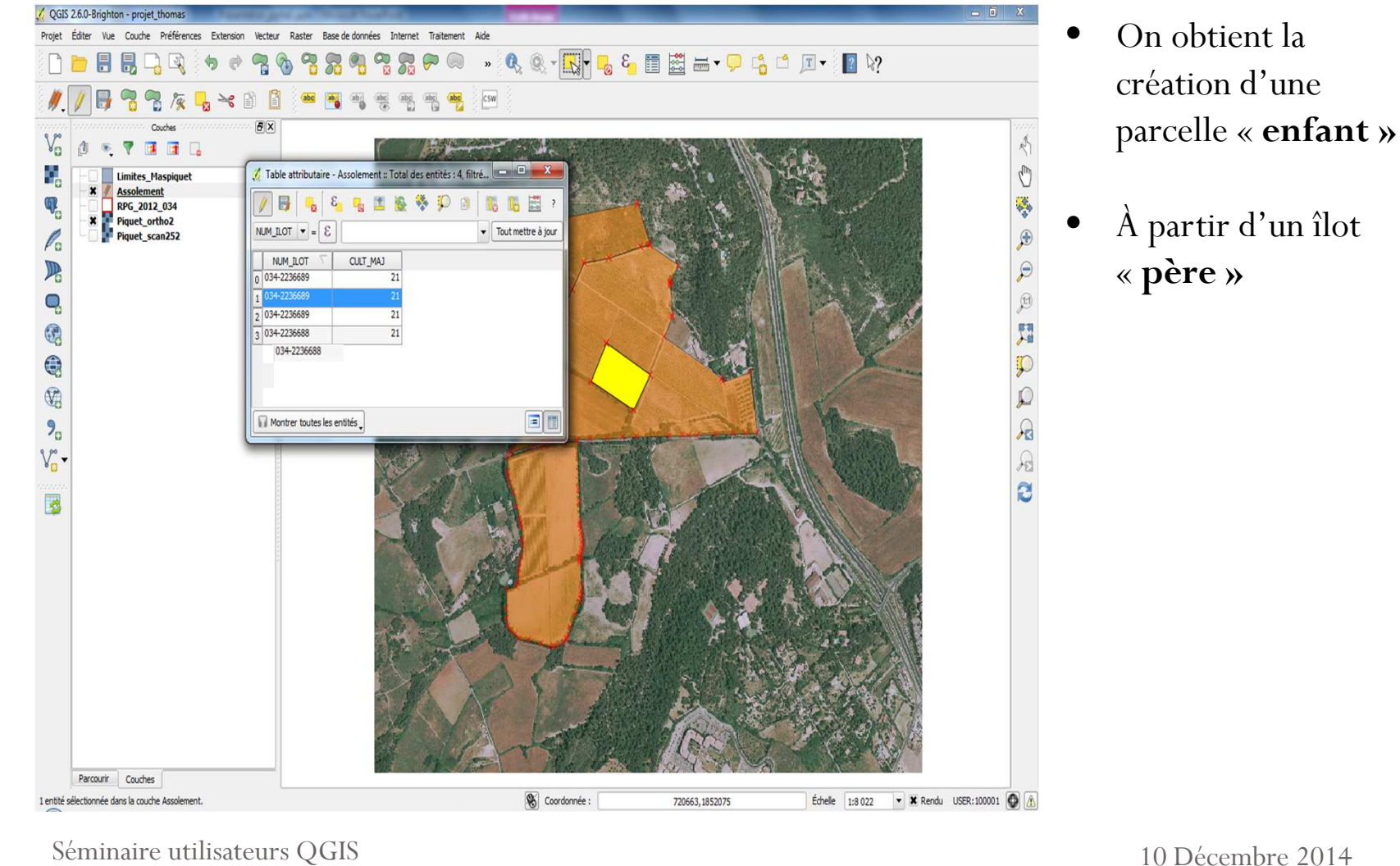

#### Récupérer les infos du RPG en digitalisant le parcellaire

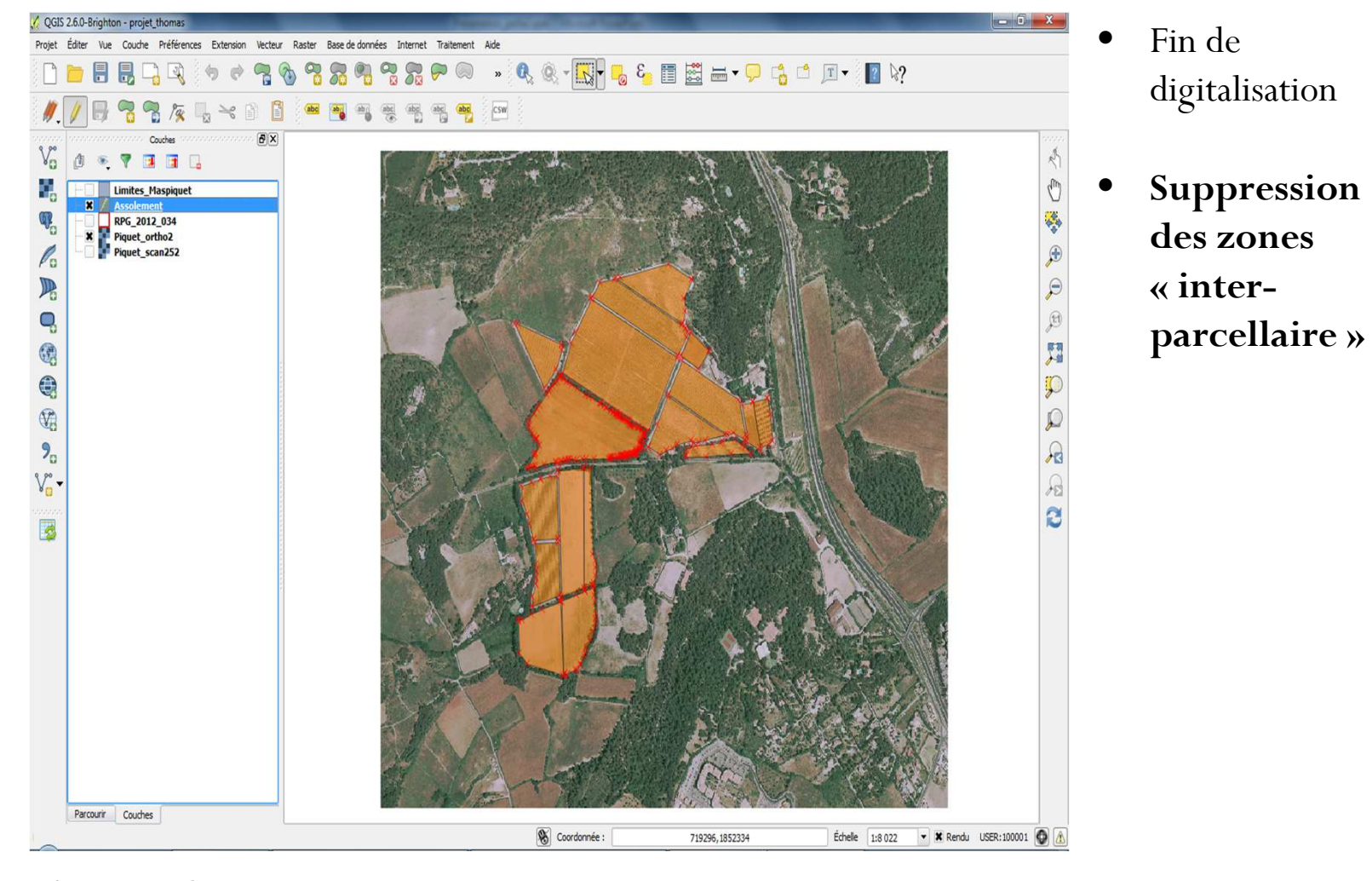

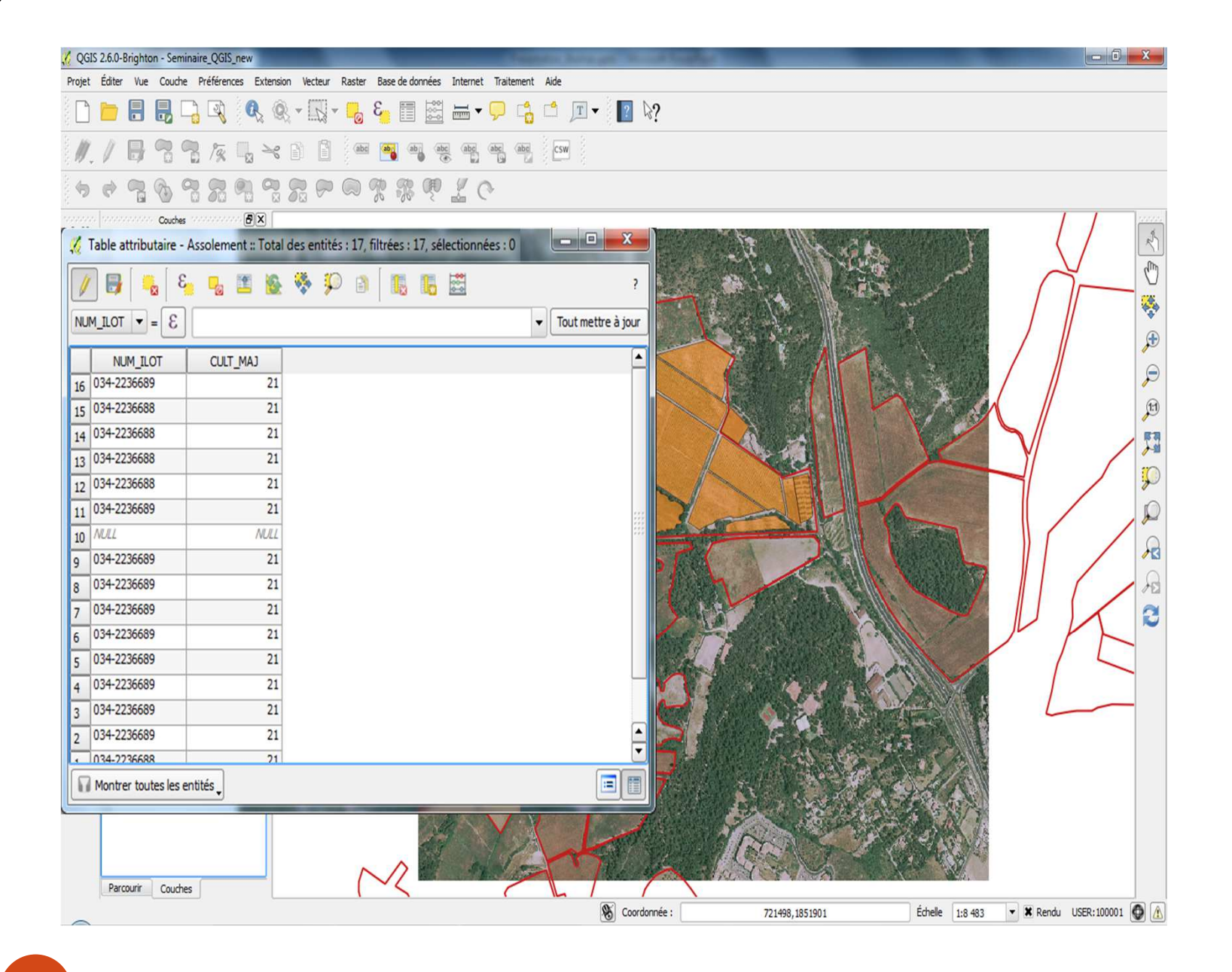

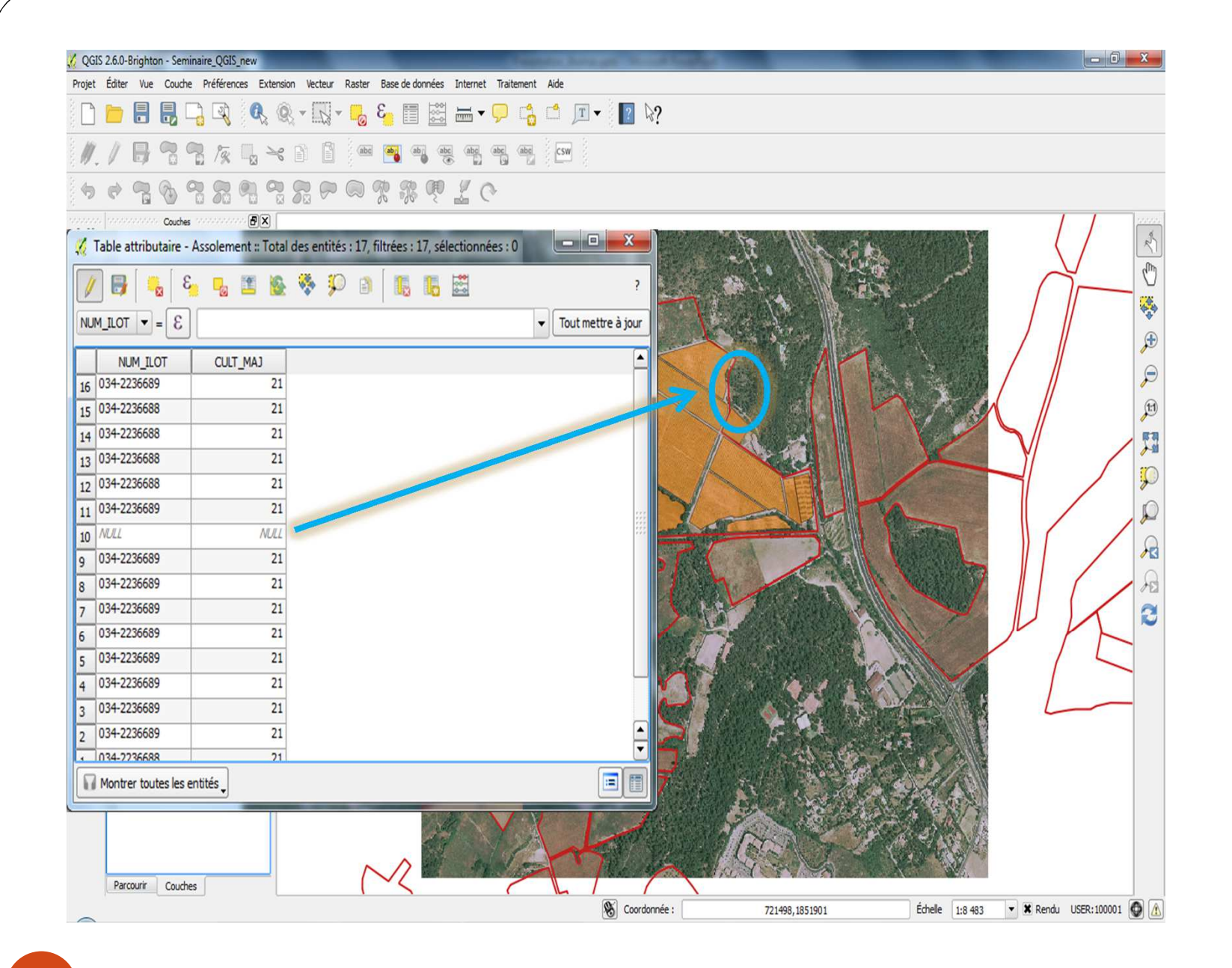

21

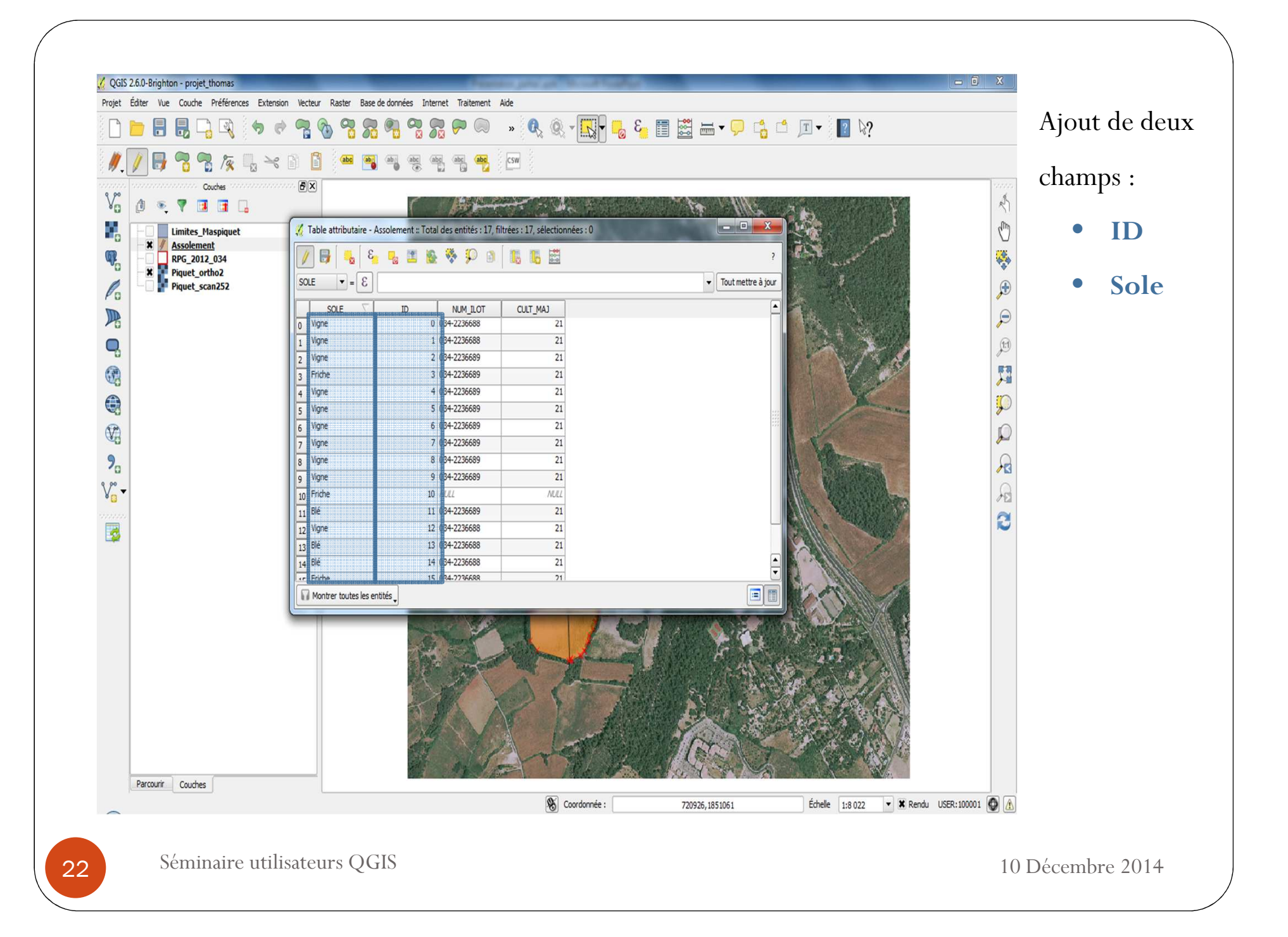

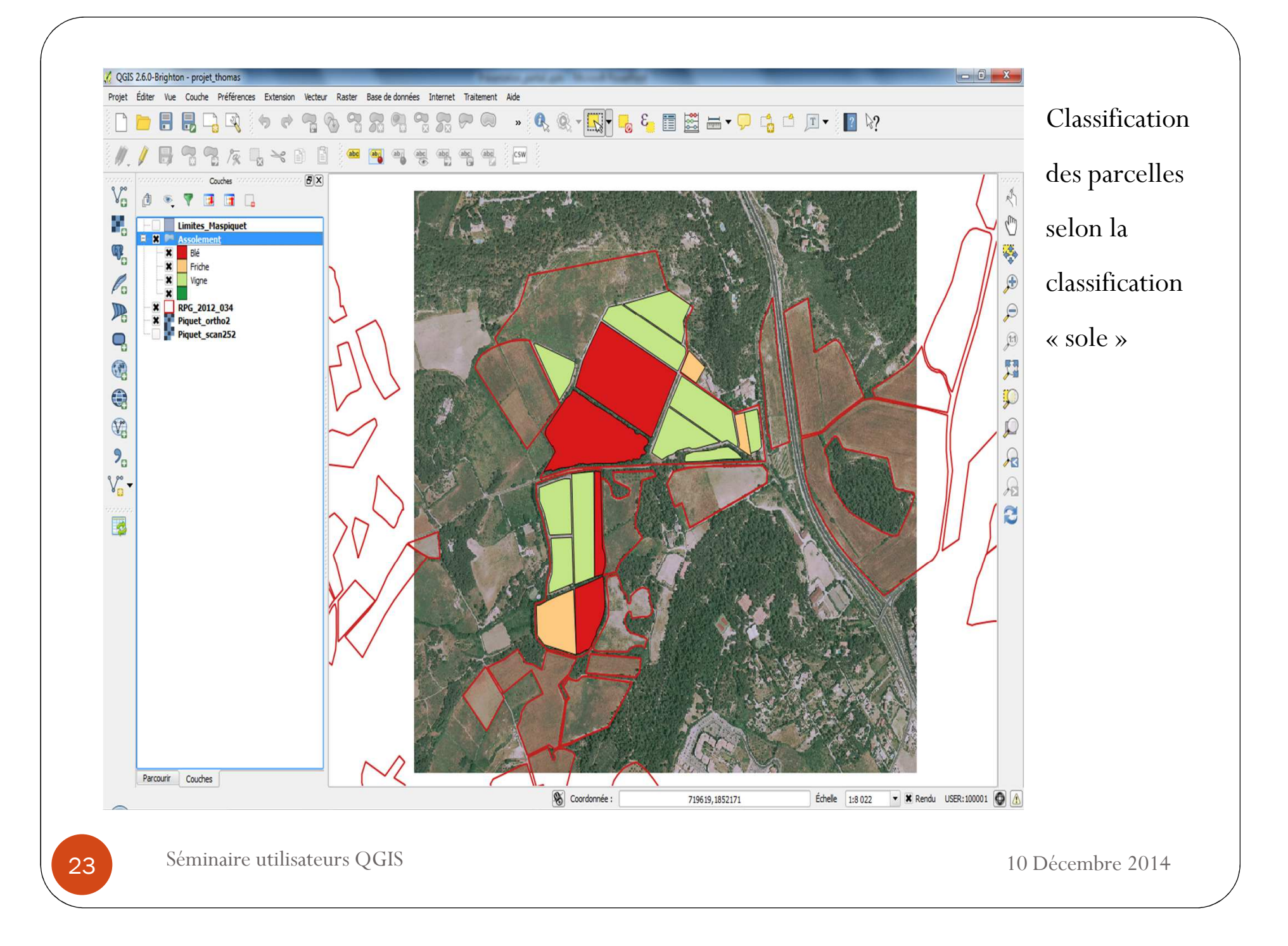

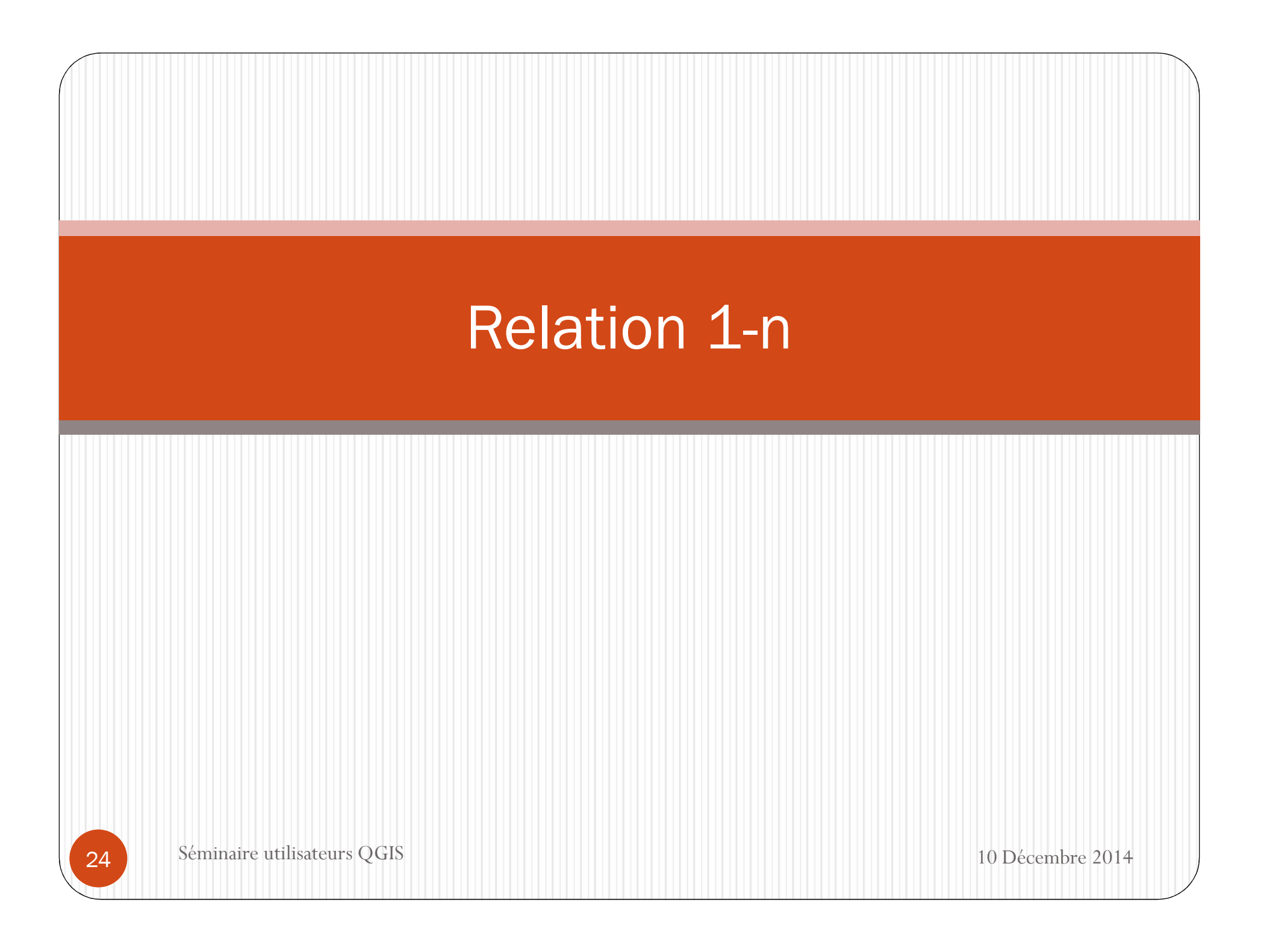

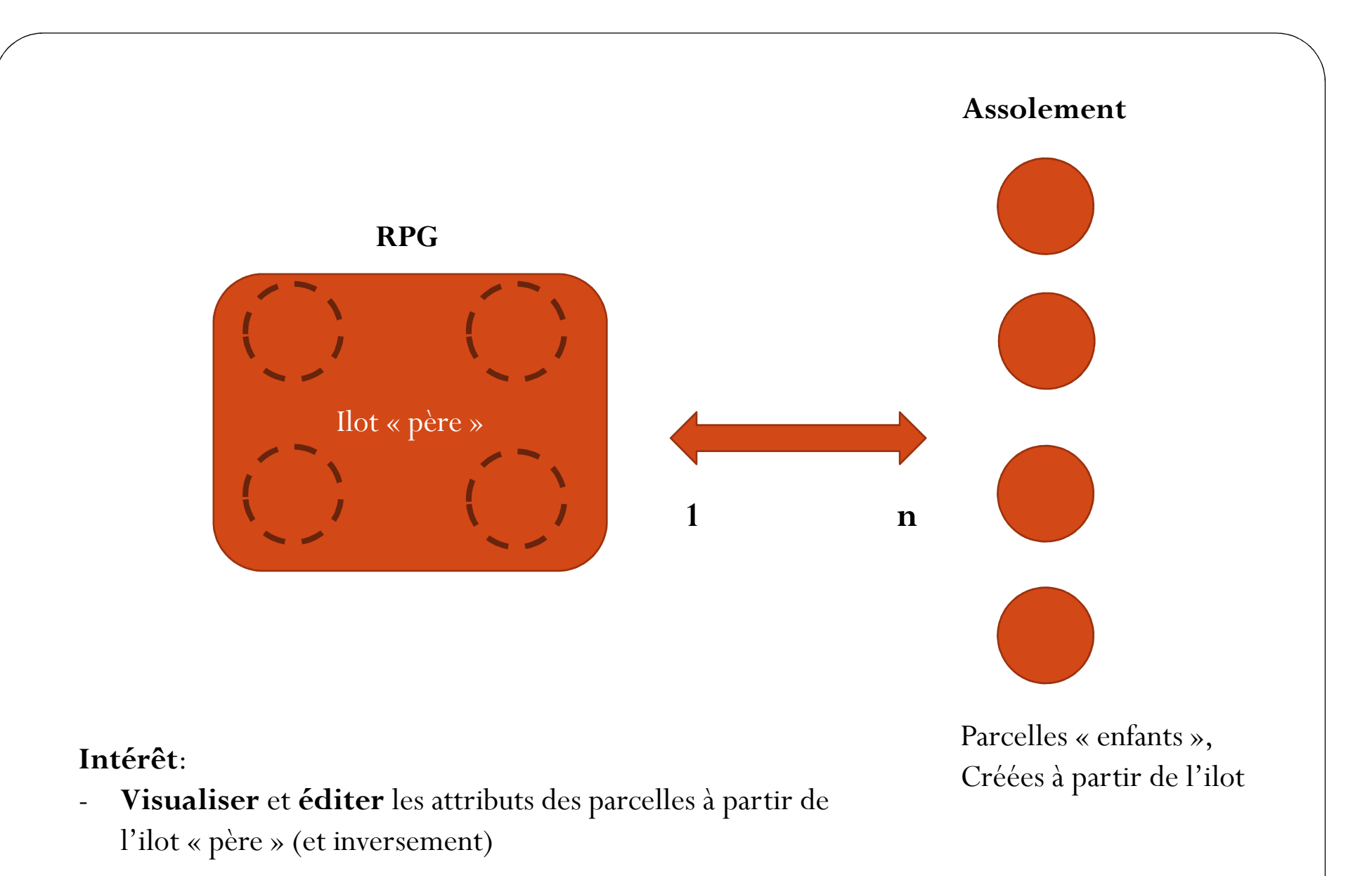

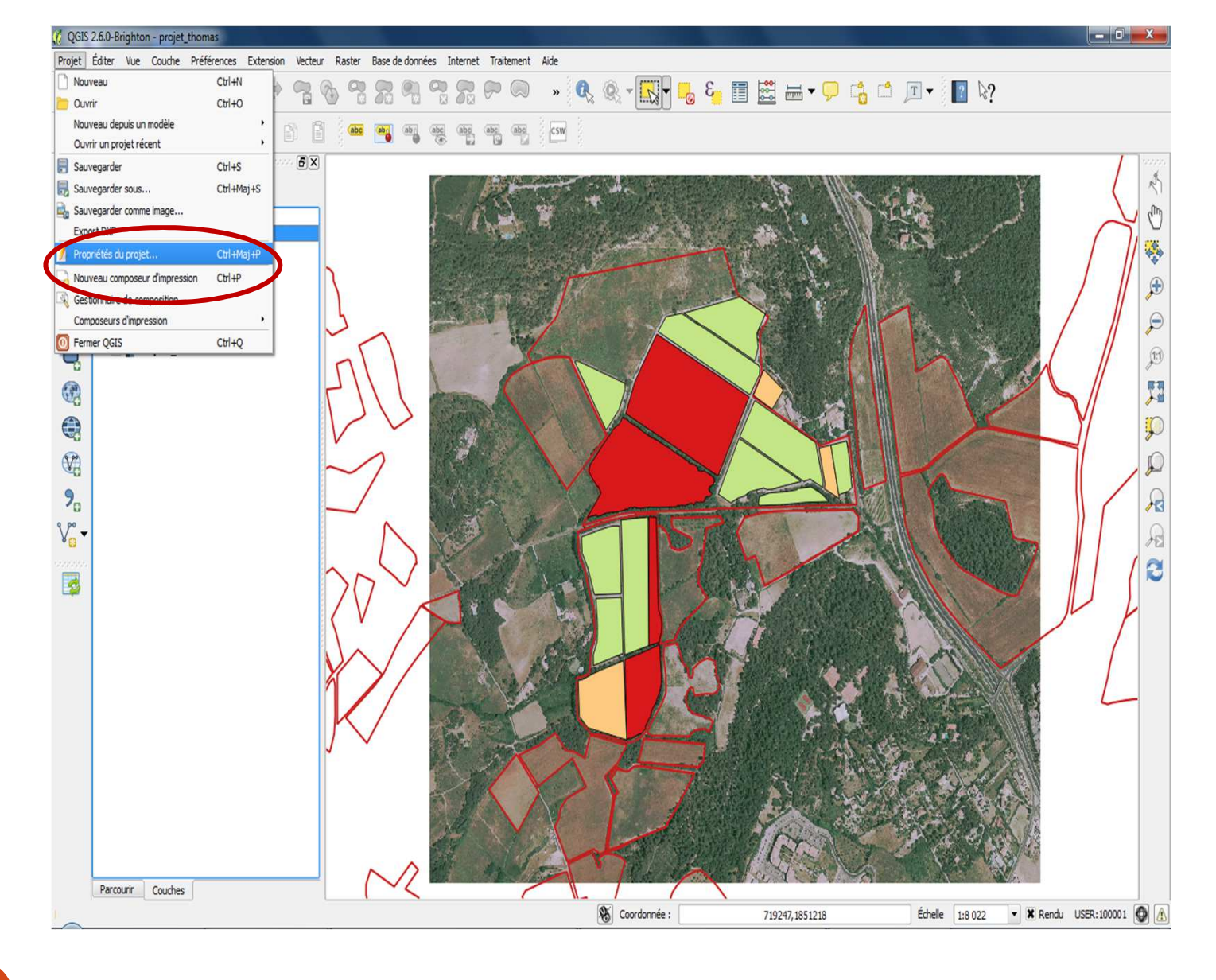

| Qals 2.6.0-Brighton - projet_thomas | Propriétés du projet   Relations | <u>к</u>                                                             |                    |
|-------------------------------------|----------------------------------|----------------------------------------------------------------------|--------------------|
|                                     | Général Nom Couche référ         | rençante Champ référençant Couche de référence Champ de référence Id |                    |
|                                     | the sor                          |                                                                      |                    |
| // 898 / 84                         | Identifier les couches           |                                                                      |                    |
| Couches                             | ₩ Styles par défaut              |                                                                      |                    |
|                                     |                                  |                                                                      |                    |
| Assolement                          | serveur ows                      |                                                                      | CT.                |
| Blé<br>K Friche                     | Macros                           |                                                                      |                    |
| C X Vigne                           | Relations                        |                                                                      |                    |
| RPG_2012_034<br>- X Piquet_ortho2   | 🏑 Ajouter une relation           | 8 ×                                                                  |                    |
| Piquet_scan252                      | Nam                              | 1.4                                                                  |                    |
|                                     | Nom                              | liot                                                                 |                    |
| A state                             | Couche référençante (enfa        | ant) Assolement                                                      |                    |
| 2                                   | Champ référençant                | NUM_ILOT 🗸                                                           |                    |
|                                     | Courbo do rótóronzo (opr         | anh DDC 2012 024                                                     |                    |
| °0<br>~                             |                                  | () (NrG_2012_034                                                     |                    |
|                                     | Champ de référence               | NUM_ILOT                                                             |                    |
| <b>2</b>                            | Id                               | [Généré automatiquement]                                             |                    |
|                                     |                                  |                                                                      | JE F               |
|                                     |                                  | OK Annuler                                                           |                    |
|                                     |                                  |                                                                      |                    |
|                                     |                                  |                                                                      |                    |
|                                     |                                  |                                                                      | 2.15               |
|                                     |                                  |                                                                      |                    |
|                                     |                                  |                                                                      | AN AN              |
|                                     |                                  |                                                                      |                    |
| Descente Country                    |                                  | Realize Ajouter une relation                                         |                    |
|                                     |                                  | OK Annuler Appliquer Aide                                            | Rendu LISER-100001 |

27

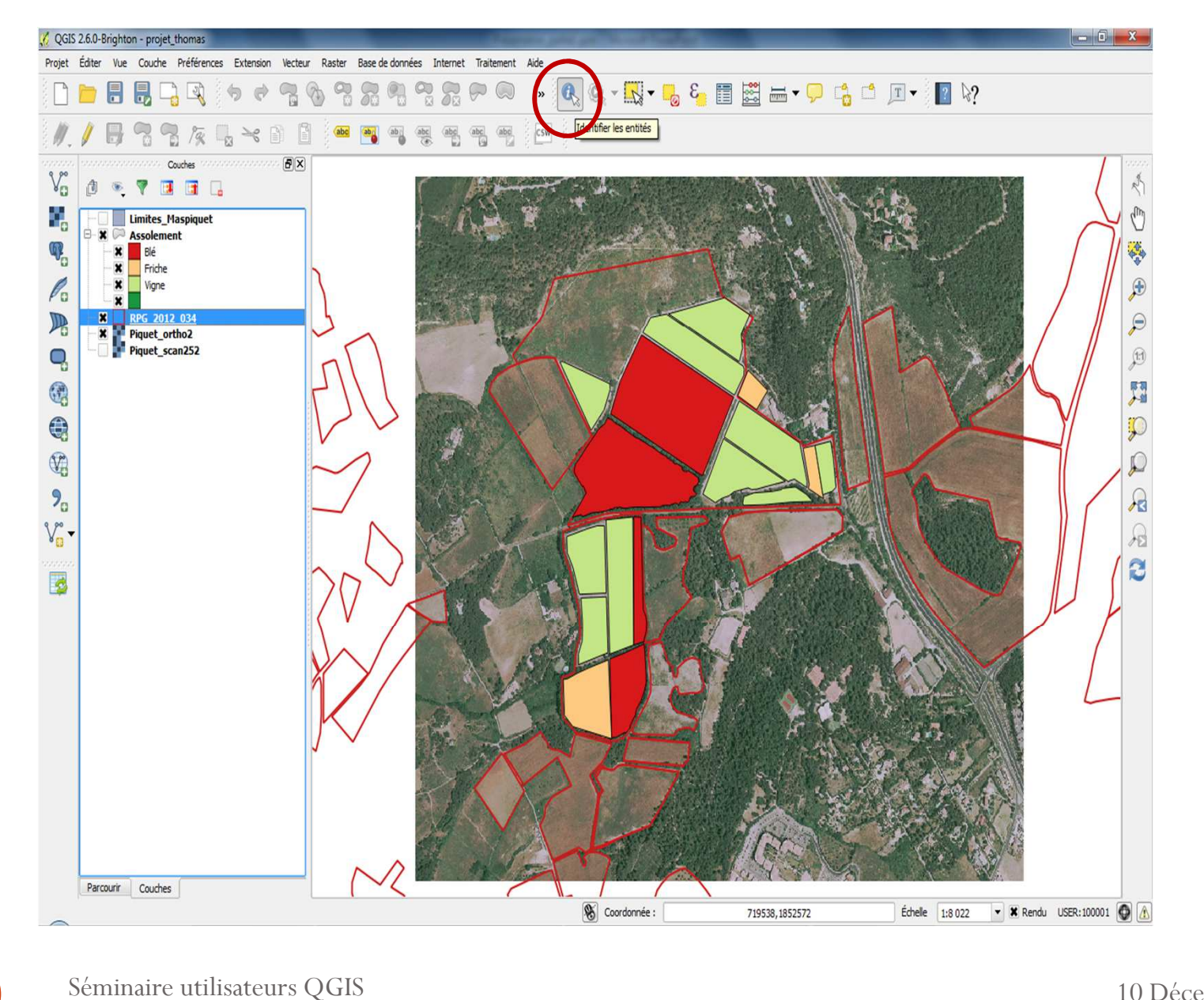

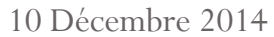

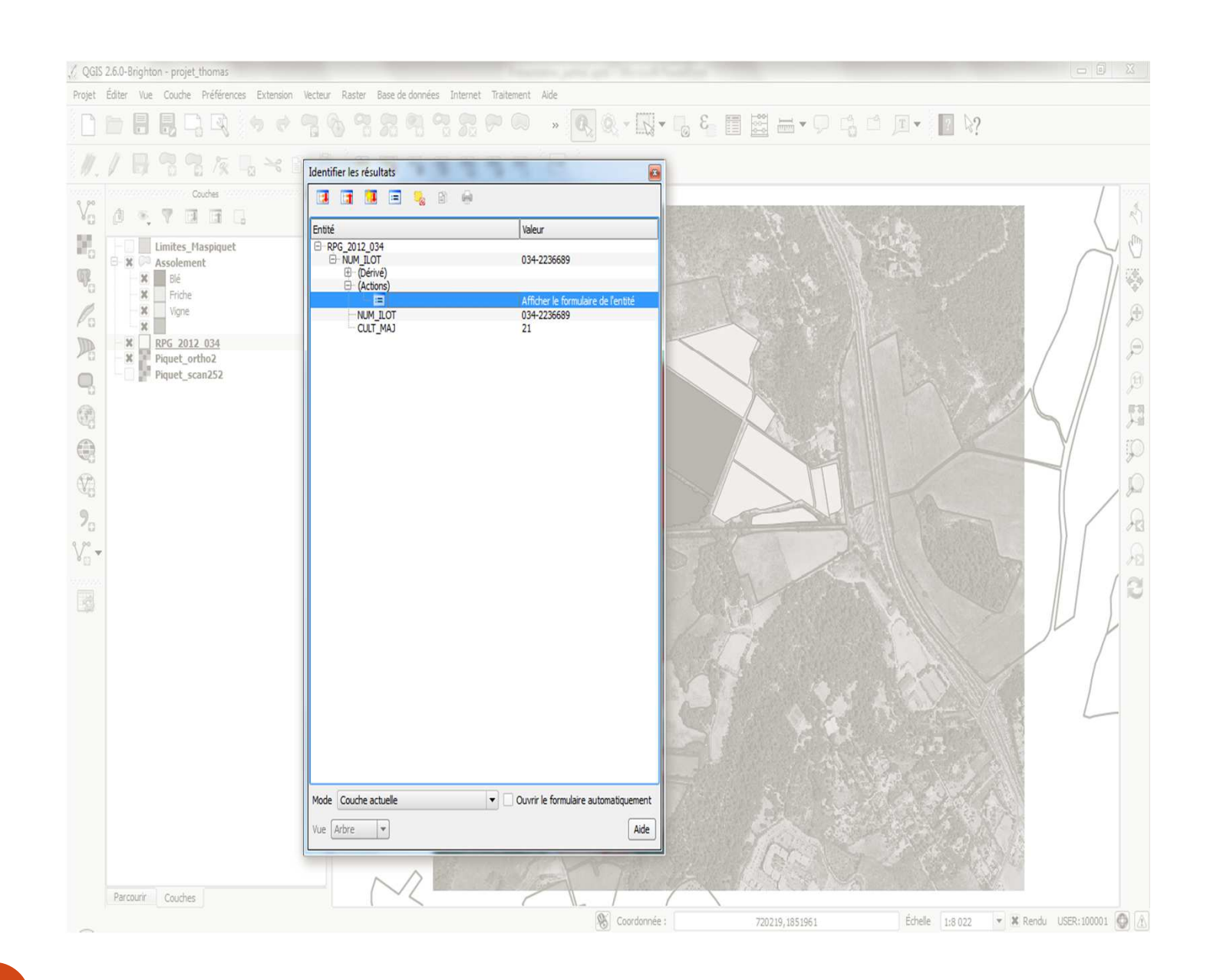

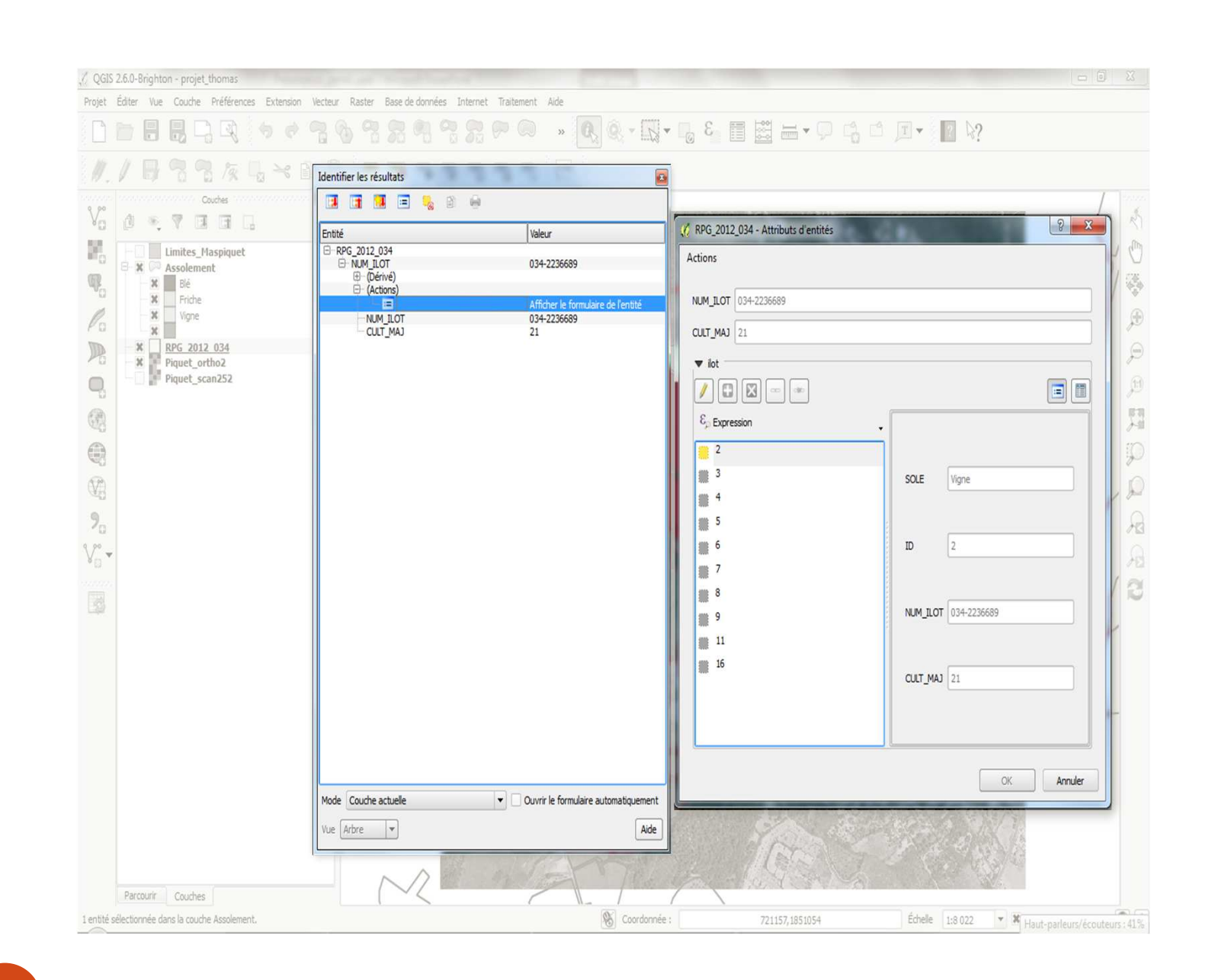

## Edition et expression

Fonctionnalités :

- Exploitation relation de 1 à n
- ✓ Configuration de l'édition
- ✓ Champs virtuels
- ✓ Historique des expressions utilisées
- ✓ Calcul rapide des champs

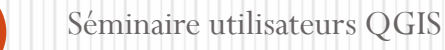

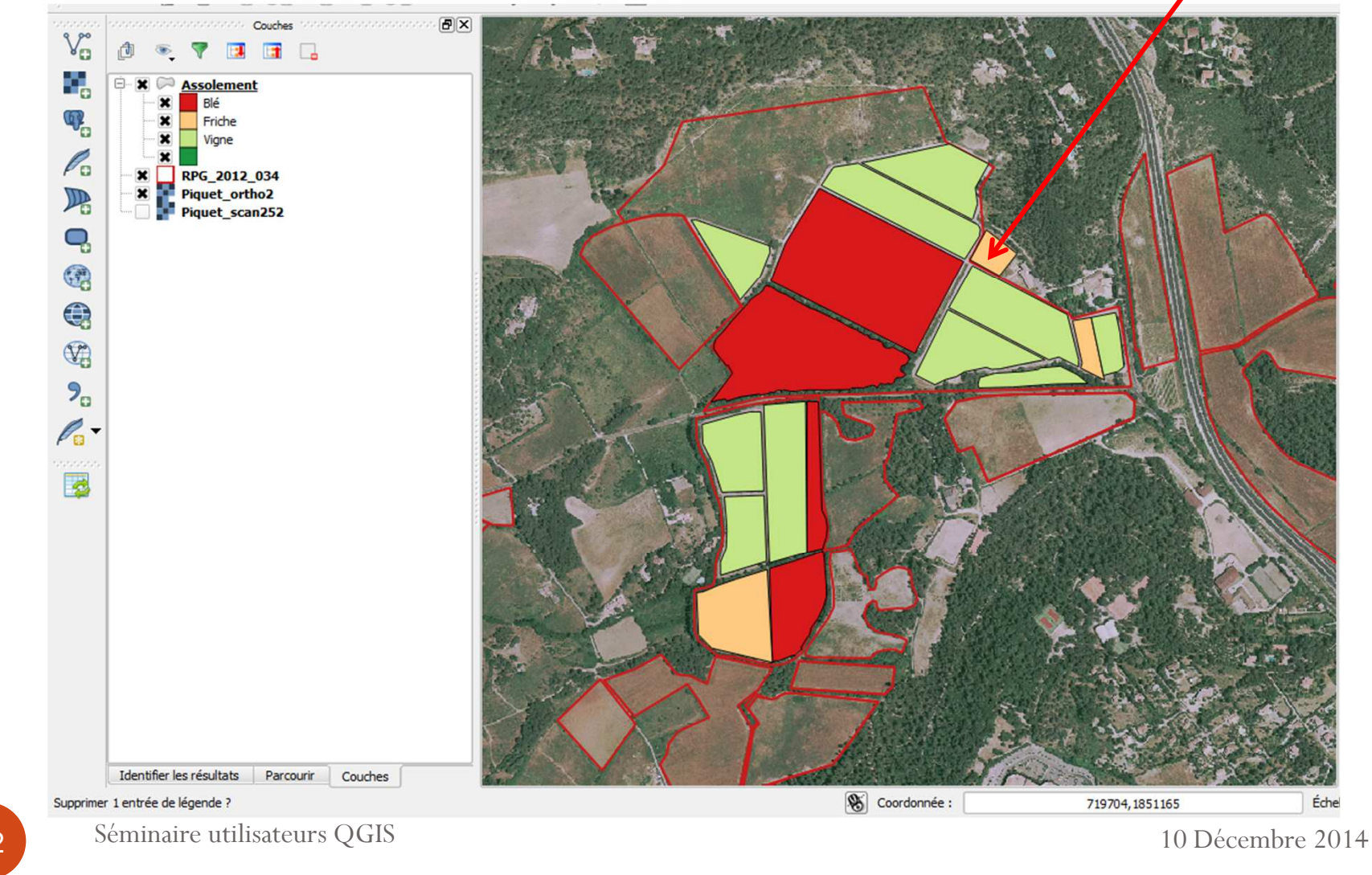

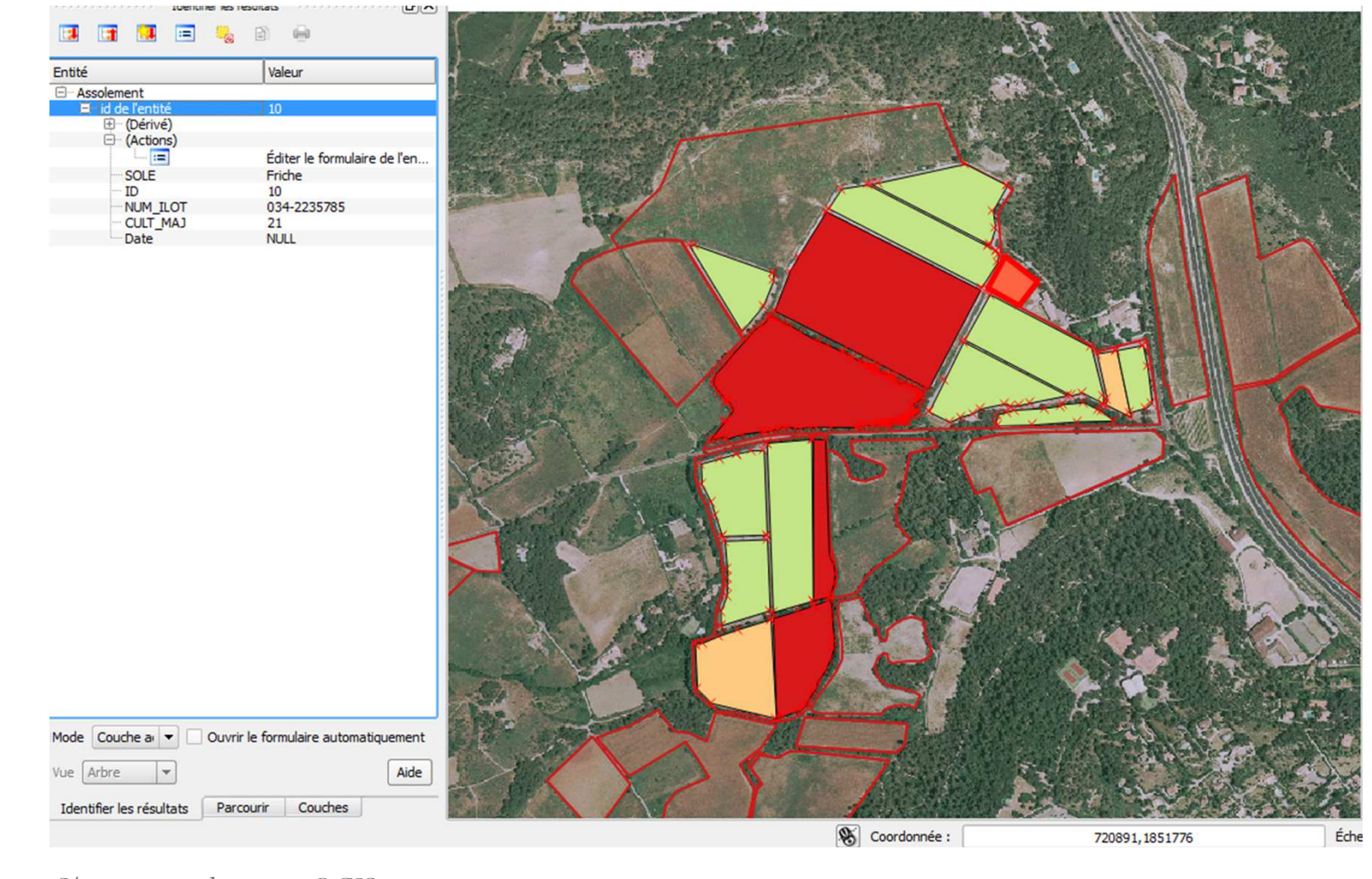

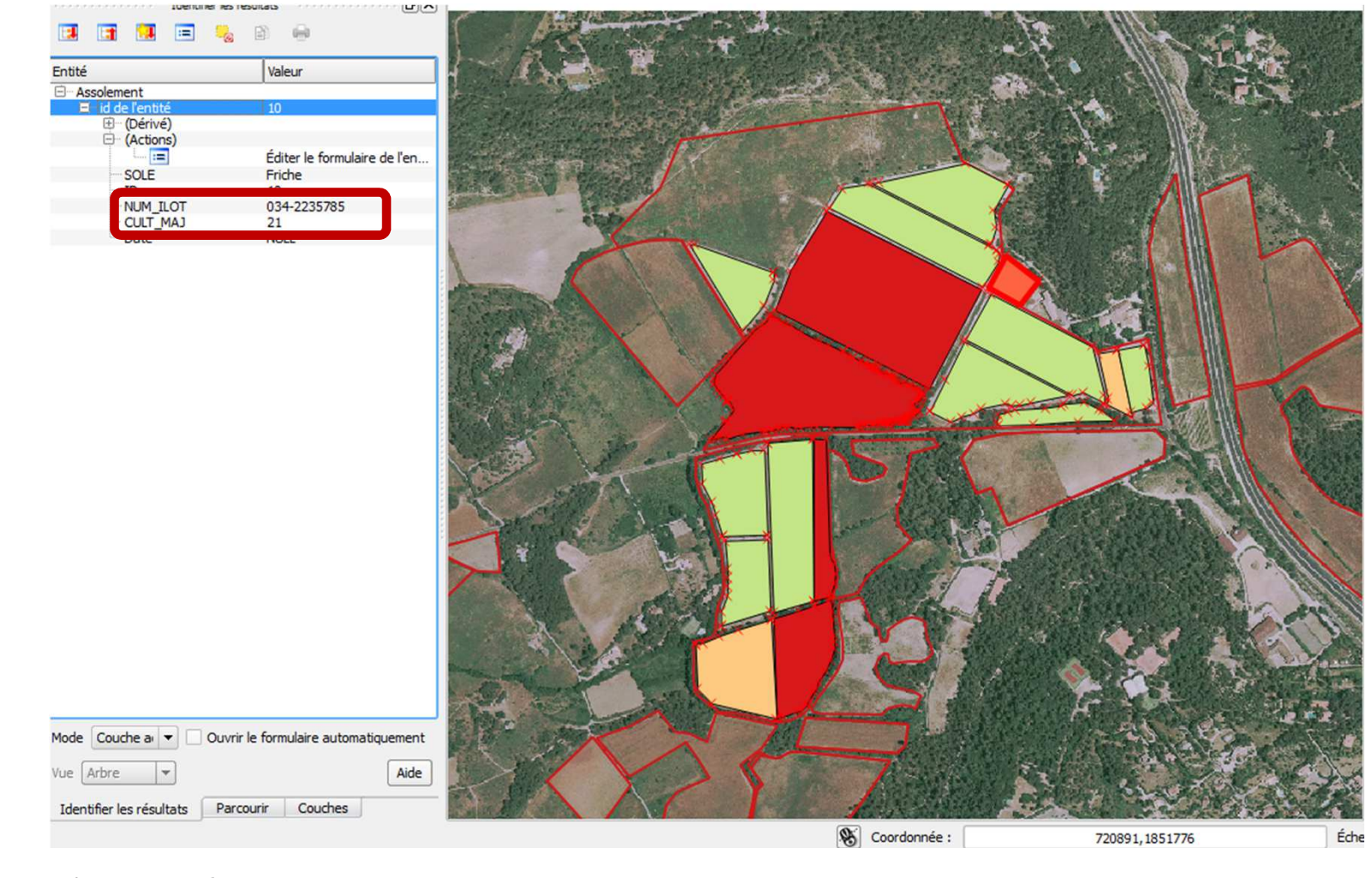

| 🕺 Propriétés de la couche -                                                       | 🕺 Propriétés de la couche - Assolement   Champs     |                                                                        |                  |                                                        |                                       |           | 8 23        |                          |       |        |           |      |
|-----------------------------------------------------------------------------------|-----------------------------------------------------|------------------------------------------------------------------------|------------------|--------------------------------------------------------|---------------------------------------|-----------|-------------|--------------------------|-------|--------|-----------|------|
| 🔀 Général                                                                         | Mise en pa                                          | ise en page de l'éditeur d'attribut Autogénérer 💌 Python Init function |                  |                                                        |                                       |           |             |                          |       |        |           |      |
| 🐳 Style                                                                           | ▼ Champ                                             | ▼ Champs                                                               |                  |                                                        |                                       |           |             |                          |       |        |           |      |
| abe Elquettes                                                                     | Id /                                                | Nom                                                                    | Type générique   | Type identifié                                         | Longueur                              | Précision | Commentaire | Outil d'édition          | Alias | WMS    | WFS       |      |
| Champs                                                                            | 0 📰                                                 | SOLE                                                                   | QString          | String                                                 | 20                                    | 0         |             | Classification           |       | ×      | ×         |      |
| 🎸 Rendu                                                                           | 1                                                   | ID                                                                     | int              | Integer                                                | 10                                    | 0         |             | Édition de texte         |       | ×      | ×         |      |
| 🧭 Infobulles                                                                      | 2                                                   | NUM_ILOT                                                               | QString          | String                                                 | 12                                    | 0         |             | Référence de la relation |       | ×      | ×         |      |
| Actions                                                                           | 3                                                   | CULT_MAJ                                                               | int              | Integer                                                | 6                                     | 0         |             | Édition de texte         |       | ×      | ×         |      |
| • 🚽 Jointures                                                                     | 4                                                   | Date                                                                   | QDate            | Date                                                   | 10                                    | 0         |             | Date/Heure               |       | ×      | ×         |      |
| Diagrammes                                                                        |                                                     |                                                                        |                  |                                                        |                                       |           |             |                          |       |        |           |      |
| (Ż) Métadonnées                                                                   |                                                     |                                                                        |                  |                                                        |                                       |           |             |                          |       |        |           |      |
|                                                                                   | Relation                                            | ons —                                                                  |                  |                                                        | * * * * * * * * * * * * * * * * * * * |           |             | ****                     |       |        |           |      |
| Masquer la fenêtre de saisie des attributs après la création de l'entité Défaut 💌 |                                                     |                                                                        |                  |                                                        |                                       |           |             |                          |       |        |           |      |
|                                                                                   | Charger le style Sauvegarder comme                  |                                                                        | egarder comme dé | défaut Restaurer le style par défaut Enregistrer le st |                                       |           | e •         |                          |       |        |           |      |
|                                                                                   |                                                     |                                                                        |                  |                                                        |                                       |           |             | ОК                       | A     | nnuler | Appliquer | Aide |
| 35 Sémin                                                                          | 35   Séminaire utilisateurs QGIS   10 Décembre 2014 |                                                                        |                  |                                                        |                                       |           |             |                          |       |        |           |      |

| 🌠 Modifier les paramètre                                                                                                    | s de l''extension - NUM                                                                                                    | _ILOT (Assolement)                                                                                                    | 8 23             |
|----------------------------------------------------------------------------------------------------|----------------------------------------------------------------------------------------------------|----------------------------------------------------------------------------------------------------|------------------|
| Boîte à cocher<br>Classification<br>Couleur<br>Date/Heure<br>Énumération<br>Nom de fichier<br>Cachée<br>Photo<br>Plage<br>Référence de la relation<br>Édition de texte<br>Valeurs Uniques<br>Générateur d'UUID<br>Liste de valeurs<br>Valeur relationnelle<br>Vue Web | <ul> <li>Éditable</li> <li>Étiquette au somme</li> <li>Afficher l'expression</li> <li>Relation</li> <li>Autoriser la valeu</li> <li>Montrer le formula</li> <li>Identification sur</li> <li>Utiliser une ligne e</li> </ul> | t<br>COALESCE( 'NUM_ILOT", ' <null>')<br/>Assolement_copier 20141126115559488_NUM_ILOT_RPG_2012_03420141128142258370_NUM_ILOT (RPG_2012_034201411281422<br/>r NULL<br/>aire embarqué<br/>la carte (pour les couches géométriques seulement)<br/>en lecture seule plutôt qu'une liste déroulante</null> | ▼ €<br>258370) ▼ |
|                                                                                                    |                                                                                                    | ОК                                                                                                    | Annuler          |
| 36 Sémina                                                                                                    | aire utilisateurs (                                                                                                    | 2GIS 10 Décembre                                                                                                    | 2014             |
| 🕺 Modifier les paramètre                                                                                                    | s de l''extension - NUM_ILOT (Assolement)                                                                                                    | 8 23                        |
|----------------------------------------------------------------------------------------------------|----------------------------------------------------------------------------------------------------|-----------------------------|
| Boîte à cocher<br>Classification<br>Couleur                                                                                                    | <ul> <li>Éditable</li> <li>Étiquette au sommet</li> </ul>                                                                                                    |                             |
| Date/Heure<br>Énumération                                                                                                    | Afficher l'expression COALESCE( 'NUM_ILOT'', ' <null>' )</null>                                                                                                    | 3 -                         |
| Nom de fichier<br>Cachée<br>Photo<br>Plage<br>Référence de la relation<br>Édition de texte<br>Valeurs Uniques<br>Générateur d'UUID<br>Liste de valeurs<br>Valeur relationnelle<br>Vue Web | Relation       Assolement_copier 20141126115559488_NUM_ILOT_RPG_2012_03420141128142258370_NUM_ILOT (RPG_2012_03420141128142258370_NUM_ILOT (RPG_2012_0342014112814258370_NUM_ILOT (RPG_2012_0342014112814258370_NUM_ILOT (RPG_2012_034201411411411101110111011101110111011101 | )12_03420141128142258370) 🔻 |
|                                                                                                    |                                                                                                    | OK Annuler                  |
| 37 Sémina                                                                                                    | aire utilisateurs QGIS                                                                                                    | 10 Décembre 2014            |

| 🌠 Modifier les paramètr                                                                                                    | es de l''extension - NUM_ILOT (Assolement)                                                                                                    | 8 23                                    |
|----------------------------------------------------------------------------------------------------|----------------------------------------------------------------------------------------------------|-----------------------------------------|
| Boîte à cocher<br>Classification<br>Couleur<br>Date/Heure<br>Énumération<br>Nom de fichier<br>Cachée<br>Photo<br>Plage<br>Référence de la relation<br>Édition de texte<br>Valeurs Uniques<br>Générateur d'UUID<br>Liste de valeurs<br>Valeur relationnelle<br>Vue Web | Éditable          Étiquette au sommet         Afficher l'expression       COALESCE('NUM_ILOT', ' <null>')         Relation       Assolement_copier 20141126115559488_NUM_ILOT_RPG_2012_03420141128142258370_NUM_ILOT (RPG_2012_034201411281422         X       Autoriser la valeur NULL         X       Autoriser la valeur NULL         X       Montrer le formulaire embarqué         Identification sur la carte (pour les couches géométriques seulement)         Utiliser une ligne en lecture seule plutôt qu'une liste déroulante</null> | <ul> <li>€</li> <li>58370) ▼</li> </ul> |
| 4                                                                                                    | OK                                                                                                    | Annuler                                 |
| 38 Sémir                                                                                                    | aire utilisateurs QGIS 10 Décembre 2                                                                                                    | 2014                                    |

| itite                                                        | Valeur                             |                                                                                                    |                                                                                                    |                                                                                                    | <b>3</b> R. ()                                                                                                    |
|--------------------------------------------------------------|------------------------------------|----------------------------------------------------------------------------------------------------|----------------------------------------------------------------------------------------------------|----------------------------------------------------------------------------------------------------|----------------------------------------------------------------------------------------------------|
| Assolement                                                   |                                    |                                                                                                    | a provide the second second seco                                                                                                    | A REAL PROPERTY AND A REAL PROPERTY                                                                                                    | 294 7                                                                                                    |
| id de l'entité                                               | 10                                 |                                                                                                    | Constant - Constant - Constant                                                                                                    |                                                                                                    | 27月1日的月月                                                                                                    |
| (Dérivé)                                                     |                                    | and a start characterized and                                                                                                    | Land Land                                                                                                    |                                                                                                    | States and                                                                                                    |
| (Actions)                                                    |                                    | Contraction of the second second                                                                                                    |                                                                                                    | Contraction of the second                                                                                                    | STATE S                                                                                                    |
| <b>:=</b>                                                    | Éditer le formulaire de l'en       | and the second second s |                                                                                                    |                                                                                                    |                                                                                                    |
| SOLE                                                         | Friche                             | The second second second second second second second second second second second second second second second s                                                                                                    | a section of the section of the sect |                                                                                                    | Sin Alter                                                                                                    |
| ID                                                           | 10                                 | AND AND AND AND AND AND AND AND AND AND                                                                                                    |                                                                                                    |                                                                                                    |                                                                                                    |
| NUM_ILOT                                                     | 034-2235785                        |                                                                                                    |                                                                                                    |                                                                                                    | 1                                                                                                    |
| CULT_MAJ                                                     | 21                                 |                                                                                                    |                                                                                                    | X there is a first the second second                                                                                                    |                                                                                                    |
| Date                                                         | NULL                               | The second second second second second second second second second second second second second second second se                                                                                                    |                                                                                                    |                                                                                                    |                                                                                                    |
|                                                              |                                    |                                                                                                    |                                                                                                    |                                                                                                    | 1 2 1 2                                                                                                    |
|                                                              |                                    |                                                                                                    |                                                                                                    |                                                                                                    |                                                                                                    |
|                                                              |                                    | The state of the state of the s |                                                                                                    |                                                                                                    | A CONTRACT                                                                                                    |
|                                                              |                                    |                                                                                                    |                                                                                                    |                                                                                                    | Charles ?                                                                                                    |
|                                                              |                                    | and the second second sec                                                                                                    |                                                                                                    |                                                                                                    |                                                                                                    |
|                                                              |                                    |                                                                                                    |                                                                                                    |                                                                                                    |                                                                                                    |
|                                                              |                                    |                                                                                                    |                                                                                                    |                                                                                                    |                                                                                                    |
|                                                              |                                    | PL CARACTER AND A                                                                                                    |                                                                                                    |                                                                                                    |                                                                                                    |
|                                                              |                                    |                                                                                                    |                                                                                                    |                                                                                                    |                                                                                                    |
|                                                              |                                    |                                                                                                    |                                                                                                    |                                                                                                    | C. Calar                                                                                                    |
|                                                              |                                    |                                                                                                    | A DESCRIPTION OF THE OWNER OF THE OWNER OWNER OF THE OWNER OF THE OWNER OF THE OWNER OF THE OWNER OF THE OWNER OF THE OWNER OF THE OWNER OF THE OWNER OF THE OWNER OF THE OWNER OF THE OWNER OF THE OWNER OF THE OWNER OF THE OWNER OF THE OWNER OF THE OWNER OF THE OWNER OF THE OWNER OWNER OF THE OWNER OWNER OWNER OWNER OWNER OWNER OWNER OWNER OWNER OWNER OWNER OWNER OWNER OWNER OWNER OWNER OWNER OWNER OWNER OWNER OWNER OWNER OWNER OWNER OWNER OWNER OWNER OWNER OWNER OWNER OWNER OWNER OWNER                                                                                                    |                                                                                                    | - Conting                                                                                                    |
|                                                              |                                    | A REAL PROPERTY AND A REAL PROPERTY AND A REAL | THE ADDRESS OF                                                                                                    |                                                                                                    | Contraction of                                                                                                    |
|                                                              |                                    | - with a second                                                                                                    |                                                                                                    |                                                                                                    | 1 2 3 2 1                                                                                                    |
|                                                              |                                    |                                                                                                    |                                                                                                    |                                                                                                    |                                                                                                    |
|                                                              |                                    | A STATE A STATE A STAT |                                                                                                    | 1 2530 15                                                                                                    |                                                                                                    |
|                                                              |                                    |                                                                                                    |                                                                                                    |                                                                                                    | V. S. A.                                                                                                    |
|                                                              |                                    |                                                                                                    | 10 M                                                                                                    |                                                                                                    |                                                                                                    |
|                                                              |                                    |                                                                                                    |                                                                                                    | A CONTRACTOR OF CAL                                                                                                    | 11 1 1                                                                                                    |
|                                                              |                                    |                                                                                                    |                                                                                                    |                                                                                                    | 1111                                                                                                    |
|                                                              |                                    |                                                                                                    |                                                                                                    | A STATE AND AND A STATE AND A STATE                                                                                                    | EIII.                                                                                                    |
|                                                              |                                    | A CARLER AND A CARLER                                                                                                    | ACCOUNT OF                                                                                                    | A PERSONAL PROPERTY AND A PERSON A                                                                                                    | 10 23                                                                                                    |
|                                                              |                                    |                                                                                                    | The second second                                                                                                    |                                                                                                    | d'an the                                                                                                    |
|                                                              |                                    | A READER OF THE                                                                                                    |                                                                                                    |                                                                                                    | Con Line                                                                                                    |
|                                                              |                                    |                                                                                                    | a state of the second second                                                                                                    | and the state of the state of the state of the                                                                                                    | 1 21                                                                                                    |
|                                                              |                                    | A A A A A A A A A A A A A A A A A A A                                                                                                    | and a set of the set of the set o | ALL PROPERTY OF ALL PROPERTY OF                                                                                                    |                                                                                                    |
|                                                              |                                    | and the second second sec                                                                                                    | A Contractor A                                                                                                    | 11 - 1 - 1 - 1 - 1 - 1 - 1 - 1 - 1 - 1                                                                                                    | Sector Sector                                                                                                    |
|                                                              |                                    | the second of the second                                                                                                    |                                                                                                    |                                                                                                    |                                                                                                    |
|                                                              |                                    |                                                                                                    |                                                                                                    |                                                                                                    | STAND I                                                                                                    |
|                                                              |                                    |                                                                                                    |                                                                                                    |                                                                                                    | P T P                                                                                                    |
|                                                              | vrir le formulaire automatiquement |                                                                                                    | All Aller                                                                                                    | and the second second                                                                                                    | 5                                                                                                    |
| 1ode Couche a 🔻 🛛 🖓                                          |                                    |                                                                                                    | for the second second                                                                                                    | A STATE OF A STATE OF A STATE OF A STATE OF A STATE OF A STATE OF A STATE OF A STATE OF A STATE OF A STATE OF A                                                                                                    | 1000                                                                                                    |
| 1ode Couche a 💌 🗌 Ou                                         |                                    |                                                                                                    | A The state                                                                                                    |                                                                                                    | 1. 1.                                                                                                    |
| Node Couche a V Ou                                           | Aide                               | the second second second second second second second second second second second second second second second se                                                                                                    |                                                                                                    | and the second second se | and the second second se |
| Node Couche ai 💌 🗌 Ou<br>/ue Arbre 💌                         | Aide                               |                                                                                                    | A BARANS                                                                                                    |                                                                                                    | and the                                                                                                    |
| Node Couche a V Ou                                           | Aide                               |                                                                                                    | Y ARE                                                                                                    | A CALL AND A CALL                                                                                                    | 24                                                                                                    |
| Identifier les résultats                                     | Aide<br>Parcourir Couches          | TA AC                                                                                                    |                                                                                                    |                                                                                                    |                                                                                                    |
| ode Couche ar V Ou<br>Je Arbre V<br>Identifier les résultats | Aide<br>Parcourir Couches          |                                                                                                    | Coordonnée :                                                                                                    | 70891 1851776                                                                                                    | Éź                                                                                                    |

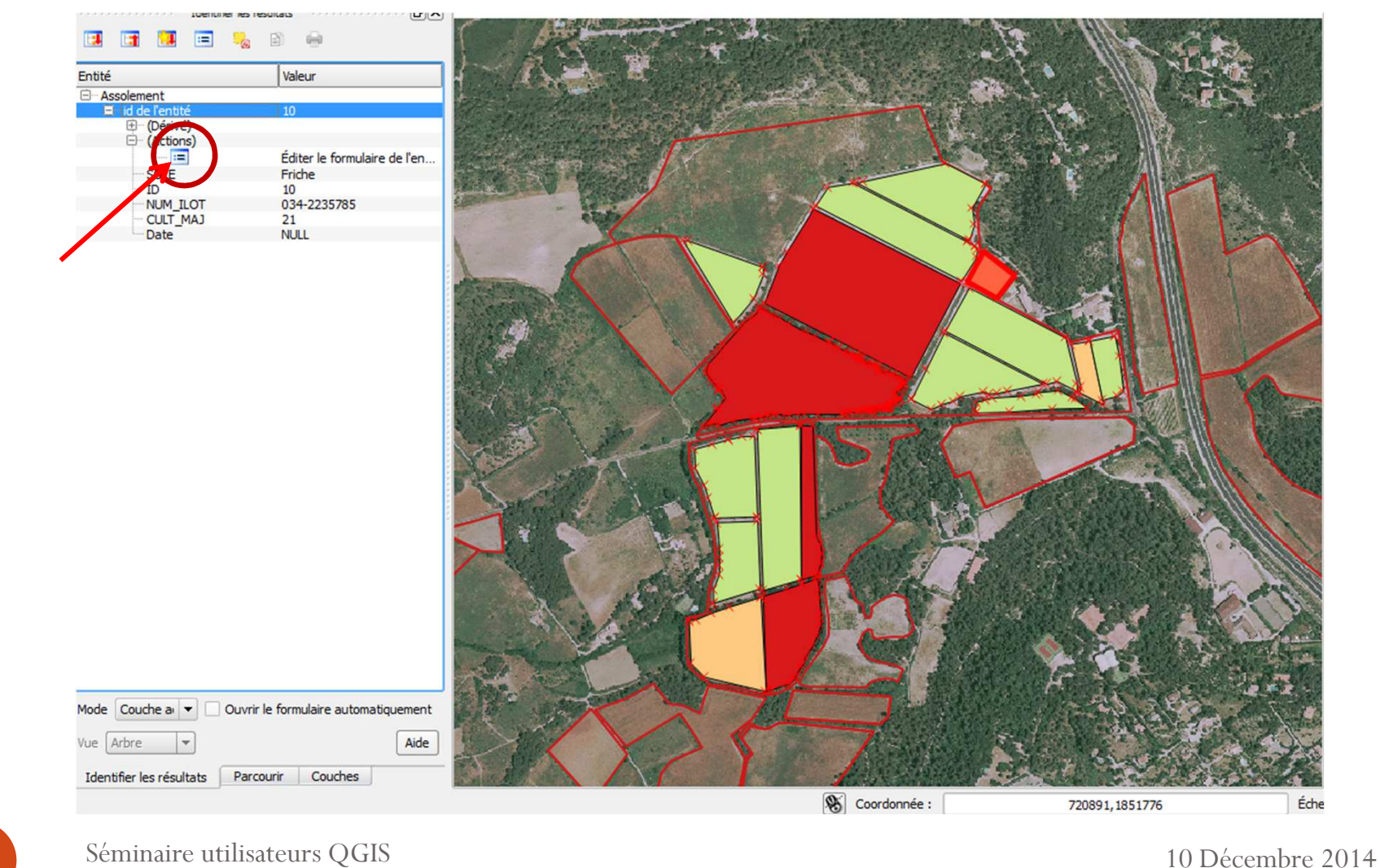

# Modification d'une relation

| 1              | A 2 3 3     A 2 4     A 2 4     A 2 4     A 2 4     A 2 4     A 2 4     A 2 4     A 2 4     A 2 4     A 2 4     A 2 4     A 2 4     A 2 4     A 2 4     A 2 4     A 2 4     A 2 4     A 2 4     A 2 4     A 2 4     A 2 4     A 2 4     A 2 4     A 2 4     A 2 4     A 2     A 2 |                                                                                                    | Actions                            | ent - Attributs d'entités                                                                                                    | 8 ×            |
|----------------|----------------------------------------------------------------------------------------------------|----------------------------------------------------------------------------------------------------|------------------------------------|----------------------------------------------------------------------------------------------------|----------------|
| V <sup>m</sup> | Identifier les ré                                                                                                    | ésultats 👘 🖉 🖉                                                                                                    | SOLE                               | Friche                                                                                                    | <b>•</b>       |
|                | Entité                                                                                                    | Valeur                                                                                                    | ID                                 | 10                                                                                                    |                |
|                | Entite  Assolement  Gilde l'entité  Gilde l'entité  Gilde l'entité  SOLE  ID  NUM_ILOT  CULT_MAJ  Date  Mode Couche ai  Ouvrir  Vue Arbre                                                                                                    | Valeur<br>10<br>Éditer le formulaire de l'en<br>Friche<br>10<br>034-2235785<br>21<br>NULL<br>Ie formulaire automatiquement<br>Aide | LU<br>NUM_ILOT<br>CULT_MA:<br>Date | 10<br>034-2235785<br>034-2235785<br>034-2235786<br>034-2235788<br>034-2235789<br>034-2235791<br>034-2235791<br>034-2235791<br>034-2235793<br>CULT_MAJ 27<br>21<br>NULL | OK Annuler     |
|                |                                                                                                    |                                                                                                    |                                    | S Coordonnée :                                                                                                    | 720228,1851624 |

# Modification d'une relation

| e sooosooooo Identifier k                                                                                                    | es résultats 🛛 reconcision reconcision 🗗 🗙                                      | Actions                    |                                                                                                    |                                         |
|----------------------------------------------------------------------------------------------------|---------------------------------------------------------------------------------|----------------------------|----------------------------------------------------------------------------------------------------|-----------------------------------------|
|                                                                                                    | a                                                                               | SOLE                       | Friche                                                                                                    | •                                       |
| Entité                                                                                                    | Valeur                                                                          | ID                         | 10                                                                                                    | ~~~~~~~~~~~~~~~~~~~~~~~~~~~~~~~~~~~~~~~ |
| Assolement     id de l'entité         ⊕ (Dérivé)         ⊖ (Actions)         ↓ □ □         ⊖ SOLE         ↓ □ □         ⊖ NUM_ILOT         ⊖ CULT_MAJ         ⊖ Date | 10<br>Éditer le formulaire de l'en<br>Friche<br>10<br>034-2235785<br>21<br>NULL | NUM_ILO<br>CULT_MA<br>Date | 034-2235785         NULL (pas de sélector)         034-2235785         034-2235786         034-2235787         034-2235788         034-2235789         034-2235791         034-2235791         034-2235792         034-2235793         034-2235793         034-2235793         034-2235793         034-2235793         034-2235791         034-2235793         034-2235793         034-2235791         034-2235792         034-2235793         034-2235793         034-2235793         034-2235793         034-2235793         034-2235793         034-2235793         034-2235793         034-2235793         034-2235793         034-2235793         034-2235793         034-2235793         034-2235793         034-2235793         034-2235794         21         NULL | OK     Annuler                          |
| Mode Couche a  Our Vue Arbre                                                                                                    | vrir le formulaire automatiquement                                              | SX                         | STP'                                                                                                    |                                         |

# Modification d'une relation

| Intrise       Welker       ID       10       ID         Intrise       ID       ID       ID       ID       ID         Intrise       ID       ID       ID       ID       ID       ID         Intrise       ID       ID                                                                                                    | Identifier k                                                                        | es résultats                                                                    | SOLE     | Friche                                                                                                    | •          |
|----------------------------------------------------------------------------------------------------|-------------------------------------------------------------------------------------|---------------------------------------------------------------------------------|----------|----------------------------------------------------------------------------------------------------|------------|
| Assolement<br>Assolement<br>CAStory<br>CAStory<br>SOLE<br>Prohe<br>SOLE<br>Prohe<br>SOLE<br>Prohe<br>SOLE<br>Prohe<br>NUM_LICT<br>SOLE<br>Prohe<br>NUM_LICT<br>SOLE<br>Prohe<br>NUM_LICT<br>SOLE<br>Prohe<br>NUM_LICT<br>SOLE<br>Prohe<br>NUM_LICT<br>SOLE<br>Prohe<br>SOLE<br>Prohe<br>Prohe<br>Prohe<br>P | Entité                                                                              | Valeur                                                                          | ID       | 10                                                                                                    | ⊠          |
| CULT_MAJ 21<br>CULT_MAJ 21<br>Date NUL<br>OK Annuler<br>Mode Couche a  Ouvrir le formulaire automatiquement<br>Vue Arbre  Aide<br>Identifier les résultats Parcourir Couches                                                                                                    | Assolement  id de l'entité  (Oérivé)  (Actions)  SOLE  ID  NUM_ILOT  CULT_MAJ  Date | 10<br>Éditer le formulaire de l'en<br>Friche<br>10<br>034-2235785<br>21<br>NULL | NUM_ILOT | 034-2235785       NULL (pas de sélection)       034-2235786       034-2235786       034-2235787       034-2235788       034-2235789       034-2235791       034-2235792       034-2235792       034-2235793 |            |
| Mode     Couche a     Ouvrir le formulaire automatiquement       Vue     Arbre     Aide       Identifier les résultats     Parcourir     Couches                                                                                                    | -                                                                                   |                                                                                 | CULT_MAJ | 21                                                                                                    | <u>ය</u>   |
| Mode Couche a  Ouvrir le formulaire automatiquement Vue Arbre Arbre Aide Identifier les résultats Parcourir Couches                                                                                                    |                                                                                     |                                                                                 | Date     | [NULL                                                                                                    | OK Annuler |
|                                                                                                    | Mode Couche ar  Ou Vue Arbre V Identifier les résultats P                           | vrir le formulaire automatiquement<br>Aide                                      |          |                                                                                                    |            |

#### • Date & heure

 $\Delta L$ 

| Boîte à cocher<br>Classification<br>Couleur                                                                                                    | <ul> <li>Éditable</li> <li>Étiquette au sommet</li> </ul>                                   |                     |                  |
|----------------------------------------------------------------------------------------------------|---------------------------------------------------------------------------------------------|---------------------|------------------|
| Date/Heure<br>Enumération<br>Nom de fichier<br>Cachée                                                                                              | Format du champ<br>date & heure                                                             |                     |                  |
| Aboto<br>Photo<br>Séférence de la relation<br>Edition de texte<br>/aleurs Uniques<br>Générateur d'UUID<br>Liste de valeurs<br>(aleur relationnelle | Afficher l'outil  personnalisé  yyyy-MM-dd HH:mm:ss  Calendrier  Autoriser les valeurs NULL |                     |                  |
| /ue Web                                                                                                    | aperçu                                                                                      | 2014-11-28 00:00:00 |                  |
|                                                                                                    |                                                                                             |                     |                  |
|                                                                                                    |                                                                                             |                     | OK Annuler       |
| Séminaire uti                                                                                                    | isateurs OGIS                                                                               |                     | 10 Décembre 2014 |

#### • Date & heure

| 🕺 Modifier les paramètres                                                                                                    | de l''extension - Date (Assolement)                                                         |                     | 8 23         |
|----------------------------------------------------------------------------------------------------|---------------------------------------------------------------------------------------------|---------------------|--------------|
| Boîte à cocher<br>Classification                                                                                                    | Éditable     Étiquette au sommet                                                            |                     |              |
| Date/Heure<br>Énumération<br>Nom de fichier<br>Cachée<br>Photo                                                                            | Format du champ<br>date & heure                                                             |                     |              |
| Plage<br>Référence de la relation<br>Édition de texte<br>Valeurs Uniques<br>Générateur d'UUID<br>Liste de valeurs<br>Valeur relationnelle | Afficher l'outil  personnalisé  yyyy-MM-dd HH:mm:ss  Calendrier  Autoriser les valeurs NULL |                     |              |
| Vue Web                                                                                                    | aperçu                                                                                      | 2014-11-28 00:00:00 | v            |
| 4                                                                                                    |                                                                                             |                     | OK Annuler   |
| Séminaire uti                                                                                                    | lisateurs OCIS                                                                              |                     | 10 D/ 1 2014 |

#### • Date & heure

46

| Boîte à cocher           | 🗶 Éditable                        |                     |            |
|--------------------------|-----------------------------------|---------------------|------------|
| Classification           | Étiquette au sommet               |                     |            |
| Couleur<br>Date/Heure    |                                   |                     |            |
| Énumération              | Format du champ                   |                     |            |
| Nom de fichier           | date & heure 🔻                    |                     |            |
| Cachée                   |                                   |                     |            |
| Plage                    | Afficher l'outil                  |                     |            |
| Référence de la relation |                                   |                     |            |
| Édition de texte         | personnalisé vyyyy-MM-dd HH:mm:ss |                     |            |
| aleurs Uniques           | X Calendrier                      |                     |            |
| Liste de valeurs         | X Autoriser les valeurs NUL       |                     |            |
| aleur relationnelle      | Addise les valeurs note           |                     |            |
| /ue Web                  |                                   |                     |            |
|                          | aperçu                            | 2014-11-28 00:00:00 | <b>~</b>   |
|                          |                                   |                     |            |
|                          |                                   |                     |            |
|                          |                                   |                     |            |
|                          |                                   |                     |            |
|                          |                                   |                     |            |
|                          |                                   |                     |            |
|                          |                                   |                     |            |
|                          |                                   |                     |            |
|                          |                                   |                     |            |
|                          |                                   |                     | OK Annuler |
| • • • • • • •            |                                   |                     |            |
|                          |                                   |                     |            |
|                          |                                   |                     |            |

| a d                                                                                                    | 🏑 Assoleme      | nt - At | tribut | s d'ent    | tités |      |      |      | S X                                             |
|----------------------------------------------------------------------------------------------------|-----------------|---------|--------|------------|-------|------|------|------|-------------------------------------------------|
| 00                                                                                                    | Actions         |         |        |            |       |      |      |      |                                                 |
|                                                                                                    | SOLE            | Friche  | :      |            |       |      |      |      | •                                               |
|                                                                                                    | ID              | 10      |        |            |       |      |      |      | ⊠                                               |
|                                                                                                    |                 | 034-2   | 23578  | 5<br>2 034 |       | •    |      |      |                                                 |
|                                                                                                    |                 | • N     | 0_201  | 2_001      |       |      |      |      |                                                 |
| and the second second s | NUM_ILOT        |         |        | OT 0       | 7     | 5785 |      |      |                                                 |
|                                                                                                    |                 |         |        |            |       |      |      |      |                                                 |
| Ser.                                                                                                    | CULT_MAJ        | 21      |        |            |       |      |      |      | @                                               |
| R                                                                                                    | Date            | 2014-   | 11-28  | 15:13:     | 24    |      |      |      |                                                 |
| -                                                                                                    |                 | •       | )      | n          | ovemb | re , | •    | 2014 | •                                               |
| >                                                                                                    |                 | dim.    | lun.   | mar.       | mer.  | jeu. | ven. | sam, | OK Annuler                                      |
| C C                                                                                                    | THE REAL        | 20      | 3      | 4          | 5     | 6    | 7    | 8    | 1. Constant of the second second second         |
|                                                                                                    | AL.             | 9       | 10     | 11         | 12    | 13   | 14   | 15   |                                                 |
|                                                                                                    | 100             | 16      | 17     | 18         | 19    | 20   | 21   | 22   | A STATE AND AND AND AND AND AND AND AND AND AND |
| 100                                                                                                    | and a second    | 23      | 24     | 25         | 26    | 27   | 28   | 29   |                                                 |
| Charles of the                                                                                                    | A Real Property | 30      | 1      | 2          | 3     | 4    | 5    | 6    |                                                 |

• Les champs existants et la relation ilot : édités correctement

• Nouvelle étape : création de nouveaux champs pour le calcul de la surface de ZNT par parcelle

Calcul du pourcentage de surface non traitable (ZNT) par parcelle

- Calcul : ZNT par parcelle
   Surface totale
- Besoins : Surface totale de chaque parcelle
   Surface ZNT
  - -> Zone tampon autour des points d'eau

|                          |                                         | - <u>·</u>                     |                                                  |                                                                                                    | D                     |
|--------------------------|-----------------------------------------|--------------------------------|--------------------------------------------------|----------------------------------------------------------------------------------------------------|-----------------------|
|                          | Ma II > A A                             | abc abc abc abc                | abc Calculatrice de champ                        | 8 ×                                                                                                    |                       |
| 🔏 Table attributaire - A | ssolement :: Total des entités : 19, fi | ltrées : 19, sélectionnées : 2 | anne mettre a jour qui des entités sélectionnées |                                                                                                    | -                     |
| β 🔒 🔒 👔                  | 🔒 🖪 🚳 🏶 🗊 👔                             |                                | K Créer un nouveau champ                         | our d'un champ existant                                                                                                    |                       |
|                          |                                         |                                | Créer un chamo viste                             |                                                                                                    | raitements            |
| SOLE = C                 |                                         |                                | Nom Surface                                      |                                                                                                    |                       |
| SOLE 🗸                   | ID NUM_ILOT                             | CULT_MAJ Date                  | Type Nombre dérimal (réel)                       | <b>*</b>                                                                                                    | eoalgorithms]         |
| 0 Vigne                  | 0 034-2236688                           | 21 2014-11-04                  |                                                  |                                                                                                    | [168 geoalgorithms]   |
| 1 Vigne                  | 1 034-2236688                           | 21 2014-12-18                  |                                                  |                                                                                                    | gorithms]             |
| 2 Vigne                  | 2 034-2236689                           | 21 2015-12-02                  | Liste des fonctions                              | Aide de la fonction sélectionnée                                                                                                    | ms [85 geoalgorithms] |
| 3 Friche                 | 4 024-2236689                           | 21 2014-12-16                  | area                                             | Sarea function                                                                                                    | gorithms]             |
| 4 Vigne                  | 5 034-2236699                           | 21 ////                        | Opérateurs                                       | Renyoie la surface de l'entité en cours                                                                                                    | prithms]              |
| c Vione                  | 6 034-2236689                           | 21 ////                        | Conditions                                       |                                                                                                    |                       |
| 7 Vigne                  | 7 034-2236689                           | 21 NULL                        | Conversions                                      | Syntaxe                                                                                                    |                       |
| 8 Vigne                  | 8 034-2236689                           | 21 NULL                        | - Date et heure                                  | \$area                                                                                                    |                       |
| g Vigne                  | 9 034-2236689                           | 21 NULL                        | _ Chaine                                         | Arguments                                                                                                    |                       |
| 10 Friche                | 10 034-2235785                          | 21 NULL                        | ⊖ Géométrie                                      | Aucun                                                                                                    |                       |
| 11 Blé                   | 11 034-2236689                          | 21 NULL                        | Sarea                                            | The second second |                       |
| 12 Vigne                 | 12 034-2236688                          | 21 NULL                        | Champs et valeurs                                | Exemple                                                                                                    |                       |
| 13 Blé                   | 13 034-2236688                          | 21 NULL                        | ⊕ Récent (fieldcalc)                             | \$area → 42                                                                                                    |                       |
| 14 Blé                   | 14 034-2236688                          | 21 NULL                        |                                                  |                                                                                                    |                       |
| 15 Friche                | 15 034-2236688                          | 21 NULL                        |                                                  |                                                                                                    |                       |
| 16 Blé                   | 16 034-2236689                          | 21 NULL                        | ▼ Opérateurs                                     |                                                                                                    |                       |
|                          |                                         |                                | = + - / * ^    ( )                               |                                                                                                    |                       |
| Montrer toutes les en    | uttes _                                 |                                | Expression                                       | <u>~</u>                                                                                                    |                       |
|                          |                                         |                                | \$area                                           | ••                                                                                                    |                       |
| Identifier les résultats | Parcourir Couches                       |                                | Aperçu du résultat : 12171.5998535156            | OK Annuler Aide                                                                                                    |                       |

|                          |                                     |                                  |             |                                                | 9 5                                       |
|--------------------------|-------------------------------------|----------------------------------|-------------|------------------------------------------------|-------------------------------------------|
|                          | 8                                   | abc abc abc abc                  | abc abc csw | Calculatrice de champ                          |                                           |
| able attributaire - A    | ssolement :: Total des entités : 19 | filtrées : 19, sélectionnées : 2 |             | Ne mettre à jour que les entités sélectionnées |                                           |
|                          |                                     | ans and 1991                     |             | Créer un nouveau champ                         | Mise à jour d'un champ existant           |
|                          |                                     |                                  |             | X Créer un champ virtue                        |                                           |
| LE ▼ = E                 |                                     |                                  |             | Nom Sarrace V                                  |                                           |
| SOLE T                   |                                     | CUIT MA1 Date                    | Surface     | Type Nombre décimal (réel)                     | SOLE                                      |
| Vigne                    | 0 034-2236688                       | 21 2014-11-04                    | 12171.60    |                                                |                                           |
| Vigne                    | 1 034-2236688                       | 21 2014-12-18                    | 9031.62     |                                                |                                           |
| Vigne                    | 2 034-2236689                       | 21 2015-12-02                    | 4583.50     | Liste des fonctions                            | Aide de la fonction sélectionnée          |
| Friche                   | 3 034-2236689                       | 21 2014-12-16                    | 3262.63     | area                                           | Sarea function                            |
| Vigne                    | 4 034-2236689                       | 21 NULL                          | 4245.15     | Opérateurs                                     | Renvoie la surface de l'entité en cours.  |
| Vigne                    | 5 034-2236689                       | 21 NULL                          | 18473.07    | Conditions                                     | Samtava                                   |
| Vigne                    | 6 034-2236689                       | 21 NULL                          | 13746.43    | Conversions                                    | syntaxe                                   |
| Vigne                    | 7 034-2236689                       | 21 NULL                          | 8648.24     | Date et heure                                  | Şarea                                     |
| Vigne                    | 8 034-2236689                       | 21 NULL                          | 17520.06    | Couleur                                        | Arguments                                 |
| Vigne                    | 9 034-2236689                       | 21 NULL                          | 14316.49    | ⊟– Géométrie                                   | Aucun                                     |
| Friche                   | 10 034-2235785                      | 21 NUAL                          | 3437.40     | - Sarea                                        | Proventing                                |
| Blé                      | 11 034-2236689                      | 21 NULL                          | 52468.38    | Champs et valeurs                              | Exemple                                   |
| Vigne                    | 12 034-2236688                      | 21 NULL                          | 18886.58    | E Récent (fieldcalc)                           | \$area → 42                               |
| Blé                      | 13 034-2236688                      | 21 NULL                          | 6664.12     |                                                |                                           |
| Blé                      | 14 034-2236688                      | 21 NULL                          | 13964.63    |                                                |                                           |
| Friche                   | 15 034-2236688                      | 21 NULL                          | 15847.10    | ▼ Opérateurs                                   |                                           |
| ble                      | 16 034-2236689                      | 21 NOLL                          | 41190.82    | = + - / * ^    (                               | ()                                        |
| Montrer toutes les en    | ités                                |                                  |             | Expression                                     |                                           |
|                          | •                                   |                                  |             | Sarea                                          |                                           |
| dontifier her sån ite te | December Caucher                    |                                  |             | •                                              | OK Annuler Aide                           |
| L Riber d L              | e courante                          |                                  |             | Coordonnée : 72024                             | 5 1957465 Échelle 1,7.400 ▼ ¥ Rendu LISER |

| 🗅 👝 🖪 🔜 🔍 🔍 🔍 - 🔜 - 🛼 🔚 🖽 🛶 - 🖵 🗳                                                                                                    | h 🖆 🖓 🗸                   | ? \?                                                                                                    |
|----------------------------------------------------------------------------------------------------|---------------------------|----------------------------------------------------------------------------------------------------|
|                                                                                                    | csw                       |                                                                                                    |
|                                                                                                    | 3 🛏 3                     |                                                                                                    |
|                                                                                                    |                           |                                                                                                    |
|                                                                                                    |                           | Rechercher                                                                                                    |
| Entité Valeur     Valeur     Valeur |                           | GOAL/OR [34 geoalgorithms]     GAASS commands [168 geoalgorithms]     GAASS commands [168 geoalgorithms]     GAASS commands [169 geoalgorithms]     GAASS commands [169 geoalgorithms]     GASS commands [169 geoalgorithms]     GASS commands [169 geo |
| Identifier les résultats Parcourir Couches                                                                                                    |                           | Advanced interface                                                                                                    |
| entite supprimée                                                                                                    | Coordonnee : 720547,18516 | 53 Echelle 1:7 499 💌 🕷 Rendu USER:100001                                                                                                    |

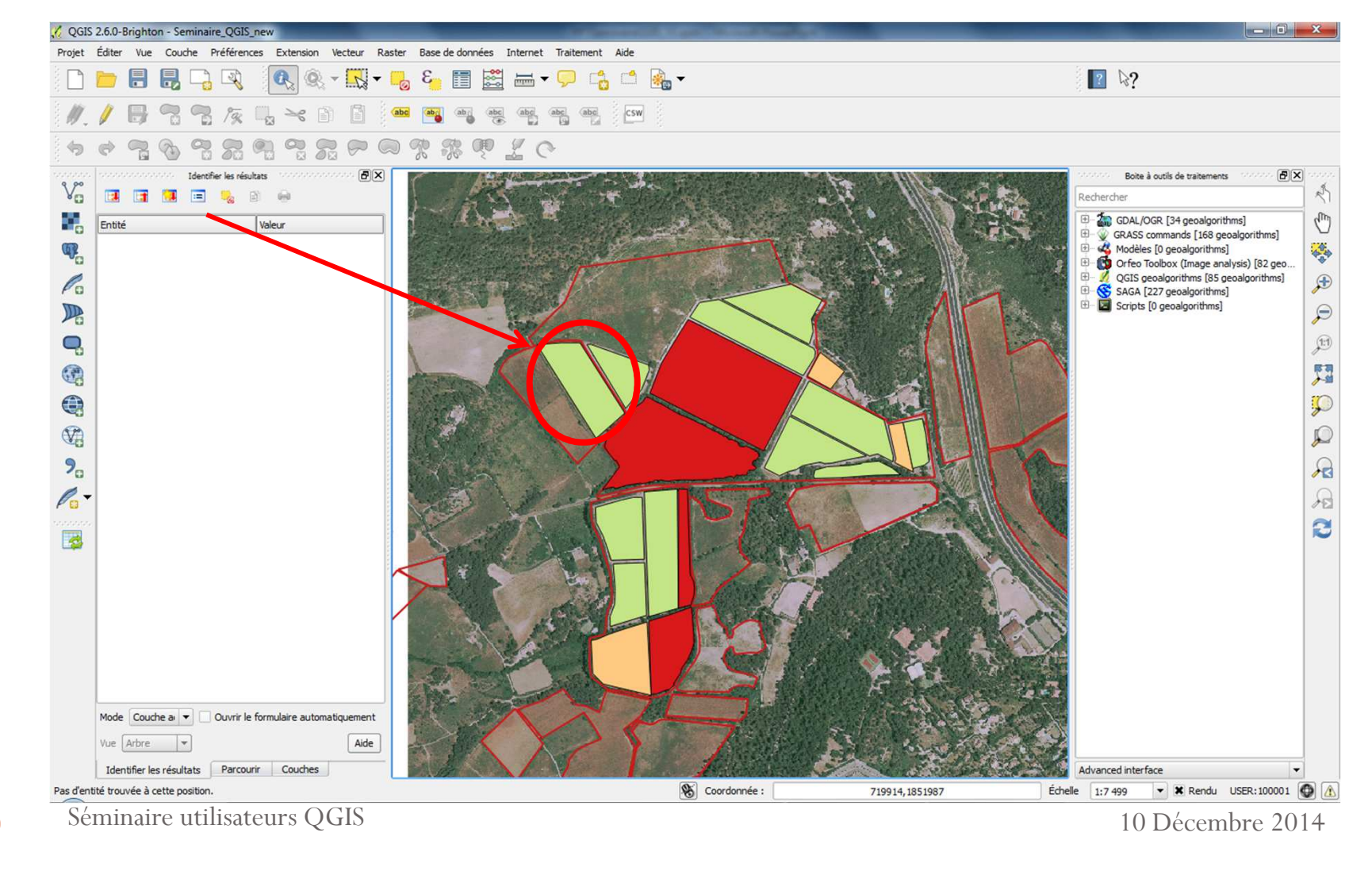

| 📁 🖥 🛃 🖓 🔍 🍭 🔍 🕶       | 3 📑 📑 🛃                | <b>₩</b> • 🖓 🗆       | 👌 📫 🍓 🗸                 |                      |             |            |                | ₽ ₽?                                                                             |
|-----------------------|------------------------|----------------------|-------------------------|----------------------|-------------|------------|----------------|----------------------------------------------------------------------------------|
|                       | (abc ab abc            | (abc) (abc) (abc)    | CSW                     |                      |             |            |                |                                                                                  |
|                       |                        | 20                   |                         |                      |             |            |                |                                                                                  |
| Couches               | 🕄 🏑 Table attributaire | - Assolement :: Tota | l des entités : 18, fil | trées : 18, sélectio | nnées : 0   | 2000       | - • ×          | Boite à outils de traitements                                                    |
|                       |                        | E. 🔒 🔟 🔞             | 😻 🗭 👔                   | 16 16 🖽              |             |            | ?              | Rechercher                                                                       |
| H-X Assolement<br>Blé | SOLE                   | ID                   | NUM_ILOT                | CULT_MAJ             | Date        | Surface    | Surface_v      | GRASS commands [168 geoalgorithms]                                               |
| Friche                | 0 Vigne                | 0                    | 034-2236688             | 21                   | 2014-11-04  | 12171.60   | 12171.60       | Modèles [0 geoalgorithms]                                                        |
| Vigne                 | 1 Vigne                | 1                    | 034-2236688             | 21                   | 2014-12-18  | 9031.62    | 9031.62        | Ories Toolbox (Image analysis) [82 geo     OGIS geoalgorithms [85 geoalgorithms] |
| - X RPG 2012 034      | 2 Vigne                | 2                    | 034-2236689             | 21                   | 2015-12-02  | 4583.50    | 4583.50        | B SAGA [227 geoalgorithms]                                                       |
| 🗙 🌉 Piquet_ortho2     | 3 Friche               | 3                    | 034-2236689             | 21                   | 2014-12-16  | 3262.63    | 3262.63        | 🗄 🖾 Scripts [0 geoalgorithms]                                                    |
| Piquet_scan252        | 4 Vigne                | 4                    | 034-2236689             | 21                   | NULL        | 4245.15    | 4245.15        |                                                                                  |
|                       | 5 Vigne                | 5                    | 034-2236689             | 21                   | NULL        | 18473.07   | 18473.07       |                                                                                  |
|                       | 6 Vigne                | 6                    | 034-2236689             | 21                   | NULL        | 13746.43   | 13746.43       |                                                                                  |
|                       | 7 Vigne                | 7                    | 034-2236689             | 21                   | NULL        | 8648.24    | 8648.24        |                                                                                  |
|                       | 8 Vigne                | 8                    | 034-2236689             | 21                   | NULL        | 17520.06   | 17520.06       |                                                                                  |
|                       | 9 Vigne                | 9                    | 034-2236689             | 21                   | NULL        | 14316.49   | 14316.49       |                                                                                  |
|                       | 10 Friche              | 10                   | 034-2235785             | 21                   | NULL        | 3437.40    | 3437.40        |                                                                                  |
|                       | 11 Blé                 | 11                   | 034-2236689             | 21                   | NULL        | 52468.38   | 52468.38       |                                                                                  |
|                       | 12 Vigne               | 12                   | 034-2236688             | 21                   | NULL        | 18886.58   | 18886.58       |                                                                                  |
|                       | 13 Blé                 | 13                   | 034-2236688             | 21                   | NULL        | 6664.12    | 6664.12        |                                                                                  |
|                       | 14 Blé                 | 14                   | 034-2236688             | 21                   | NULL        | 13964.63   | 13964.63       |                                                                                  |
|                       | 15 Friche              | 15                   | 034-2236688             | 21                   | NULL        |            |                |                                                                                  |
|                       | 16 Ble                 | 16                   | 034-2236689             | 21                   | NULL        | 41190.82   | 41190.82       |                                                                                  |
|                       | 17 Vigne               | NULL                 | NULL                    | NULL                 | NULL        | NULL       | 17837.42       |                                                                                  |
|                       | Montrer toutes les     | entités 🖕            |                         |                      |             |            |                |                                                                                  |
|                       | Carlan.                | N. S. S. D.          |                         | V                    | En le La    | No Karada  | Par I I        |                                                                                  |
|                       | man ing                | 2                    |                         |                      | A starter   | A Partie   | The second     |                                                                                  |
|                       |                        |                      |                         |                      |             | AT Y       |                |                                                                                  |
|                       |                        | and the              | 1. 7.                   | 1                    | THE REPORT  | 15.63      | and the second |                                                                                  |
|                       | and and                |                      | Pro-                    |                      | 1. 19 2 2   | 123 242    | 1-3            |                                                                                  |
|                       | Jan Bark               | Y and                |                         | 1 Stat               | ALL ALL ALL | COLONIA DE |                |                                                                                  |

### **Champs virtuels**

Création d'un champ virtuel dans la couche assolement :

- Calcul automatique avec la création d'une nouvelle entité
- La formule est enregistrée dans le projet .qgs
- Le champ ne sera pas sauvegardé dans la source de données de la couche (pas accessible depuis d'autres logiciels)

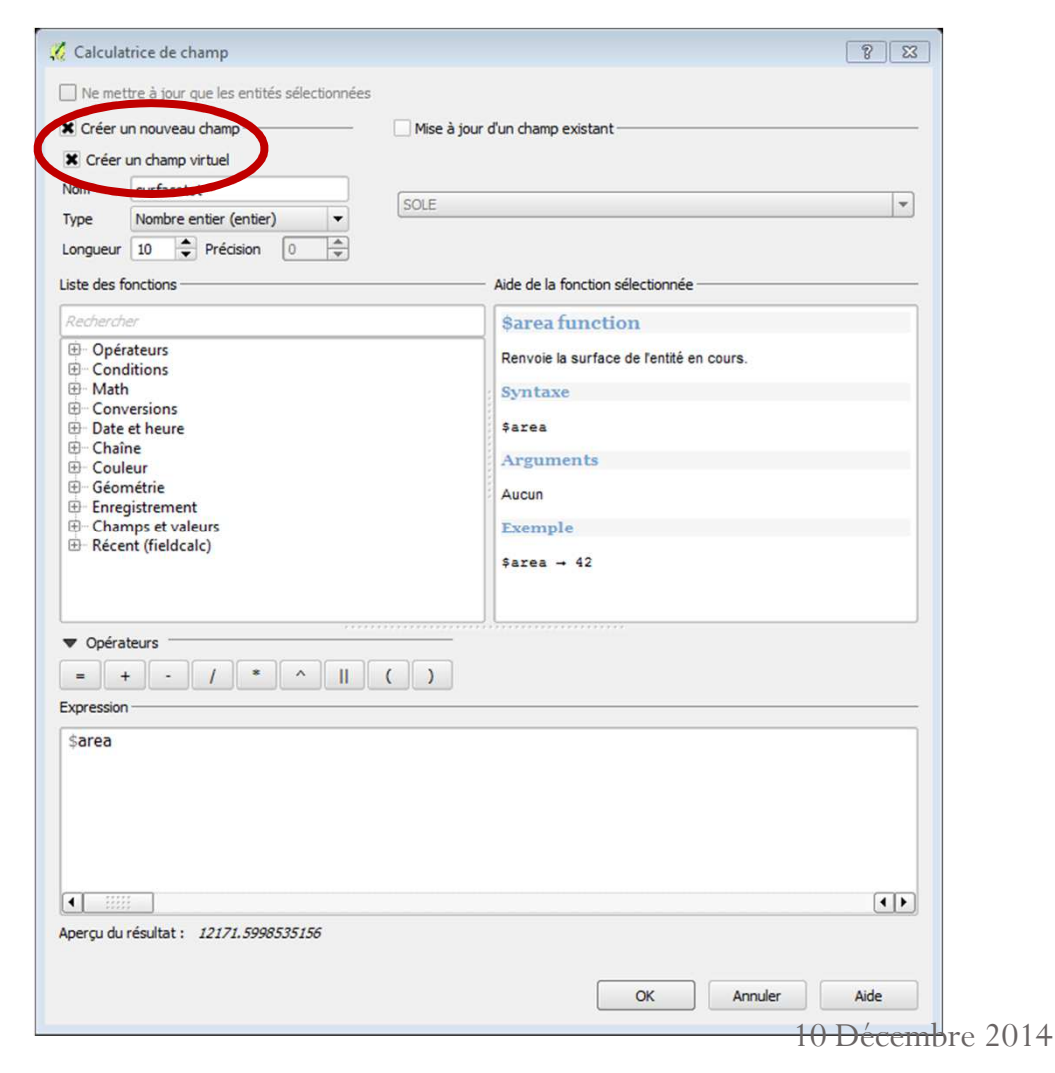

### Création d'une zone tampon

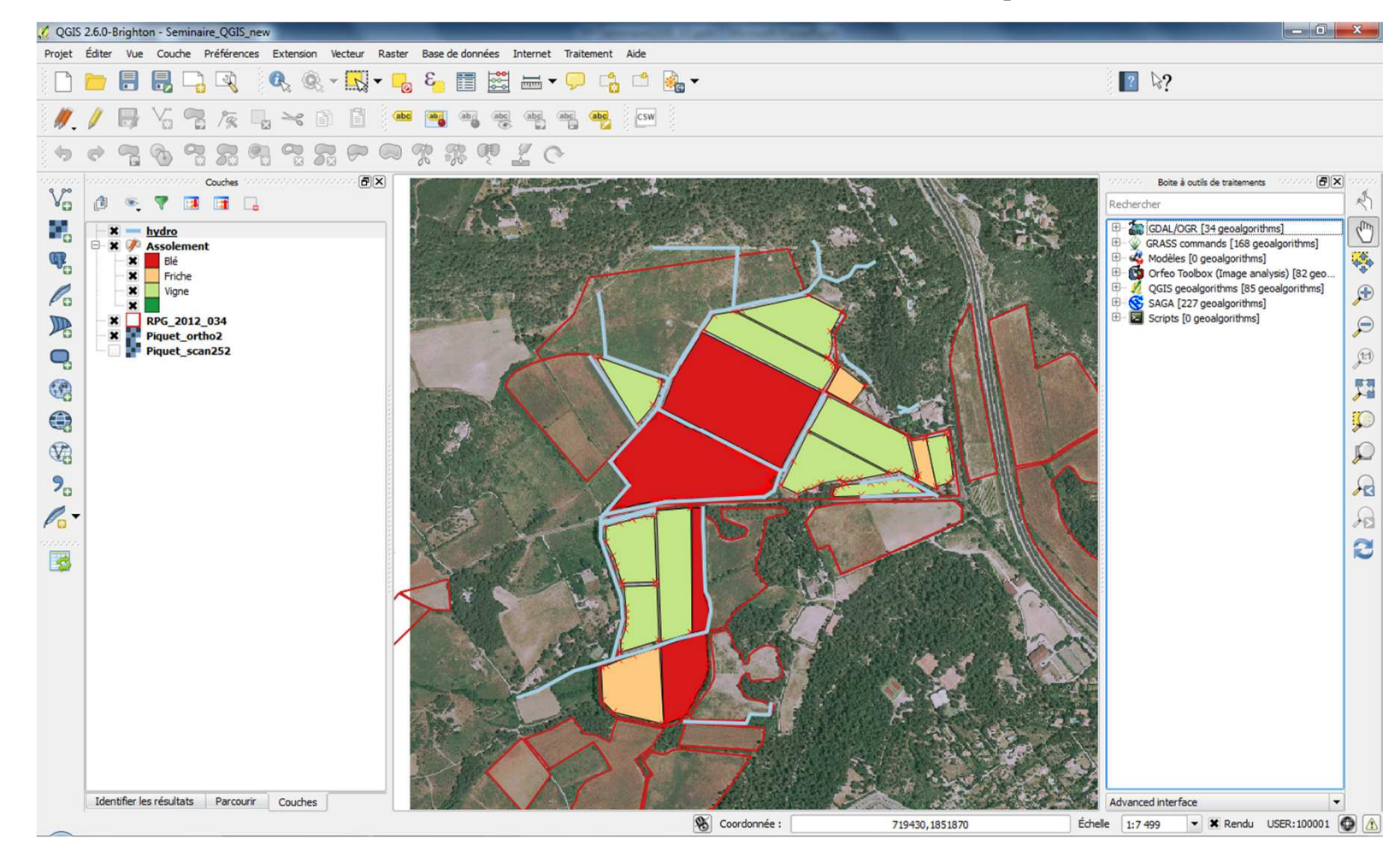

#### Création d'une zone tampon

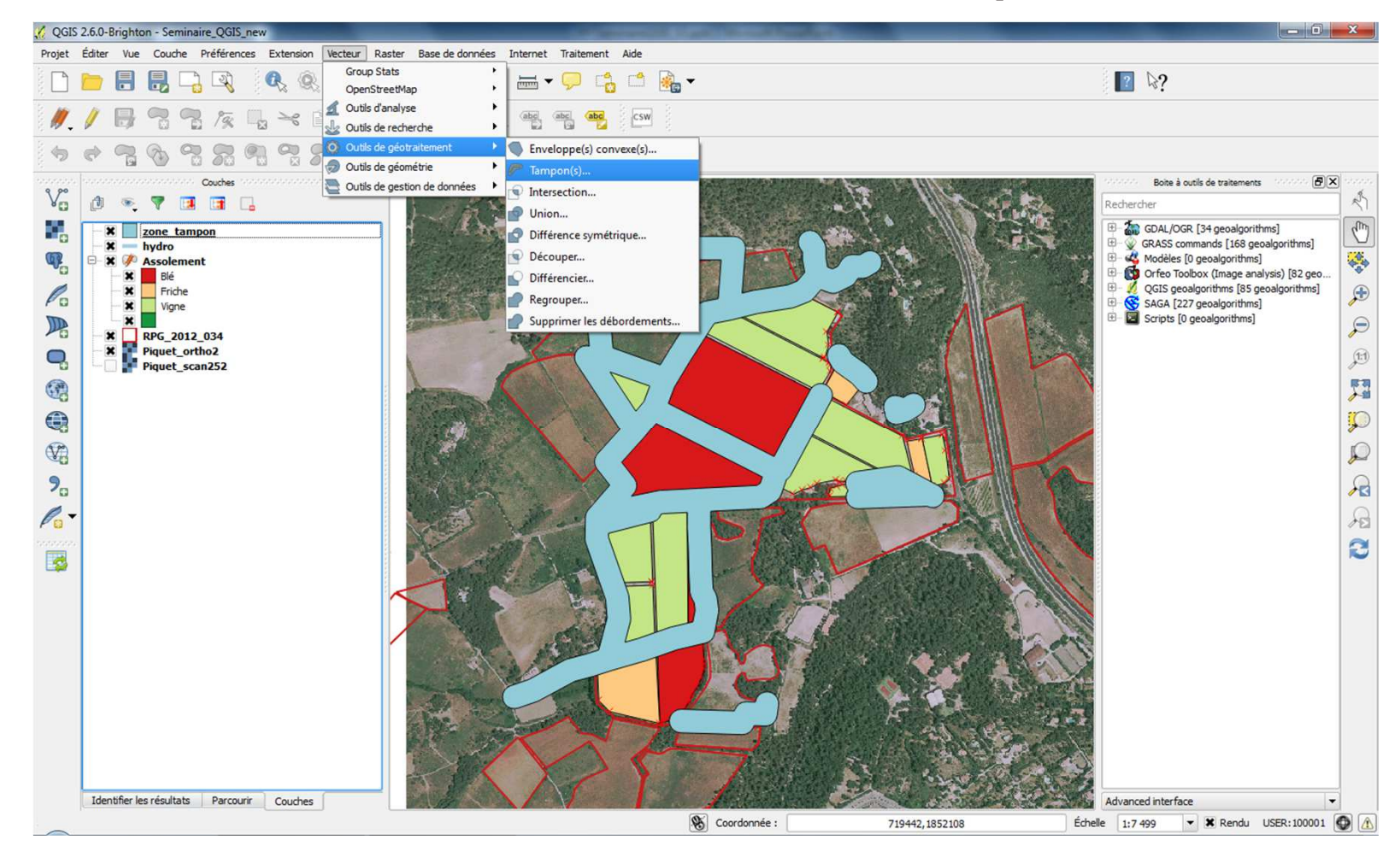

#### Création d'une zone tampon

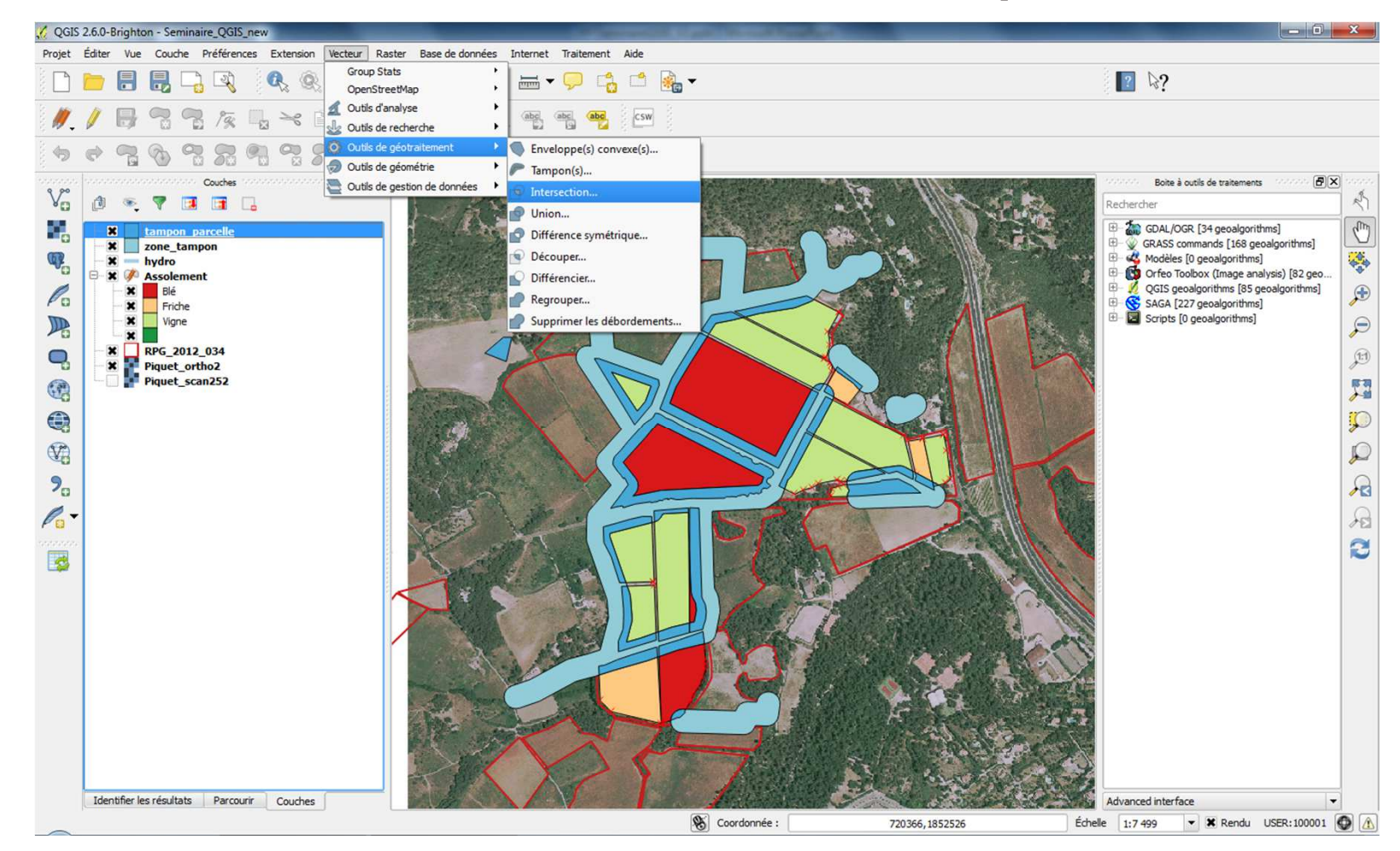

 Calcul de la ZNT dans la couche intersectée avec \$area

| Créer un nouveau champ                                                                                                    | Mise à jour d'un champ existant                       |   |
|----------------------------------------------------------------------------------------------------|-------------------------------------------------------|---|
| ype Nombre entier (entier) ▼<br>Nombre entier (entier) ▼<br>précision 0 ★<br>the des facctions                                                                                                    | ID Aide de la fenction célectionnée                   | - |
| echercher Conversions Conversions Cate et heure Chaîne Couleur Géométrie Enregistrement Champs et valeurs Récent (fieldcalc) Sarea "tampon_parcelle_znt" / "surfaceto "intersec_tmp_parc, surf_tamp" /(" | Taide de la fonction Récent (fieldcalc) est manquante |   |
| Opérateurs     = + - / * ^        ipression                                                                                                    |                                                       |   |

59

- Calcul de la ZNT dans la couche intersectée avec \$area
- Utilisation de la fonction Récent (historique des 20 dernières expressions utilisées)

| 🖉 Calculatrice de champ                        | 8 3                                                    |
|------------------------------------------------|--------------------------------------------------------|
| Ne mettre à jour que les entités sélectionnée: | s                                                      |
| X Créer un nouveau champ                       | Mise à jour d'un champ existant                        |
| X Créer un champ virtuel                       |                                                        |
| Nom                                            |                                                        |
| Type Nombre entier (entier) 💌                  |                                                        |
| ongueur 10 🜩 Précision 0 👘                     |                                                        |
| iste des fonctions                             | Aide de la fonction sélectionnée                       |
| Rechercher                                     | l'aide de la fonction Récent (fieldcalc) est manquante |
|                                                | t"<br>)/ "mcarres"<br>HECTARES" 💌                      |
| Opérateurs                                     |                                                        |
| = + - / * ^                                    |                                                        |
|                                                | ()<br>()                                               |
| iperçu du resultat :                           |                                                        |
|                                                | OK Annuler Aide                                        |

60

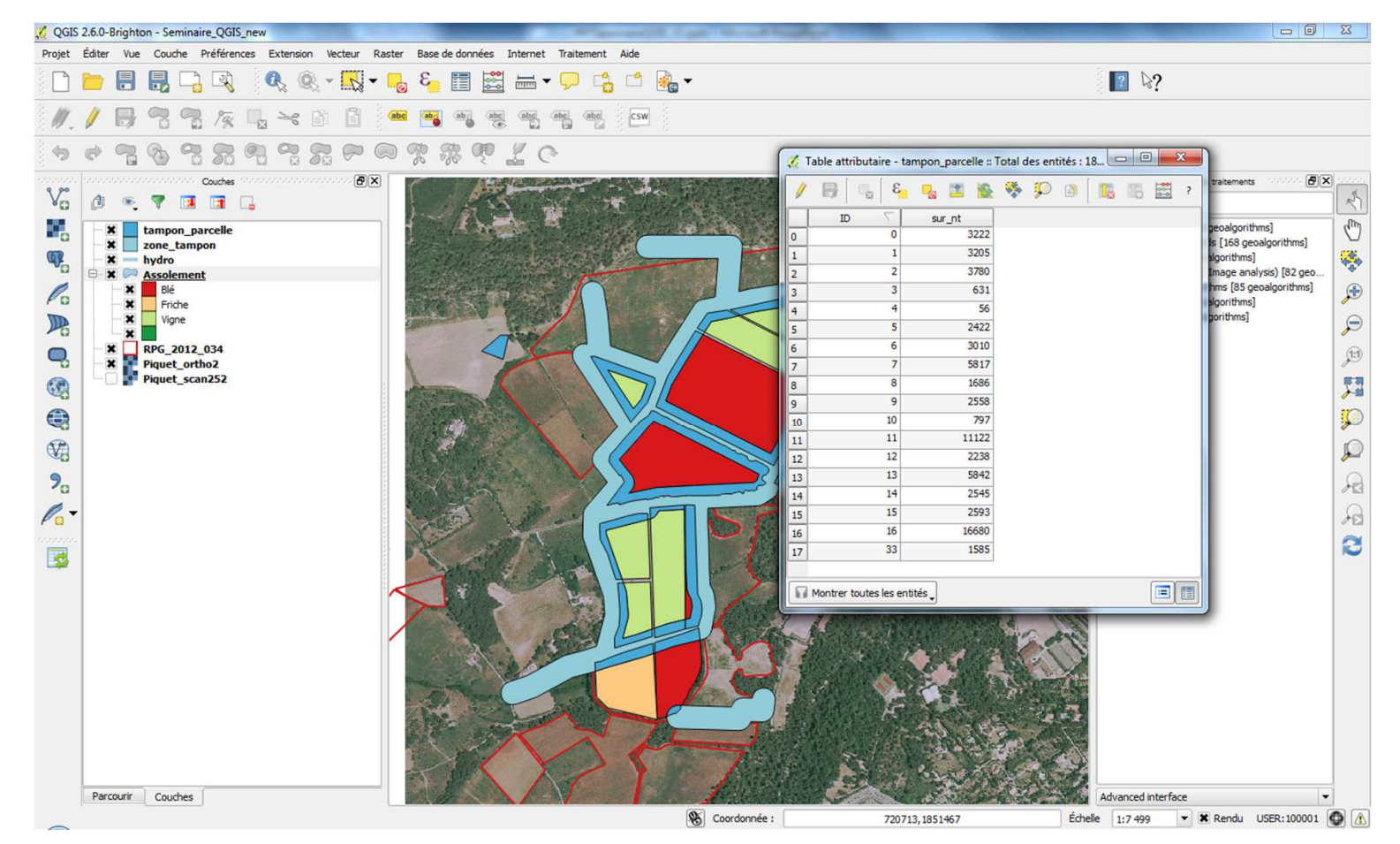

| Éditer     | Vue | Couche Préférences      | Extension Ve     | ecteur Raster Ba                                                                                                    | se de données Int                                                                                                    | ernet Traitement          | Aide                                                                                                    |                         |                                                                                                    |                       |                                                                                                    |                  |       |       |
|------------|-----|-------------------------|------------------|----------------------------------------------------------------------------------------------------|----------------------------------------------------------------------------------------------------|---------------------------|----------------------------------------------------------------------------------------------------|-------------------------|----------------------------------------------------------------------------------------------------|-----------------------|----------------------------------------------------------------------------------------------------|------------------|-------|-------|
| <b>b</b> [ | 8   | 🔒 📮 🔍 🕴                 | Q. Q             | S - 5                                                                                                    | · 📰 🚟 :                                                                                                    | 🖬 🕶 🗭 📫                   | 🖆 隆 🗸                                                                                                    |                         |                                                                                                    |                       |                                                                                                    | [2 ₽?            |       |       |
| / 8        | 3   | 7 7 1 1 K               |                  | (abc) (4                                                                                                    | abi abi (                                                                                                    | abe abe abe               | CSW                                                                                                    |                         |                                                                                                    |                       |                                                                                                    |                  |       |       |
| ¢ •        | 2 ( | 3. 7. <u>7.</u> 9       |                  |                                                                                                    | 38 OP 1                                                                                                    | 0                         |                                                                                                    |                         | 🧭 Table a                                                                                                    | attributaire - tampo  | n_parcelle :: Tota                                                                                              | des entités : 18 | _ O X | ר     |
|            |     | Couches 1010            |                  |                                                                                                    |                                                                                                    |                           |                                                                                                    |                         |                                                                                                    | 3                     | 11 10 9                                                                                                    | • • • • •        |       | 000   |
| a          | 6   |                         |                  | 000                                                                                                    | S BRA                                                                                                    | ALL ALL                   | -pe- in the                                                                                                    |                         |                                                                                                    |                       |                                                                                                    |                  |       | -     |
|            | •   |                         |                  |                                                                                                    | 177                                                                                                    |                           | and the second                                                                                                    |                         |                                                                                                    | ID :                  | sur_nt                                                                                                    |                  |       |       |
|            | ta  | ampon_parcelle          |                  |                                                                                                    | 1. 1                                                                                                    |                           | and the second second                                                                                                    |                         | 0                                                                                                    | 1                     | 3205                                                                                                    |                  |       | hmel  |
|            | z   | one_tampon              |                  |                                                                                                    | The states                                                                                                    | Date - Link               |                                                                                                    |                         | 1                                                                                                    | 2                     | 3203                                                                                                    |                  |       | minsj |
| 8-2        | A 1 | ssolement               |                  |                                                                                                    |                                                                                                    |                           | and the second second                                                                                                    | 1                       | 2                                                                                                    | 2                     | 631                                                                                                    |                  |       | B2 ge |
| -          | ×   | Blé                     |                  |                                                                                                    |                                                                                                    |                           | and the same of                                                                                                    | -~~                     | 3                                                                                                    | 4                     | 56                                                                                                    |                  |       | ithms |
|            | S.  | Table attributaire - As | solement :: Tota | al des entités : 17, f                                                                                                    | iltrées : 17, sélectio                                                                                                    | nnées : 0                 |                                                                                                    |                         | 4                                                                                                    | -                     | 2422                                                                                                    |                  |       |       |
|            | 1   | 3                       | -                | 1 1 1 1 1 1 1 1 1 1 1 1 1 1 1 1 1 1 1                                                                                                    | 1 10 10 10 Lat                                                                                                    |                           |                                                                                                    |                         | 5                                                                                                    | 5                     | 3010                                                                                                    |                  |       |       |
| - ×        | 1   | 🗆 🗆 🖉 😕                 | - <u>6</u> = 6   | t 🐨 🎾 🗎                                                                                                    |                                                                                                    |                           |                                                                                                    | f                       | <b>0</b>                                                                                                    | 7                     | 5817                                                                                                    |                  |       |       |
| - *        |     | SOLE 🗸                  | ID               | NUM_ILOT                                                                                                    | CULT_MAJ                                                                                                    | Date                      | Surface                                                                                                    | Surface_v               |                                                                                                    | 8                     | 1685                                                                                                    |                  |       |       |
| · · · · [] | 0   | Vigne                   | 0                | 034-2236688                                                                                                    | 21                                                                                                    | 2014-11-04                | 12171.60                                                                                                    | 12171.60                | <u> </u>                                                                                                    | 0                     | 2558                                                                                                    |                  |       |       |
| _          | 1   | Vigne                   | 1                | 034-2236688                                                                                                    | 21                                                                                                    | 2014-12-18                | 9031.62                                                                                                    | 9031.62                 | 9                                                                                                    | 10                    | 797                                                                                                    |                  |       |       |
|            | 2   | Vigne                   | 2                | 034-2236689                                                                                                    | 21                                                                                                    | 2015-12-02                | 4583.50                                                                                                    | 4583.50                 | 10                                                                                                    | 11                    | 11122                                                                                                    |                  |       |       |
| _          | 3   | Friche                  | 3                | 034-2236689                                                                                                    | 21                                                                                                    | 2014-12-16                | 3262.63                                                                                                    | 3262.63                 | 11                                                                                                    | 12                    | 2238                                                                                                    |                  |       |       |
| _          | 4   | Vigne                   | 4                | 034-2236689                                                                                                    | 21                                                                                                    | NULL                      | 4245.15                                                                                                    | 4245.15                 | 12                                                                                                    | 13                    | 5842                                                                                                    |                  |       |       |
| _          | 5   | Vigne                   | 5                | 034-2236689                                                                                                    | 21                                                                                                    | NULL                      | 18473.07                                                                                                    | 18473.07                |                                                                                                    | 14                    | 2545                                                                                                    |                  |       |       |
| _          | 6   | Vigne                   | 6                | 034-2236689                                                                                                    | 21                                                                                                    | NULL                      | 13746.43                                                                                                    | 13746.43                | 14                                                                                                    | 15                    | 2593                                                                                                    |                  |       |       |
| _          | 7   | Vigne                   | 7                | 034-2236689                                                                                                    | 21                                                                                                    | NULL                      | 8648.24                                                                                                    | 8648.24                 | 15                                                                                                    | 16                    | 16680                                                                                                    |                  |       |       |
| _          | 8   | Vigne                   | 8                | 034-2236689                                                                                                    | 21                                                                                                    | NULL                      | 17520.06                                                                                                    | 17520.06                | 10                                                                                                    | 33                    | 1585                                                                                                    |                  |       |       |
| _          | 9   | Vigne                   | 9                | 034-2236689                                                                                                    | 21                                                                                                    | NULL                      | 14316.49                                                                                                    | 14316.49                | 1/                                                                                                    |                       | 1005                                                                                                    |                  |       |       |
| _          | 10  | Friche                  | 10               | 034-2235785                                                                                                    | 21                                                                                                    | NULL                      | 3437.40                                                                                                    | 3437.40                 |                                                                                                    |                       | 1                                                                                                    |                  |       |       |
| _          | 11  | Blé                     | 11               | 034-2236689                                                                                                    | 21                                                                                                    | NULL                      | 52468.38                                                                                                    | 52468.38                | Montr                                                                                                    | er toutes les entités | J                                                                                                    |                  |       |       |
| _          | 12  | Vigne                   | 12               | 034-2236688                                                                                                    | 21                                                                                                    | NULL                      | 18886.58                                                                                                    | 18886.58                | Shinasa an                                                                                                    | AND A DAME AND A DAME | 101.00                                                                                                    |                  |       |       |
| _          | 13  | Blé                     | 13               | 034-2236688                                                                                                    | 21                                                                                                    | NULL                      | 6664.12                                                                                                    | 6664.12                 |                                                                                                    |                       | 199                                                                                                    |                  |       |       |
|            | 14  | Blé                     | 14               | 034-2236688                                                                                                    | 21                                                                                                    | NULL                      | 13964.63                                                                                                    | 13964.63                |                                                                                                    | and the second        | 1 sel                                                                                                    |                  |       |       |
|            | 15  | Friche                  | 15               | 034-2236688                                                                                                    | 21                                                                                                    | NULL                      | 15847.10                                                                                                    | 15847.10                |                                                                                                    | State 1               | A I A                                                                                                    |                  |       |       |
|            | 16  | Blé                     | 16               | 034-2236689                                                                                                    | 21                                                                                                    | NULL                      | 41190.82                                                                                                    | 41190.82                |                                                                                                    |                       | STORE OF                                                                                                    |                  |       |       |
|            |     |                         |                  |                                                                                                    |                                                                                                    |                           |                                                                                                    |                         | F                                                                                                    | and the state         |                                                                                                    |                  |       |       |
|            | 6   | Montrer toutes les enti | tés 🖕            |                                                                                                    |                                                                                                    |                           |                                                                                                    |                         | - jest                                                                                                    | C Press               | AC SA                                                                                                    |                  |       |       |
|            | -   |                         | _                | and the second second se | A STATE                                                                                                    | XXX                       | and and discourse                                                                                                    | Assessment and a second | A State                                                                                                    | this the              | Carles Z                                                                                                    |                  |       |       |
|            |     |                         |                  | Control of the                                                                                                    | A REAL PROPERTY LABOR OF THE REAL PROPERTY AND A REAL PROPERTY AND A REAL PROPERTY AND | Concernance of the second | A REAL PROPERTY AND A REAL PROPERTY AND A REAL |                         | A second second se<br>Second second sec<br>second second second second second second second second second second second second second second second second second second second second second second second second second second second second second second second second second sec |                       | The second second second second second second second second second second second second second second second se |                  |       |       |

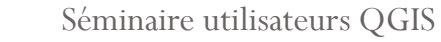

#### Jointure assolement / ZNT

| 🖉 🖉 Propriétés de la couche - Asso | olement   Jointures                        | 111-                                             |                              | 8 2                    | ]                                 |
|------------------------------------|--------------------------------------------|--------------------------------------------------|------------------------------|------------------------|-----------------------------------|
| 🔊 🧼 🔀 Général 🛛 Cou                | Iche jointe Champ de jointure Champ de joi | nture Mémoire cache                              |                              |                        |                                   |
| 😴 😽 Style                          |                                            |                                                  |                              |                        | itements                          |
| abc Étiquettes                     |                                            |                                                  |                              |                        |                                   |
| Champs                             |                                            |                                                  |                              |                        | [168 geoalgorithms]               |
| Bendu                              |                                            | 🧖 Ajouter une jointure vectorielle               |                              |                        | orithms]<br>age analysis) [82 geo |
|                                    |                                            | Joindre la couche tampon_parcelle                | •                            |                        | ns [85 geoalgorithms]             |
|                                    |                                            | Joindre le champ ID                              | •                            |                        | rithms]                           |
| - Actions                          |                                            | Champ ciblé ID                                   | -                            |                        |                                   |
| Jointures                          |                                            | Mettre la couche jointe en cache dans la mémoire | e virtuelle                  |                        |                                   |
| Diagrammes                         |                                            | Choisir les champs à joindre                     |                              |                        |                                   |
| <ul> <li>Métadonnées</li> </ul>    |                                            | D Sur at                                         |                              |                        |                                   |
|                                    |                                            |                                                  |                              |                        |                                   |
| <b>D</b>                           |                                            |                                                  |                              |                        |                                   |
| •                                  |                                            |                                                  |                              |                        |                                   |
|                                    |                                            |                                                  | mular                        |                        |                                   |
|                                    |                                            |                                                  |                              |                        |                                   |
|                                    |                                            |                                                  | _                            |                        |                                   |
|                                    | Charger le style                           | Sauvegarder comme défaut Re                      | estaurer le style par défaut | Enregistrer le style   |                                   |
|                                    |                                            |                                                  | ОК                           | Annuler Appliquer Aide |                                   |
| Parcourir Couches                  |                                            | XF                                               |                              | Advanced interface     |                                   |
|                                    |                                            | <b>₽</b>                                         |                              |                        |                                   |

#### Jointure assolement / ZNT

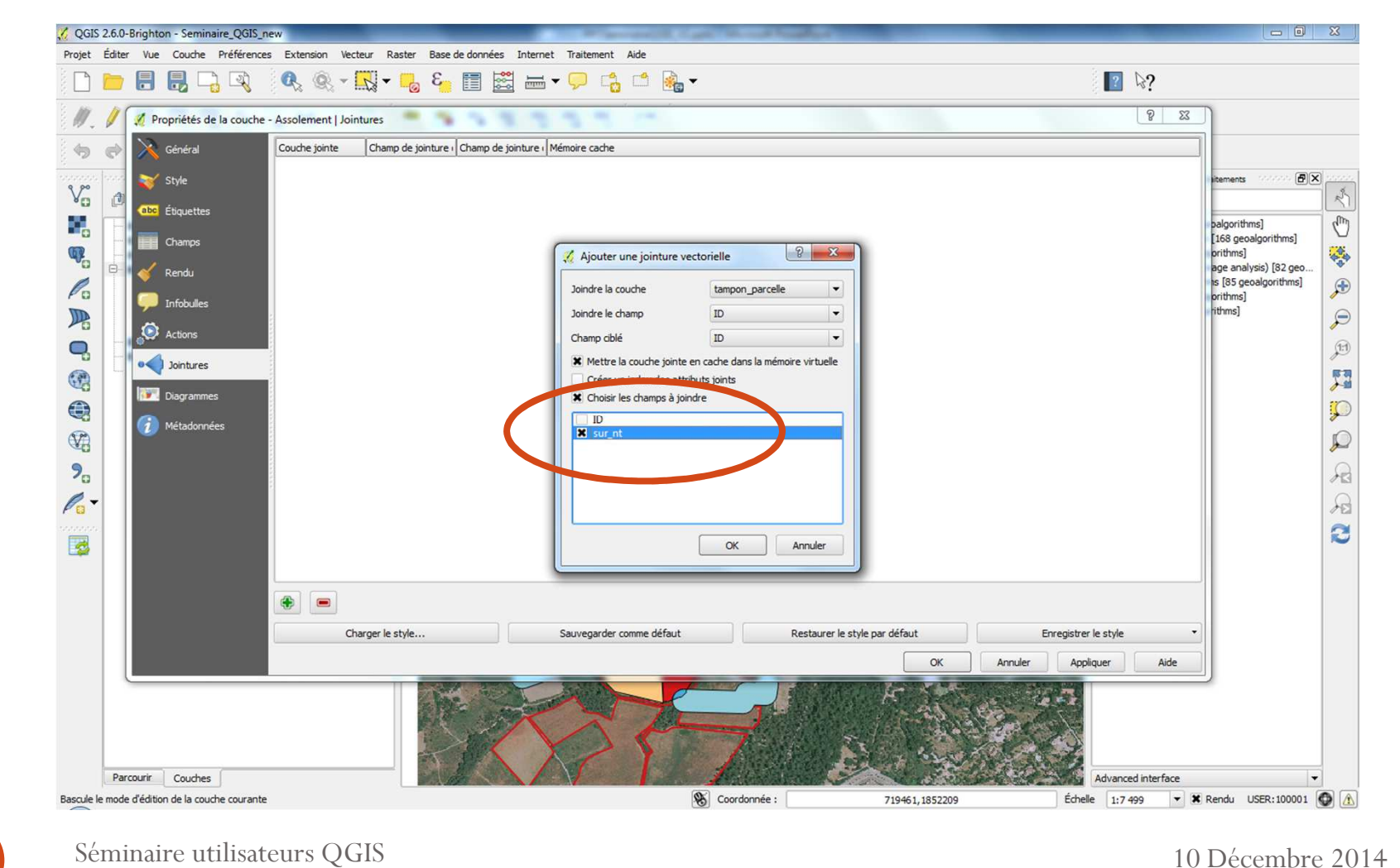

## Jointure assolement / ZNT

| 🔏 QGIS 2.6.0-Brighton - Seminaire_QGIS_new    |                                              | and second states of the  | and the set of the set of the |                        |                       |                                                                | X  |
|-----------------------------------------------|----------------------------------------------|---------------------------|-------------------------------|------------------------|-----------------------|----------------------------------------------------------------|----|
| Projet Éditer Vue Couche Préférences Extensio | n Vecteur Raster Base de données Internet Tr | aitement Aide             |                               |                        |                       |                                                                |    |
| 🗋 🛅 🖶 🗒 🖓 🔍 🤇                                 | 🗞 – 🔣 – 📕 8 <mark>.</mark> – 🔛 – 🧏           | P 🔓 🖆 🍓                   | -                             |                        |                       | ? ₿?                                                           |    |
| 🥖 🖉 🗟 🐄 🖏 🔫                                   |                                              | abc csw                   |                               |                        |                       |                                                                |    |
| * * ? * * * *                                 | 52 ♥ © \$ \$ \$ \$ @ Z (°                    |                           |                               |                        |                       |                                                                |    |
| 9 po                                          | C Table attributeire Asselsment a T          | and day antiking 17 file  | ína i 17 sílastinasíos i 0    |                        |                       | Boite à outils de traitements                                  | <  |
| Vo 🗇 🔍 🕈 🖬 🖬 🕞                                | Table attributaire - Assolement re           | otal des entites : 17, mu | ees : 17, selectionnees : 0   |                        |                       | echercher                                                      | K  |
| tampon_parcelle                               | 🔰 🖉 😓 🕞 🚺                                    | 💁 🍫 🌮 🖻                   | 16 16 🖾                       |                        | ?                     | GDAL/OGR [34 geoalgorithms]                                    | Cm |
| x zone_tampon                                 | SOLE = E                                     |                           |                               | •                      | Tout mettre à jour    | W GRASS commands [168 geoalgorithms] Modèles [0 geoalgorithms] |    |
| Assolement                                    |                                              | NIMILOT                   | CUIT MAI Date                 | tampon parcelle cur et | Surface y             | Orfeo Toolbox (Image analysis) [82 geo                         |    |
| Blé Blé                                       | 0 Vigne                                      | 0 034-2236688             | 21 2014-11-04                 | 3222                   | 12171.60              | QGIS geoalgorithms [85 geoalgorithms]                          | Æ  |
| Viane                                         | 1 Vigne                                      | 1 034-2236688             | 21 2014-12-18                 | 3205                   | 9031.62               | Scripts [0 geoalgorithms]                                      |    |
| × •                                           | 2 Vigne                                      | 2 034-2236689             | 21 2015-12-02                 | 3780                   | 4583.50               |                                                                | P  |
| RPG_2012_034                                  | 3 Friche                                     | 3 034-2236689             | 21 2014-12-16                 | 631                    | 3262.63               |                                                                | 11 |
| Piquet_ortho2                                 | 4 Vigne                                      | 4 034-2236689             | 21 NULL                       | 56                     | 4245.15               |                                                                |    |
|                                               | 5 Vigne                                      | 5 034-2236689             | 21 NULL                       | 2422                   | 18473.07              |                                                                | 23 |
|                                               | 6 Vigne                                      | 6 034-2236689             | 21 NULL                       | 3010                   | 13746.43              |                                                                | 10 |
| <b>4</b>                                      | 7 Vigne                                      | 7 034-2236689             | 21 NULL                       | 5817                   | 8648.24               |                                                                | 2  |
|                                               | 8 Vigne                                      | 8 034-2236689             | 21 NULL                       | 1686                   | 17520.06              |                                                                | P  |
| ¢ (                                           | 9 Vigne                                      | 9 034-2236689             | 21 NU/LL                      | 2558                   | 14316.49              |                                                                |    |
| 70                                            | 10 Friche                                    | 10 034-2235785            | 21 NULL                       | 797                    | 3437.40               |                                                                | 20 |
| 0-                                            | 11 Blé                                       | 11 034-2236689            | 21 NULL                       | 11122                  | 52468.38              |                                                                | 0  |
| Pa                                            | 12 Vigne                                     | 12 034-2236688            | 21 NULL                       | 2238                   | 18886.58              |                                                                | 10 |
| TO STATE                                      | 13 Blé                                       | 13 034-2236688            | 21 NULL                       | 5842                   | 6664.12               |                                                                | 2  |
|                                               | 14 Blé                                       | 14 034-2236688            | 21 NULL                       | 2545                   | 13964.63              |                                                                |    |
|                                               | 15 Friche                                    | 15 034-2236688            | 21 NULL                       | 2593                   | 15847.10              |                                                                |    |
|                                               | 16 Blé                                       | 16 034-2236689            | 21 NULL                       | 16680                  | 41190.82              |                                                                |    |
|                                               | Montrer toutes les entités                   |                           |                               |                        |                       |                                                                |    |
|                                               |                                              |                           |                               |                        | رقالقا                | ,                                                              |    |
|                                               |                                              |                           |                               |                        | A SIN                 |                                                                |    |
|                                               | March 1                                      |                           | 1 Con Links                   |                        | STREET AL             |                                                                |    |
|                                               | and the second second                        |                           |                               |                        |                       |                                                                |    |
|                                               |                                              |                           |                               | PA AN AN               |                       |                                                                |    |
|                                               |                                              | ~ / 4                     |                               | Contraction of the     |                       |                                                                |    |
|                                               |                                              |                           | Mantheast 5                   |                        | Sec.                  |                                                                |    |
|                                               |                                              | 6 1 1                     | A Start Start                 | 1 5 62 W K 1           | and the second second |                                                                |    |
| Parcourir Couches                             |                                              |                           | 10000000                      |                        | A                     | dvanced interface                                              | -  |
|                                               |                                              |                           | S Coordonnée :                | 720150,1851507         | Échelle               | 1:7.499 • Rendu USER:100001                                    |    |
|                                               |                                              |                           |                               | . 20100, 1001007       | Lonenc                |                                                                |    |

Séminaire utilisateurs QGIS

10 Décembre 2014

65

| Image: Solution of the second second sec                                                                                                    | Calculatrice de champ         Image: Simple strain strain strai                                                     | Inées     ?     X       Inées     Inées     Inées       SOLE     *       Aide de la fonction sélectionnée       Tampon_parcelle_sur_nt* / "Surface_v" |
|----------------------------------------------------------------------------------------------------|----------------------------------------------------------------------------------------------------|----------------------------------------------------------------------------------------------------|
| Image: Concrete service service                                                                                                    | Bes       Csw         nent :: Total des er       Image: Créer un nouveau champ         Image: Créer un nouveau champ       Image: Créer un nouveau champ         Image: Créer un nouveau champ       Image: Créer un nouveau champ         Imag                                                                                                    | Infées Imise à jour d'un champ existant SOLE Alde de la fonction sélectionnée Tampon_parcelle_sur_nt" / "Surface_v"                                   |
| Couches   Couches   Couches   Couches   Table attributaire - Assolerm   Couches   Table attributaire - Assolerm   Couches   Table attributaire - Assolerm   Couches   Table attributaire - Assolerm   Table attributaire - Assolerment   Table attributaire - Assolerment   Table attributaire - Assolerment<                                                                                                    | Image: Second Second            | Mise à jour d'un champ existant                                                                                                    |
| Couches       Image: Couches         Image: Couches       Image: Couches         Image: Couches       Image: Couches <td>Image: Second second second</td> <td>Aide de la fonction sélectionnée</td> | Image: Second second second                   | Aide de la fonction sélectionnée                                                                                                    |
| X       tampon_parcelle         X       tampon_parcelle         Yape       tampon_parcelle         X       tampon_parcelle         Yape       tampon_parcelle <td< td=""><td>E         Nom         sur_nt_pct           Type         Nombre décimal (réel)         ▼           0         034-22         Liste des fonctions         2           1         034-22         Liste des fonctions         2           3         034-22         ⊕ Opérateurs         6           4         034-22         ⊕ Conditions         ●           5         034-22         ⊕ Conditions         ●           6         034-22         ⊕ Conditions         ●           7         034-22         ⊕ Conditions         ●           8         034-22         ⊕ Conditions         ●           9         034-22         ⊕ Conditions         ●           9         034-22         ⊕ Conditions         ●           9         034-22         ⊕ Conditions         ●           9         034-22         ⊕ Conditions         ●           9         034-22         ⊕ Conditions         ●           9         034-22         ⊕ Conditions         ●           9         034-22         ⊕ Conditions         ●           9         034-22         ⊕ Conditions         ●           10         034-22         ⊕</td><td>Alde de la fonction sélectionnée  Tampon_parcelle_sur_nt* / "Surface_v"</td></td<>                                                                                                    | E         Nom         sur_nt_pct           Type         Nombre décimal (réel)         ▼           0         034-22         Liste des fonctions         2           1         034-22         Liste des fonctions         2           3         034-22         ⊕ Opérateurs         6           4         034-22         ⊕ Conditions         ●           5         034-22         ⊕ Conditions         ●           6         034-22         ⊕ Conditions         ●           7         034-22         ⊕ Conditions         ●           8         034-22         ⊕ Conditions         ●           9         034-22         ⊕ Conditions         ●           9         034-22         ⊕ Conditions         ●           9         034-22         ⊕ Conditions         ●           9         034-22         ⊕ Conditions         ●           9         034-22         ⊕ Conditions         ●           9         034-22         ⊕ Conditions         ●           9         034-22         ⊕ Conditions         ●           9         034-22         ⊕ Conditions         ●           10         034-22         ⊕                                                                                                    | Alde de la fonction sélectionnée  Tampon_parcelle_sur_nt* / "Surface_v"                                                                               |
| X       tampon_parcelle         X       tampon         X       tydro         X       tydro         Y       tydro         X       tydro         Y       tydro         X       tydro         Y       tydro         Y       tydro         Y       tydro         Y       tydro         Y       tydro         Y       tydro         Y                                                                                                    | Type         Nombre décimal (réel)         ▼           ID         NL         Longueur         10         Précision         2           1         034-22         Liste des fonctions         2         2         2           2         034-22         Précision         2         2         2         2         2           4         034-22         Conditions         2         2         2         2         2         2         2         2         2         2         2         2         2         2         2         2         2         2         2         2         2         2         2         2         2         2         2         2         2         2         2         2         2         2         2         2         2         2         2         2         2         2         2         2         2         2         2         2         2         2         2         2         2         2         2         2         2         2         2         2         2         2         2         2         2         2         2         2         2         2         2         2                                                                                                    | Aide de la fonction sélectionnée                                                                                                    |
| SOLE         I           X         pron_port         SOLE         I           X         pron_port         I         Vigne         I           X         Assolement         I         Vigne         I           X         Priche         I         Vigne         I           X         Priche         I         Vigne         I           X         Priche         I         Vigne         I           X         Priche         Vigne         I         I           Yone         I         Vigne         I         I           X         Pricke         Vigne         I         I           Yone         I         Vigne         I         I           Yone         I         Vigne         I         I           Yone         I         I         II         III         III                                                                                                    | ID         NU         Longueur         10         Précision         2           1         034-22         Liste des fonctions                                                                                                    | Alde de la fonction sélectionnée                                                                                                    |
| X         hydro         0         Vgne         1         Vgne         2         Vgne         2         Vgne         2         Vgne         3         Friche         3         Friche         4         Vgne         3         Friche         4         Vgne         3         Friche         4         Vgne         3         Friche         4         Vgne         3         Friche         4         Vgne         3         Friche         4         Vgne         3         Friche         4         Vgne         3         Friche         4         Vgne         3         Friche         4         Vgne         3         Friche         4         Vgne         3         Friche         4         Vgne         3         Friche         3         Friche         4         Vgne         3         Friche         3         Friche         4         Vgne         3         Friche         3         Friche         3         Friche         3         Friche         3         Friche         3         Friche         3         Friche         3         Friche         3         Friche         3         Friche         3         Friche         3         5         Vgne         3         Fri                                                                                                    | 0       034-22       Liste des fonctions         1       034-22       Rechercher         3       034-22       Image: Conditions         4       034-22       Image: Conditions         5       034-22       Image: Conditions         6       034-22       Image: Conditions         7       034-22       Image: Conditions         7       034-22       Image: Conditions         8       034-22       Image: Conditions         9       034-22       Image: Conduct and and and and and and and and and and                                                                                                    | Aide de la fonction sélectionnée                                                                                                    |
| Image: Second content         Image: Second content         Image: Second conten         Image: Second conten         <                                                                                                    | 2         034-22           3         034-22           4         034-22           5         034-22           6         034-22           7         034-22           7         034-22           8         034-22           9         034-22           9         034-22           9         034-22           9         034-22           9         034-22           9         034-22           9         034-22           9         034-22           9         034-22           9         034-22           9         034-22           9         034-22           9         034-22           9         034-22           9         034-22           9         034-22           9         034-22           9         034-22           9         034-22           9         034-22           9         034-22           9         034-22           9         034-22           9         034-22           10         034-22 </td <td>"tampon_parcelle_sur_nt" / "Surface_v"</td>                                                                                                    | "tampon_parcelle_sur_nt" / "Surface_v"                                                                                                    |
| X       Friche         X       Vigne         X       RPG_2012_034         Piquet_ortho2       Piquet_scan252         Vigne       0         Vigne       0                                                                                                    | 3         034-22         Copérateurs           4         034-22         Conditions           5         034-22         Conversions           6         034-22         Conversions           7         034-22         Conversions           8         034-22         Containe           9         034-22         Collaur           9         034-22         Collaur           9         034-22         Colleur           9         034-22         Colleur           10         034-22         Colleur           9         034-22         Colleur           9         034-22         Colleur           9         034-22         Colleur           9         Colleur         Colleur           9         034-22         Colleur           9         Colleur         Colleur           9         Champs etvaleurs           0         Champs etvaleurs                                                                                                    |                                                                                                    |
| X         Ngne           X         RPG_2012_034           Figuet_ortho2         Figuet_scan252           Piquet_scan252         Vigne           0         Vigne           0         Vigne           10         Friche           11         Blé                                                                                                    | 4 034-22     5 034-22     6 Conversions     5 034-22     7 034-22     7 034-22     9 Cohaine     8 034-22     9 034-22     9 Cohaine     9 034-22     9 Cohaine     9 034-22     10 conservation     10 034-22     10 conservation     10 034-22     10 conservation     10 034-22     10 conservation     10 034-22     10 conservation     10 034-22     10 conservation     10 034-22     10 conservation     10 034-22     10 conservation     10 034-22     10 conservation     10 034-22     10 conservation     10 034-22     10 conservation     10 034-22     10 conservation     10 conservation     10 conser |                                                                                                    |
| X         RPG_2012_034           Y         Piquet_ortho2           Piquet_scan252         7           Vigne         8           Vigne         9           O         Vigne           10         Friche           11         Blé                                                                                                    | 5         034-22         ⊕         Math           6         034-22         ⊕         Conversions           7         034-22         ⊕         Chaine           8         034-22         ⊕         Coalleur           9         034-22         ⊕         Couleur           9         034-22         ⊕         Couleur           10         034-22         ⊕         Champs           10         034-22         ⊕         Champs et valeurs           10         034-22         ⊕         Champs et valeurs                                                                                                    |                                                                                                    |
| *         Piquet_ortho2           7         Vigne           8         Vigne           9         Vigne           10         Fridhe           11         Blé                                                                                                    | 6 034-22     ⊕ Date et heure     7 034-22     ⊕ Chaîne     8 034-22     ⊕ Couleur     ⊕ Géométrie     9 034-22     ⊕ Enregistrement     10 034-22     ⊕ Champs et valeurs     ⊕ Récent (fieldel)                                                                                                    |                                                                                                    |
| 7 Vigne<br>8 Vigne<br>9 Vigne<br>10 Fridre<br>11 Blé                                                                                                    | 7 034-22 ⊕ Chaine     8 034-22 ⊕ Couleur     9 034-22 ⊕ Géométrie     9 034-22 ⊕ Enregistrement     10 034-22 ⊕ Champs et valeurs     ⊕ Referent (fieldele)                                                                                                    |                                                                                                    |
| 8 vigne<br>9 Vigne<br>10 Fridre<br>11 Blé                                                                                                    | 9 034-22     Géométrie     9 034-22     Charps et valeurs     Gérent (fieldralc)                                                                                                    |                                                                                                    |
| 33<br>9<br>10<br>10<br>10<br>10<br>10<br>10<br>10<br>10<br>10<br>10                                                                                                    | 10 034-22 ⊕ Enregistrement<br>10 034-22 ⊕ Champs et valeurs                                                                                                    |                                                                                                    |
| C II Blé                                                                                                    | Récent (fieldcalc)                                                                                                    |                                                                                                    |
|                                                                                                    | 11 034-22 B Recent (nerocole)                                                                                                    |                                                                                                    |
| 12 Vigne                                                                                                    | 12 034-22                                                                                                    |                                                                                                    |
| II Blé                                                                                                    | 13 034-22                                                                                                    |                                                                                                    |
| 14 Blé                                                                                                    | 14 034-22   Opérateurs                                                                                                    |                                                                                                    |
| 15 Friche                                                                                                    | 15 034-22                                                                                                    |                                                                                                    |
| 16 Blé                                                                                                    | 16 034-22                                                                                                    |                                                                                                    |
| Montrer toutes les entités                                                                                                    | Expression                                                                                                    |                                                                                                    |
|                                                                                                    | <pre>*tampoh_parcelle_sur_ht*/ *</pre>                                                                                                    | "Sullade_V"                                                                                                    |
| Parcourir Couches                                                                                                    | Aperçu du resultat : 0.204/14581484/08                                                                                                    | OK Annuler Aide                                                                                                    |

| 515 2.0.0-brighton - Seminaire_Qots_new                    |                          | -               | and the second distance of the | مرطوعك فيت             | -          | _                  | _         | _                | 0             | 9  |
|------------------------------------------------------------|--------------------------|-----------------|--------------------------------|------------------------|------------|--------------------|-----------|------------------|---------------|----|
| t Éditer Vue Couche Préférences Extension Vecteur Raster B | Base de données Internet | Traitement A    | ide                            |                        |            |                    |           |                  |               |    |
| ) 🛅 🖥 🛃 🖓 🔍 🍭 - 🔣 - 🥫                                      | • 🖬 🗱 🖬 •                | 🤛 🔂 I           | - 🔒 🗕                          |                        |            |                    |           | ? &?             |               |    |
| 1 🖉 📑 😤 🌾 🖫 🛰 🗈 📋 🚥 🛙                                      | aba aba aba              | abc abc         | csw                            |                        |            |                    |           |                  |               |    |
| * * * * * * * * * * * * * * * * *                          | 🕅 🏑 Table attributaire - | Assolement :: T | otal des entités : 17, fi      | iltrées : 17, sélectio | nnées : 0  |                    |           |                  |               |    |
| Couches                                                    | 3 💦 🖶 📢 έ                |                 | 🙆 🍕 🌮 🗿                        | 15 16 🖾                |            |                    |           |                  | ? 200 (       | ð× |
|                                                            | SOLE                     |                 |                                |                        |            |                    |           | ▼ Tout           | mettre à jour |    |
| tampon parcelle                                            |                          |                 | 1                              | I                      |            | I • I              | I         |                  |               |    |
| zone_tampon                                                | SOLE                     | ID              | NUM_ILOT                       | CULT_MAJ               | Date       | npon_parcelle_sur_ | Surface_v | sur_nt_pct       | hms]          | 1  |
| - X                                                        | U Vigne                  |                 | 1 034-2236688                  | 21                     | 2014-12-18 | 3205               | 9031.62   | 0.20             | 82.00         | e0 |
| Assolement                                                 | 1 Vigne                  |                 | 2 034-2236689                  | 21                     | 2017-12-10 | 3780               | 4583.50   | 0.33             | ithms         | s] |
| Friche                                                     | 2 Friche                 |                 | 3 034-2236689                  | 21                     | 2014-12-16 | 631                | 3262.63   | 0.19             |               |    |
| Vigne 🖉                                                    | A Vigne                  |                 | 4 034-2236689                  | 21                     | AURI IS    | 56                 | 4245 15   | 0.01             |               |    |
|                                                            | r Vigne                  |                 | 5 034-2236689                  | 21                     | NULL NULL  | 2422               | 18473.07  | 0.13             |               |    |
| RPG_2012_034                                               | c Vigne                  |                 | 6 034-2236689                  | 21                     | NU//       | 3010               | 13746.43  | 0.22             |               |    |
| Piquet_scan252                                             | 7 Vigne                  |                 | 7 034-2236689                  | 21                     | NI//       | 5817               | 8648.24   | 0.67             |               |    |
|                                                            | / Vigne                  |                 | 8 034-2236689                  | 21                     | NI II I    | 1686               | 17520.06  | 0.10             |               |    |
|                                                            | o Vigne                  |                 | 9 034-2236689                  | 21                     | NI II I    | 2558               | 14316.49  | 0.18             |               |    |
|                                                            | 10 Friche                |                 | 10 034-2235785                 | 21                     | NULL       | 797                | 3437.40   | 0.23             |               |    |
|                                                            | 10 11 Blé                |                 | 11 034-2236689                 | 21                     | NULL       | 11122              | 52468.38  | 0.21             |               |    |
|                                                            | 12 Vigne                 |                 | 12 034-2236688                 | 21                     | NULL       | 2238               | 18886,58  | 0.12             |               |    |
|                                                            | 12 19 1<br>13 Blé        |                 | 13 034-2236688                 | 21                     | NULL       | 5842               | 6664,12   | 0.88             |               |    |
|                                                            | 14 Blé                   |                 | 14 034-2236688                 | 21                     | NULL       | 2545               | 13964.63  | 0.18             |               |    |
|                                                            | 15 Friche                |                 | 15 034-2236688                 | 21                     | NULL       | 2593               | 15847.10  | 0.16             |               |    |
| ·                                                          | 15 Blé                   |                 | 16 034-2236689                 | 21                     | NULL       | 16680              | 41190.82  | 0.40             |               |    |
|                                                            | 10                       |                 |                                |                        |            |                    |           |                  |               |    |
|                                                            | Montrer toutes les e     | entités 🖕       |                                |                        |            |                    |           |                  |               |    |
|                                                            |                          |                 | Z                              |                        |            |                    |           |                  |               |    |
| Parcourir Couches                                          |                          | VC              | 1 1                            | A State of the second  | and the    | 1. 19              | Add       | vanced interface |               | -  |

| QGIS 2.6.0-Brighton - Seminaire_QGIS_new       |                                             | Concession of the local division of the local division of the loca | Parallel Street         | -       |                |                   | - 0 X    |
|------------------------------------------------|---------------------------------------------|----------------------------------------------------------------------------------------------------|-------------------------|---------|----------------|-------------------|----------|
| Projet Éditer Vue Couche Préférences Extens    | sion Vecteur Raster Base de données Interne | t Traitement Aide                                                                                                    |                         |         |                |                   |          |
|                                                | 🔍 - 🔣 - 🌄 8 <u>,</u> 📰 🚟 🛲                  | - 🗭 📫 🚔 -                                                                                                    |                         |         | ?              | ₽?                |          |
| 🥖 🕖 🗟 😤 🌾 🖫 🔫                                  | an an an an an an an an an an an an an a    | abe abe csw                                                                                                    |                         |         |                |                   |          |
| * * 7 * 8 * 8                                  | a 🛜 🗭 🤍 🎇 🔏 Table attributaire              | - Assolement :: Total des entités : 17, filtrées                                                                                                    | : 17, sélectionnées : 0 |         |                |                   |          |
| Vo di 🐑 🔻 🖬 🖬 🕞                                |                                             |                                                                                                    | 100 <u>199</u>          |         |                | ?                 | ð×       |
|                                                | sugneper                                    | SOLE                                                                                                    |                         |         |                | Out metae a jour  | dim      |
| zone_tampon                                    | SOLE                                        | ID ID                                                                                                    |                         |         |                |                   | hms]     |
| W hydro                                        | 0 Vigne                                     | CULT_MAJ                                                                                                    |                         |         |                | . P               |          |
| Assolement                                     | 1 Vigne                                     | Date tampon parcelle sur pt                                                                                                    |                         |         |                |                   | s2 geo   |
| Friche                                         | 2 Vigne                                     | Surface_v                                                                                                    |                         |         |                |                   |          |
| Vigne                                          | 3 Fridie                                    | sur nt pct                                                                                                    | 21 48.67                | 56      | 4245 15        |                   | E        |
|                                                | - Vigne                                     | 5 034-2236680                                                                                                    | 21 /////                | 2422    | 18473.07       | 0.13              | -        |
| RPG_2012_034                                   | 5 Vigne                                     | 6 034-2236689                                                                                                    | 21 /////                | 3010    | 13746 43       | 0.22              | JE JE    |
| Piquet_scan252                                 | 7 Vigne                                     | 7 034-2236689                                                                                                    | 21 /////                | 5817    | 8648.24        | 0.67              | 15       |
| 200                                            | Vigne                                       | 8 034-2236689                                                                                                    | 21 /////                | 1686    | 17520.06       | 0.10              | 1        |
| <b>a</b>                                       | g Vigne                                     | 9 034-2236689                                                                                                    | 21 NULL                 | 2558    | 14316.49       | 0.18              | 1        |
|                                                | 10 Friche                                   | 10 034-2235785                                                                                                    | 21 NULL                 | 797     | 3437.40        | 0.23              |          |
|                                                | 11 Blé                                      | 11 034-2236689                                                                                                    | 21 NULL                 | 11122   | 52468.38       | 0.21              |          |
| 9                                              | 12 Vigne                                    | 12 034-2236688                                                                                                    | 21 NULL                 | 2238    | 18886.58       | 0.12              | 0        |
| 0                                              | 13 Blé                                      | 13 034-2236688                                                                                                    | 21 NULL                 | 5842    | 6664.12        | 0.88              | 1        |
|                                                | 14 Blé                                      | 14 034-2236688                                                                                                    | 21 NULL                 | 2545    | 13964.63       | 0.18              | 5        |
|                                                | 15 Friche                                   | 15 034-2236688                                                                                                    | 21 NULL                 | 2593    | 15847.10       | 0.16              |          |
| 3                                              | 16 Blé                                      | 16 034-2236689                                                                                                    | 21 NULL                 | 16680   | 41190.82       | 0.40              |          |
|                                                | Montrer toutes le                           | s entités 🖕                                                                                                    |                         |         |                |                   |          |
| Parcourir Couches                              |                                             |                                                                                                    |                         |         | Advances       | l interface       |          |
| Page la la mada d'édition de la courte courte  |                                             | () Construction                                                                                                    |                         | 1051215 | Échalla (17.12 | Daadu UCC         | 100001   |
| ascule le mode d'édition de la couche courante |                                             | Coordonnee                                                                                                    | 719537,                 | 1851215 | Echelle 1:7 49 | 99 💌 🛋 Kendu USER | (:100001 |

| Image: Constraint of the second second se                     | E Construction<br>Construction<br>Construction | Assolement :: Total  Assolement :: Total               | Image: Second second second | trées : 17, sélectionn  CULT_MAJ  CULT_MAJ  CULT_MAJ  11  21  21  21  21  21  21  21  21  2                                                                                                    | ées : 0<br>Date<br>ULL<br>ULL<br>ULL      | npon_parcelle_sur_<br>56<br>1686<br>2238         | Surface_y<br>4245.15<br>17520.06<br>18886.58 | sur_nt_pou<br>1.32<br>9.62<br>11.85 | P<br>P<br>▼ Tout mettre à jour                                   | hms]                     |
|----------------------------------------------------------------------------------------------------|----------------------------------------------------------------------------------------------------|--------------------------------------------------------|----------------------------------------------------------------------------------------------------|----------------------------------------------------------------------------------------------------|-------------------------------------------|--------------------------------------------------|----------------------------------------------|-------------------------------------|------------------------------------------------------------------|--------------------------|
| Image: Second second secon | Abe Table attributaire -<br>Table attributaire -<br>SOLE SOLE SOLE Vigne SVigne SVigne SVigne SVigne SVigne SVigne SVigne SFriche SVigne SFriche STA                                                                                                    | Assolement :: Total                                    | Low           NUM_LOT           034-2236689           034-2236689           034-2236689           034-2236689           034-2236689           034-2236689           034-2236689           034-2236689           034-2236689           034-2236689                                                                                                    | CULT_MAJ<br>CULT_MAJ<br>21 /A<br>21 /A<br>21 /A<br>21 /A<br>21 /A<br>21 /A<br>21 /A                                                                                                    | ees:0<br>Date<br>UL<br>UL<br>UL           | npon_parcele_sur_<br>56<br>1686<br>2238          | Surface_v<br>4245.15<br>17520.06<br>18886.58 | sur_nt_pou<br>1.32<br>9.62<br>11.85 | r I × 7<br>?<br>▼ Tout mettre à jour                             | hms]<br>32 geo           |
| Couches   Tampon_parcelle   Tampon_parcelle   Tampon   Nydro   X   Priche   X   Priche   X   Priche   X   Priche   X   Priche   X   Priche   X   Priche   X   Prick   Prick   Y                                                                                                    | Table attributaire -       Image: Sole       Sole       4       Vigne       8       12       Yigne       5       9       14       Bié       3       Friche       11       Bié                                                                                                    | Assolement :: Total                                    | des entités : 17, fi                                                                                                    | trées : 17, sélectionn  CULT_MA3  CULT_MA3  CU | ées:0<br>Date<br>ULL<br>ULL<br>ULL<br>ULL | npon_parcele_sur_<br>56<br>1666<br>2238          | Surface_v<br>4245.15<br>17520.06<br>18886.58 | sur_nt_pou<br>1.32<br>9.62<br>11.85 | <ul> <li>□ ■ X</li> <li>?</li> <li>Tout mettre à jour</li> </ul> | hms]<br>32 geo           |
| Couches                                                                                                    | SOLE         SOLE           4         Vigne         10           8         Vigne         11           12         Vigne         15           5         Vigne         15           14         Blé         3           3         Friche         11                                                                                                    | ■ E E III 4                                            | NUM_LOT           034-2236689         034-2236689           034-2236689         034-2236689           034-2236689         034-2236689           034-2236689         034-2236689                                                                                                    | CULT_MAJ<br>21 /v<br>21 /v<br>21 /v<br>21 /v<br>21 /v<br>21 /v<br>21 /v<br>21 /v                                                                                                    | Date<br>ULL<br>ULL<br>ULL                 | npon_parcelle_sur_<br>56<br>1686<br>2238<br>2472 | Surface_v<br>4245.15<br>17520.06<br>18886.58 | sur_nt_pou<br>1.32<br>9.62<br>11.85 | ? Tout mettre à jour                                             | hms]<br>32 geo<br>ithms] |
| Image: Second system     Image: Second system       Image: Second system     Image: Second system       Image: Second system     Ima                                                                                                    | SOLE         SOLE           4         Vigne           12         Vigne           15         Friche           9         Vigne           14         Blé           3         Friche           11         Blé                                                                                                    | ▼ = E<br>ID<br>4<br>8<br>12<br>5<br>15<br>9<br>14<br>3 | NUM_ILOT<br>034-2236689<br>034-2236689<br>034-2236688<br>034-2236689<br>034-2236688<br>034-2236689                                                                                                    | CULT_MAJ 21 //<br>21 //<br>21 //<br>21 //<br>21 //<br>21 //                                                                                                    | Date<br>ULL<br>ULL<br>ULL                 | npon_parcelle_sur_<br>56<br>1686<br>2238         | Surface_v<br>4245.15<br>17520.06<br>18886.58 | sur_nt_pou<br>1.32<br>9.62<br>11.85 | ▼ Tout mettre à jour                                             | hms]<br>32 geo<br>ithms] |
| X       tampon_parcelle         X       zone_tampon         X       bydro         X       Blé         Y       Pride         Y       Vigne         X       Pride         Y       Pride         Y                                                                                                    | SOLE           4         Vigne           8         Vigne           12         Vigne           5         Vigne           15         Friche           9         Vigne           14         Blé           3         Friche           11         Blé                                                                                                    | ID 4<br>4<br>8<br>12<br>5<br>15<br>9<br>9<br>14<br>3   | NUM_ILOT<br>034-2236689<br>034-2236689<br>034-2236688<br>034-2236689<br>034-2236689<br>034-2236689                                                                                                    | CULT_MAJ 21 //<br>21 //<br>21 //<br>21 //<br>21 //<br>21 //                                                                                                    | Date<br>ULL<br>ULL<br>ULL                 | npon_parcelle_sur_<br>56<br>1686<br>2238         | Surface_v<br>4245.15<br>17520.06<br>18886.58 | sur_nt_pou<br>1.32<br>9.62<br>11.85 |                                                                  | hms]<br>32 geo<br>Ithms] |
| X     hydro       X     hydro       X     Bié       Y     Pridhe       X     Vigne       X     Piquet_ortho2       Piquet_scan252                                                                                                    | 4         Vigne           8         Vigne           12         Vigne           5         Vigne           15         Friche           9         Vigne           14         Blé           3         Friche           11         Blé                                                                                                    | 4<br>8<br>12<br>5<br>15<br>9<br>14<br>3                | 034-2236689<br>034-2236689<br>034-2236688<br>034-2236689<br>034-2236688<br>034-2236689                                                                                                    | 21 /\<br>21 /\<br>21 /\<br>21 /\<br>21 /\<br>21 /\                                                                                                    | ULL<br>ULL<br>ULL                         | 56<br>1686<br>2238                               | 4245.15<br>17520.06<br>18886.58              | 1.32<br>9.62<br>11.85               |                                                                  | 32 geo                   |
| X       Assolement         X       Blé         Friche       Vigne         X       RPG_2012_034         X       Piquet_ortho2         Piquet_scan252                                                                                                    | 8         Vigne           12         Vigne           5         Vigne           15         Friche           9         Vigne           14         Blé           3         Friche           11         Blé                                                                                                    | 8<br>12<br>5<br>15<br>9<br>14<br>3                     | 034-2236689<br>034-2236688<br>034-2236689<br>034-2236688<br>034-2236689                                                                                                    | 21 /\<br>21 /\<br>21 /\<br>21 /\<br>21 /\                                                                                                    | ULL<br>ULL                                | 1686<br>2238                                     | 17520.06<br>18886.58                         | 9.62<br>11.85                       |                                                                  | 32 geo<br>thms]          |
| X     Blé       Y     Fridhe       X     Vigne       X     RPG_2012_034       Piquet_ortho2     Piquet_scan252                                                                                                    | 12         Vigne           5         Vigne           15         Friche           9         Vigne           14         Blé           3         Friche           11         Blé                                                                                                    | 12<br>5<br>15<br>9<br>14<br>3                          | 034-2236688<br>034-2236689<br>034-2236688<br>034-2236689                                                                                                    | 21 A<br>21 A<br>21 A                                                                                                    | ULL<br>ULL                                | 2238                                             | 18886.58                                     | 11.85                               |                                                                  | thms                     |
| X     Fride       Ygne     Ygne       X     RPG_2012_034       Piquet_ortho2     Piquet_scan252                                                                                                    | 5         Vigne           15         Friche           9         Vigne           14         Blé           3         Friche           11         Blé                                                                                                    | 5<br>15<br>9<br>14<br>3                                | 034-2236689<br>034-2236688<br>034-2236689                                                                                                    | 21 /\<br>21 /\                                                                                                    | ULL                                       | 2422                                             |                                              |                                     |                                                                  |                          |
| X     Pare       X     RPG_2012_034       X     Piquet_ortho2       Piquet_scan252                                                                                                    | 15         Fridhe           9         Vigne           14         Blé           3         Fridhe           11         Blé                                                                                                    | 15<br>9<br>14<br>3                                     | 034-2236688<br>034-2236689                                                                                                    | 21 /\                                                                                                    |                                           | 2422                                             | 18473.07                                     | 13.11                               |                                                                  |                          |
| X     RPG_2012_034       X     Piquet_ortho2       Piquet_scan252                                                                                                    | 9 Vigne<br>14 Blé<br>3 Friche<br>11 Blé                                                                                                    | 9<br>14<br>3                                           | 034-2236689                                                                                                    |                                                                                                    | IULL                                      | 2593                                             | 15847.10                                     | 16.36                               |                                                                  |                          |
| 2 Piquet_ortho2                                                                                                    | 14 Blé<br>3 Friche<br>11 Blé                                                                                                    | 14                                                     |                                                                                                    | 21 /                                                                                                    | ULL                                       | 2558                                             | 14316.49                                     | 17.87                               |                                                                  |                          |
| Piquet_scan252                                                                                                    | 3 Friche<br>11 Blé                                                                                                    | 3                                                      | 034-2236688                                                                                                    | 21 /\                                                                                                    | IULL                                      | 2545                                             | 13964.63                                     | 18.22                               |                                                                  |                          |
|                                                                                                    | 11 Blé                                                                                                    |                                                        | 034-2236689                                                                                                    | 21 2                                                                                                    | 014-12-16                                 | 631                                              | 3262.63                                      | 19.34                               |                                                                  |                          |
|                                                                                                    |                                                                                                    | 11                                                     | 034-2236689                                                                                                    | 21 N                                                                                                    | ULL                                       | 11122                                            | 52468.38                                     | 21.20                               |                                                                  |                          |
|                                                                                                    | 6 Vigne                                                                                                    | 6                                                      | 034-2236689                                                                                                    | 21 N                                                                                                    | ULL                                       | 3010                                             | 13746.43                                     | 21.90                               |                                                                  |                          |
|                                                                                                    | 10 Friche                                                                                                    | 10                                                     | 034-2235785                                                                                                    | 21 /                                                                                                    | ULL                                       | 797                                              | 3437.40                                      | 23.19                               |                                                                  |                          |
|                                                                                                    | 0 Vigne                                                                                                    | 0                                                      | 034-2236688                                                                                                    | 21 2                                                                                                    | 014-11-04                                 | 3222                                             | 12171.60                                     | 26.47                               |                                                                  |                          |
|                                                                                                    | 1 Vigne                                                                                                    | 1                                                      | 034-2236688                                                                                                    | 21 2                                                                                                    | 014-12-18                                 | 3205                                             | 9031.62                                      | 35.49                               |                                                                  |                          |
|                                                                                                    | 16 <sup>Blé</sup>                                                                                                    | 16                                                     | 034-2236689                                                                                                    | 21 N                                                                                                    | ULL                                       | 16680                                            | 41190.82                                     | 40.49                               |                                                                  |                          |
|                                                                                                    | 7 Vigne                                                                                                    | 7                                                      | 034-2236689                                                                                                    | 21 N                                                                                                    | IULL                                      | 5817                                             | 8648.24                                      | 67.26                               |                                                                  |                          |
|                                                                                                    | 2 Vigne                                                                                                    | 2                                                      | 034-2236689                                                                                                    | 21 2                                                                                                    | 015-12-02                                 | 3780                                             | 4583.50                                      | 82.47                               |                                                                  |                          |
|                                                                                                    | 13 Blé                                                                                                    | 13                                                     | 034-2236688                                                                                                    | 21 /\                                                                                                    | ULL                                       | 5842                                             | 6664.12                                      | 87.66                               |                                                                  |                          |
|                                                                                                    | Montrer toutes les e                                                                                                    | entités                                                |                                                                                                    |                                                                                                    |                                           |                                                  |                                              |                                     |                                                                  |                          |
| Parcourir Couches                                                                                                    |                                                                                                    |                                                        |                                                                                                    |                                                                                                    |                                           |                                                  |                                              | Advanced interi                     | face                                                             |                          |

Fonctionnalités :

- $\checkmark$  Utilisation des expressions pour la classification
- ✓ Polygones inversés
- ✓ Couleur
- ✓ Shape burst
- ✓ Hachures
- ✓ Label répété sur une forme
- ✓ Légende

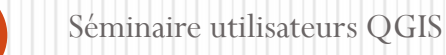

#### Utilisation d'expressions pour le style

• Nouveau bouton qui permet d'accéder à la fenêtre pour utiliser des expressions pour le style.

| 🔏 QGIS 2.6.0-Brighton - Seminaire_QGIS                                                                                                    | Cardo Acada Cardo Cardo |                       |
|----------------------------------------------------------------------------------------------------|----------------------------------------------------------------------------------------------------|-----------------------|
| Projet Éditer Vue Couche Préférences Extension Vecteur                                                                                                    | r Raster Base de données Internet Traitement Aide                                                                                                    |                       |
| 🗋 🛅 🖥 🛃 🖓 🔍 🔍 - 🔣                                                                                                    | · - 😼 84 📰 🛲 - 🖵 📫 ீ II - 🔢 №?                                                                                                    |                       |
| #. / B ? ? / B B                                                                                                    | ◆◆ <b>?∿???</b> ₽ <b>??</b> ₽ <b>₽</b> ???                                                                                                    |                       |
| Couches                                                                                                    |                                                                                                    |                       |
| Vo 🗍 🔍 Y 🖪 🖬 🔓 🔏 Propriétés de l                                                                                                    | la couche - Assolement   Style                                                                                                    |                       |
| Général                                                                                                    | Catégorisé V                                                                                                    | 0                     |
| The style and stampon_parcelle                                                                                                    |                                                                                                    |                       |
| A sing the sing the single single sin | Symbole Modification Palette de couleur [50] [source]                                                                                                    | erser 🌔 🏓             |
| Champs                                                                                                    | Symbole $\bigtriangledown$ Valeur Légende                                                                                                    |                       |
| Blé Bendu                                                                                                    | Riche Fride                                                                                                    | (H)                   |
| Vigne                                                                                                    | X Type Vype                                                                                                    | E T                   |
| Piquet_ortho2                                                                                                    |                                                                                                    |                       |
| Piquet_scan252                                                                                                    |                                                                                                    |                       |
| Jointures                                                                                                    |                                                                                                    | A second second       |
| Diagrammes                                                                                                    |                                                                                                    |                       |
| Vo vitadonnée                                                                                                    | 5                                                                                                    | A                     |
|                                                                                                    |                                                                                                    | 2                     |
|                                                                                                    |                                                                                                    | 4462633               |
|                                                                                                    |                                                                                                    |                       |
|                                                                                                    | Classer Ajouter Effacer Effacer tout Joindre Avance                                                                                                    | é •                   |
|                                                                                                    | ▼ Rendu de couche                                                                                                    |                       |
|                                                                                                    | Transparence de la couche                                                                                                    |                       |
|                                                                                                    | Mode de fusion entre couches Normal   Mode de fusion entre objets Normal                                                                                                    |                       |
|                                                                                                    | Charger le style Sauvegarder comme défaut Restaurer le style par défaut Enregistrer le style                                                                                                    | · 200                 |
|                                                                                                    | OK Annuler Appliquer Aide                                                                                                    | e                     |
| 10 Total 10                                                                                                    |                                                                                                    |                       |
| Parcourir Couches                                                                                                    |                                                                                                    | N STATE               |
| Bascule le mode d'édition de la couche courante                                                                                                    | 🛞 Coordonnée : 720529, 1852322 Échelle 1:5 261 🔻 🕱                                                                                                    | Rendu USER:100001 🚳 🔥 |

| <ul><li>Utilisation</li><li>Grace à la fonction</li></ul>                                                                                                    | n <b>d'un masque</b><br>on « polygones inversés »                                                                                                    |   |
|----------------------------------------------------------------------------------------------------|----------------------------------------------------------------------------------------------------|---|
| 🔏 QGIS 2.6.0-Brighton - Seminaire_QGIS                                                                                                    |                                                                                                    | × |
| Projet Éditer Vue Couche Préférences Extension Vecteur Rast                                                                                                    | r Base de données Internet Traitement Alde                                                                                                    |   |
| D 🖿 🖥 🛃 🖓 🔍 🔍 - 🔣 - 🤤                                                                                                    | , 🗞 🛅 🧱 🖦 ד 🖵 📫 🖆 🔟 ד 🔢 🕅                                                                                                    |   |
|                                                                                                    | · · · · · · · · · · · · · · · · · · ·                                                                                                    |   |
| Vision   Vision   Vision <th>e - Limites, Maspiquet   Style  Polygones inversés  Gradué  Symbole Unique  Gradué  Symbole Unique  Gradué  Symbole Unique  Cordeur  Unité Mimètre  Transparence 0%  Couleur  Symboles dans le groupe  Couleur  Corners diagonal dotted green land water wine</th> <th></th> | e - Limites, Maspiquet   Style  Polygones inversés  Gradué  Symbole Unique  Gradué  Symbole Unique  Gradué  Symbole Unique  Cordeur  Unité Mimètre  Transparence 0%  Couleur  Symboles dans le groupe  Couleur  Corners diagonal dotted green land water wine                                                                                                    |   |
|                                                                                                    | Rendu de couche      Tansparence de la couche      Tansparence de la couche      Mode de fusion entre objets      Normal      Charger le style      Sauvegarder comme défaut      Restaurer le style par défaut      Erregistrer le style      X      X |   |
| Parcourir Couches                                                                                                    |                                                                                                    |   |
#### Utilisation d'un masque

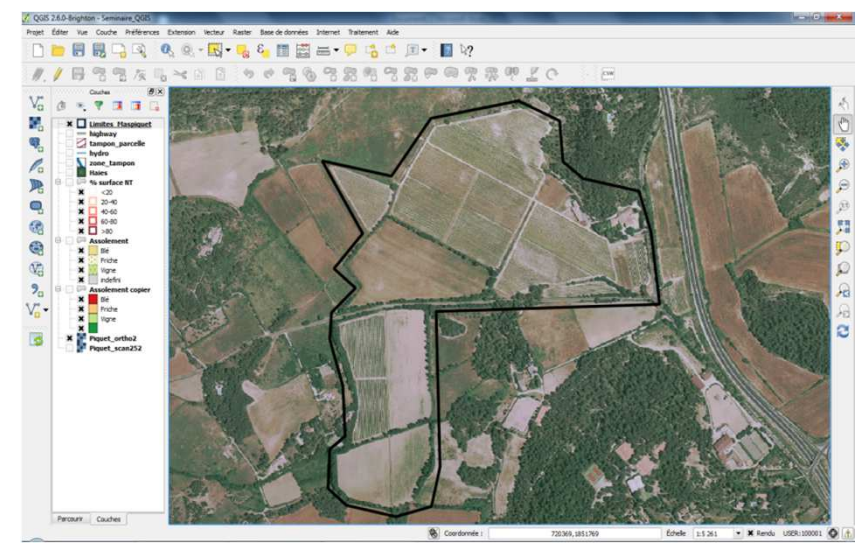

Avec une bordure simple

Avec un remplissage « polygones inversés »

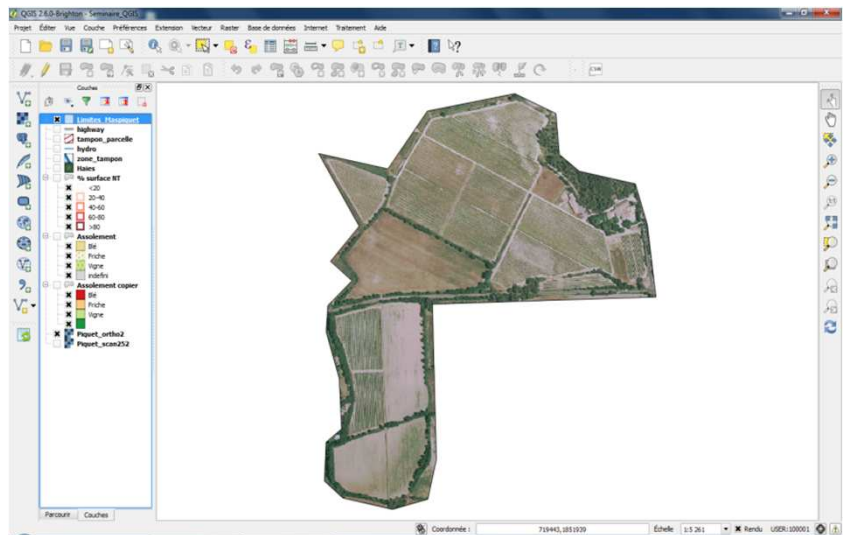

• Accès rapide aux couleurs : Historique et enregistrement de couleurs standards

| Éditer Vue Couche Préférences        | Extension Vecteur Raster Base de | données Internet Traitement Aide |                             |                        |   |
|--------------------------------------|----------------------------------|----------------------------------|-----------------------------|------------------------|---|
|                                      | u 🧟 - 🔣 - 🔓 E 🚦                  | ■ 🚟 🖬 🗸 🖵 🔓 📑 📕 📲                | ☑ №?                        |                        |   |
| / 6 8 8 / 4                          | , × 8 8 9 0                      | 7 6 7 8 9 7 7 P                  | © ? ? ? ? ? ? ?             |                        |   |
| Couches                              | 4.                               |                                  |                             | 9 9 9                  | ľ |
|                                      | Propriétés de la couche - Assole | ment   Style                     |                             | 8 2                    |   |
| K Limites_Maspiquet                  | Général                          | egorise 💌                        |                             |                        |   |
| tampon_parcelle                      | Style Colonne                    | SOLE                             | 3.                          |                        |   |
| - Zone_tampon<br>Haies               | abc Étiquettes Symbole           | Modification                     | Palette de couleur [source] | ▼ Inverser             |   |
| B- ○ ○ % surface NT - ★ ○ Assolement | Champs Symbol                    | e Valeur Légende<br>Blé Blé      |                             |                        |   |
| Blé<br>Friche                        | 🎸 Rendu 🚆                        | Friche Friche<br>Vigne Vigne     |                             |                        |   |
| Vigne                                | 🥥 Infobulles                     |                                  |                             |                        |   |
| Piquet_ortho2                        | Actions                          | 🕺 Sélection de symbole           | 8                           |                        |   |
| Piquet_scaliz52                      |                                  |                                  | nité Milimètre 🔻            |                        | * |
|                                      | Jointures                        | Ti C                             | ansparence 0%               |                        | 4 |
|                                      | Diagrammes                       |                                  | Recent colors               |                        | 4 |
|                                      | Métadonnées                      | s s                              | ymboles dans le g           | que                    | 0 |
|                                      |                                  | E Fill                           | Standard colors             |                        | i |
|                                      |                                  | Remplissage simple               | corners diag                |                        |   |
|                                      |                                  |                                  | Copier la couleur           |                        |   |
|                                      | Cla                              |                                  | Piocher couleur             | Joindre Avancé -       |   |
|                                      | ▼ Rei                            |                                  | Water W Choisir la couleur  |                        |   |
|                                      | Iran                             | 🛞 🚍 🖾 🔝 Enregistrer              |                             | 0 -                    |   |
|                                      | 1900                             |                                  | OK Annuler                  |                        |   |
|                                      |                                  |                                  |                             | Enregistrer le style 🔹 |   |
|                                      |                                  |                                  | OK                          | Annuler Appliquer Aide |   |
|                                      |                                  | Constant of the second second    |                             |                        |   |
| Parcourir Couches                    |                                  |                                  |                             |                        |   |

• En cliquant sur la couleur : Nouvelle fenêtre et nouveaux outils pour le choix des couleurs

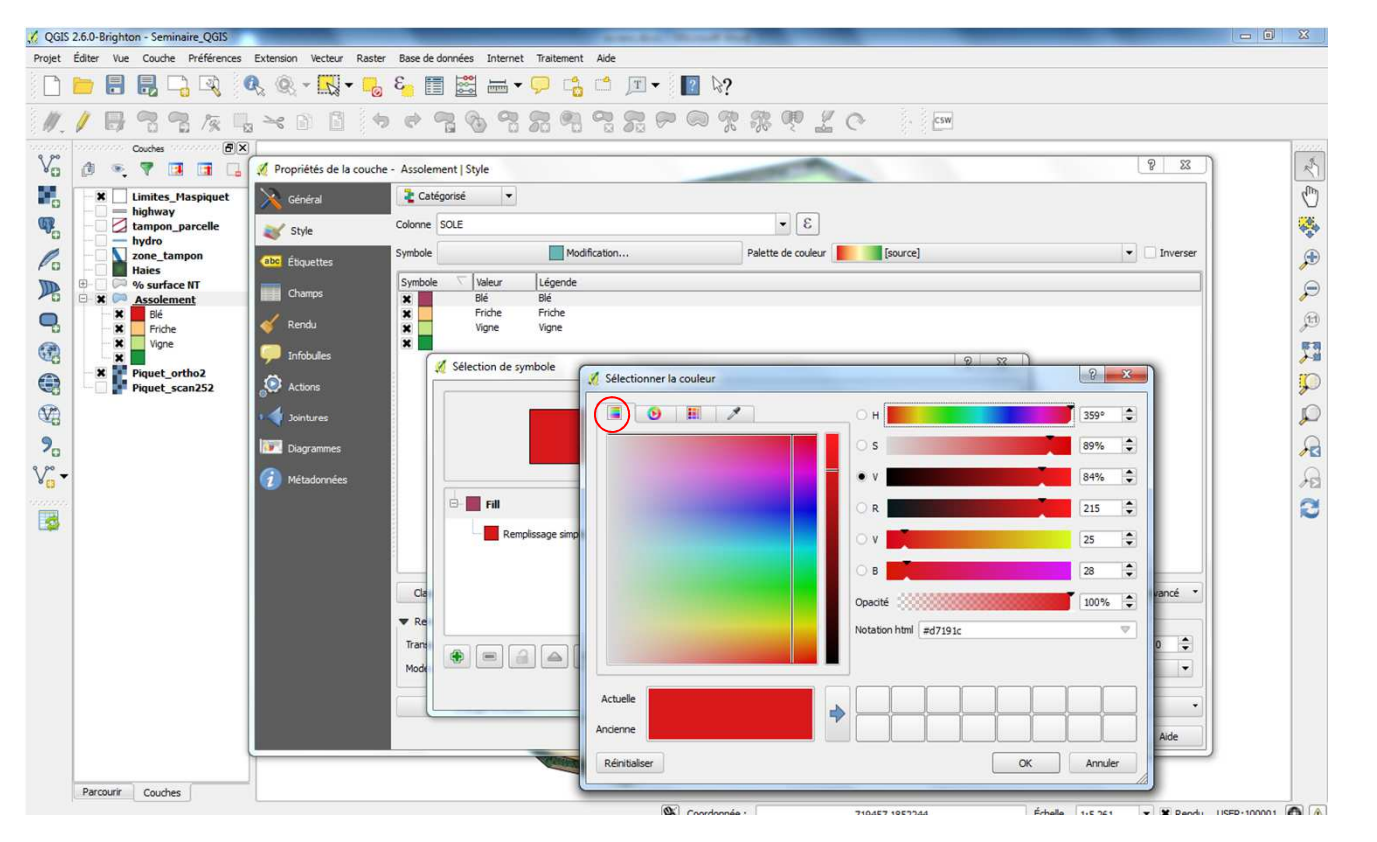

10 Décembre 2014

• En cliquant sur la couleur : Nouvelle fenêtre et nouveaux outils pour le choix des couleurs

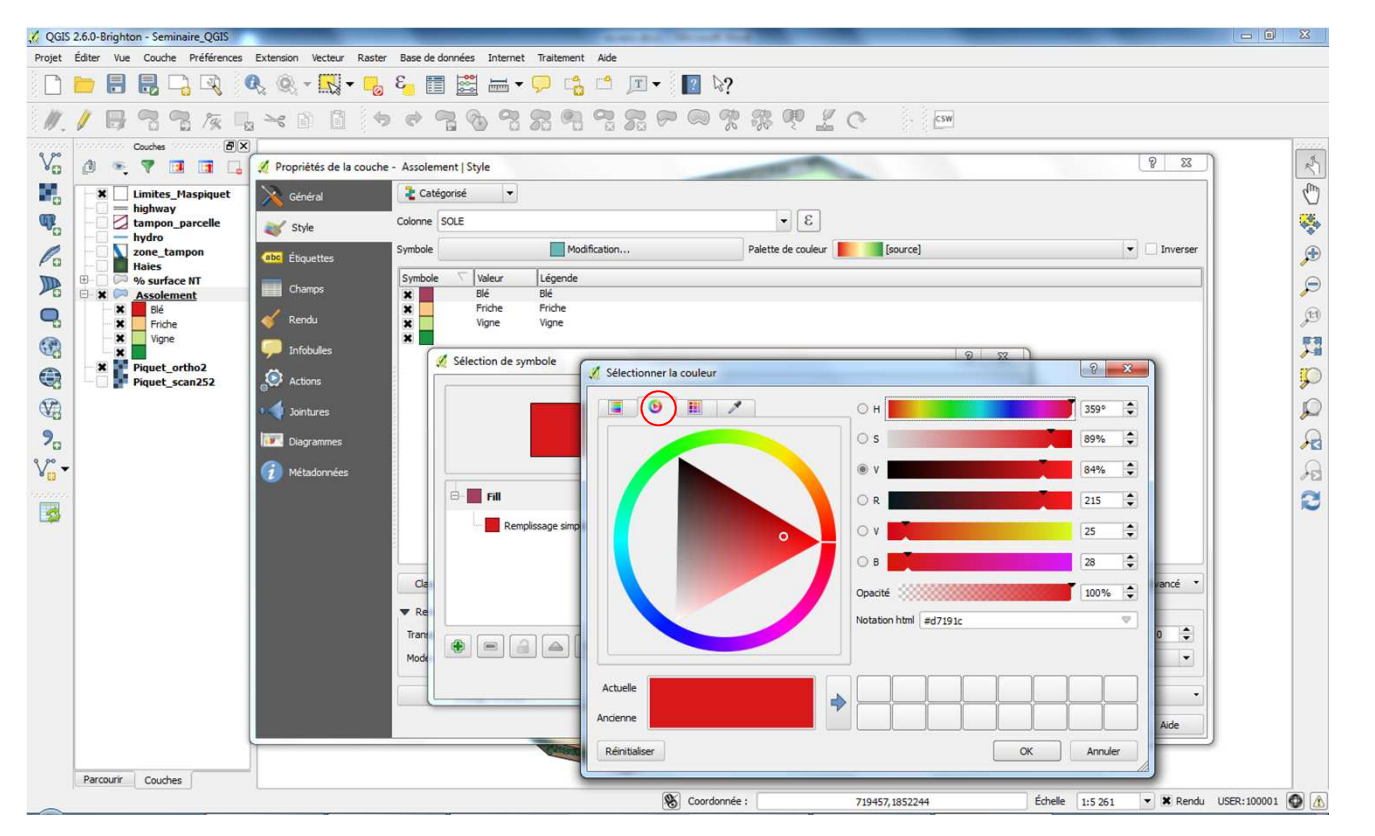

### Mise en forme des parcelles

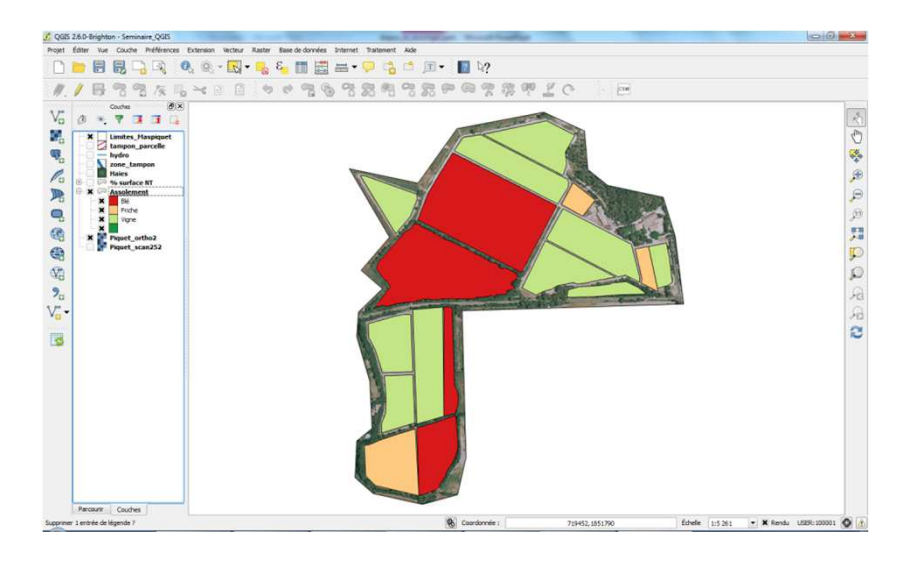

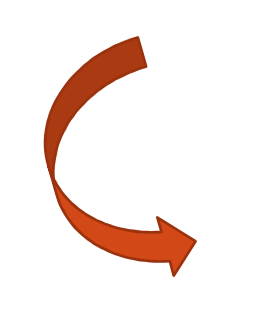

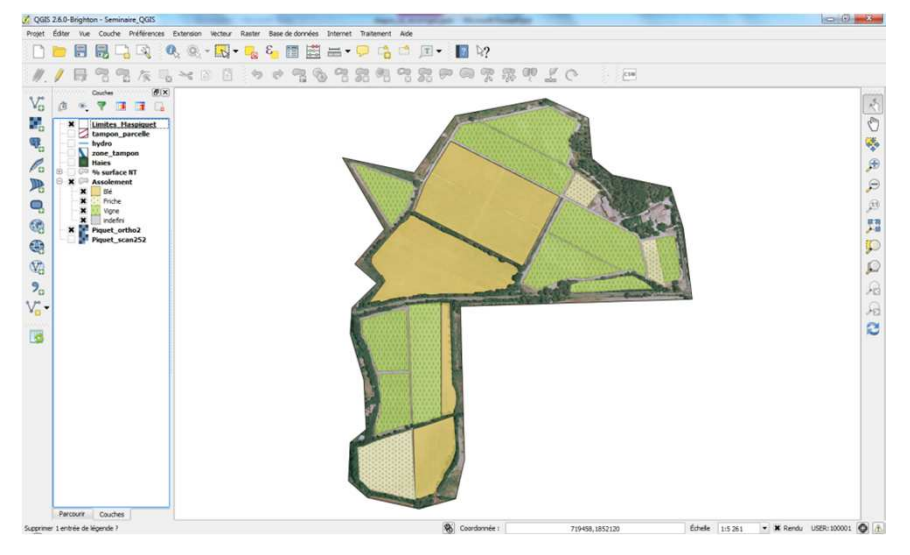

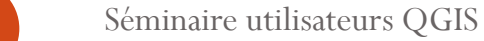

10 Décembre 2014

• Fonction de copier / coller de la couleur grâce au glissé - déposé

|         | 0, 0, - <mark>, -</mark> - , 2, 1<br>, ~ , 0 i , 4 | i ≝ =                                                                                                    | I▼ ■ Þ?<br>9 🗭 © 😤 🤴 🗶 C — 🖂                                                                                                    |        |
|---------|----------------------------------------------------|----------------------------------------------------------------------------------------------------|----------------------------------------------------------------------------------------------------|--------|
| Coucles |                                                    | ent   Style<br>sgorisé   SOLE  SOLE  SoLE  Selection de symbole  Selection de symbole  Remplicasge single | Palette de couleur     [source]       Type de symbole     [source]       Couleurs     Remplissage simple       Style de remplissage     Bordure       Style de remplissage     Bordure       Style de la bordure     Ugne continue       Style de jonture     Oblique       Ungeur de bordure     0,260000       Décalage X,Y     0,000000       Source de définition des propriétés | verser |
|         | Ca<br>▼ Re<br>Trans<br>Mode                        | Rener de la couche<br>le fusion entre couches<br>Charger le style                                         | istrer OK Annuler OK Annuler O Sauvegarder comme défaut Restaurer le style par défaut Enregistrer le style OK Annuler Appliquer Aic                                                                                                    | de •   |

10 Décembre 2014

#### Shape burst

• Type de symbole : « Remplissage dégradé suivant la forme »

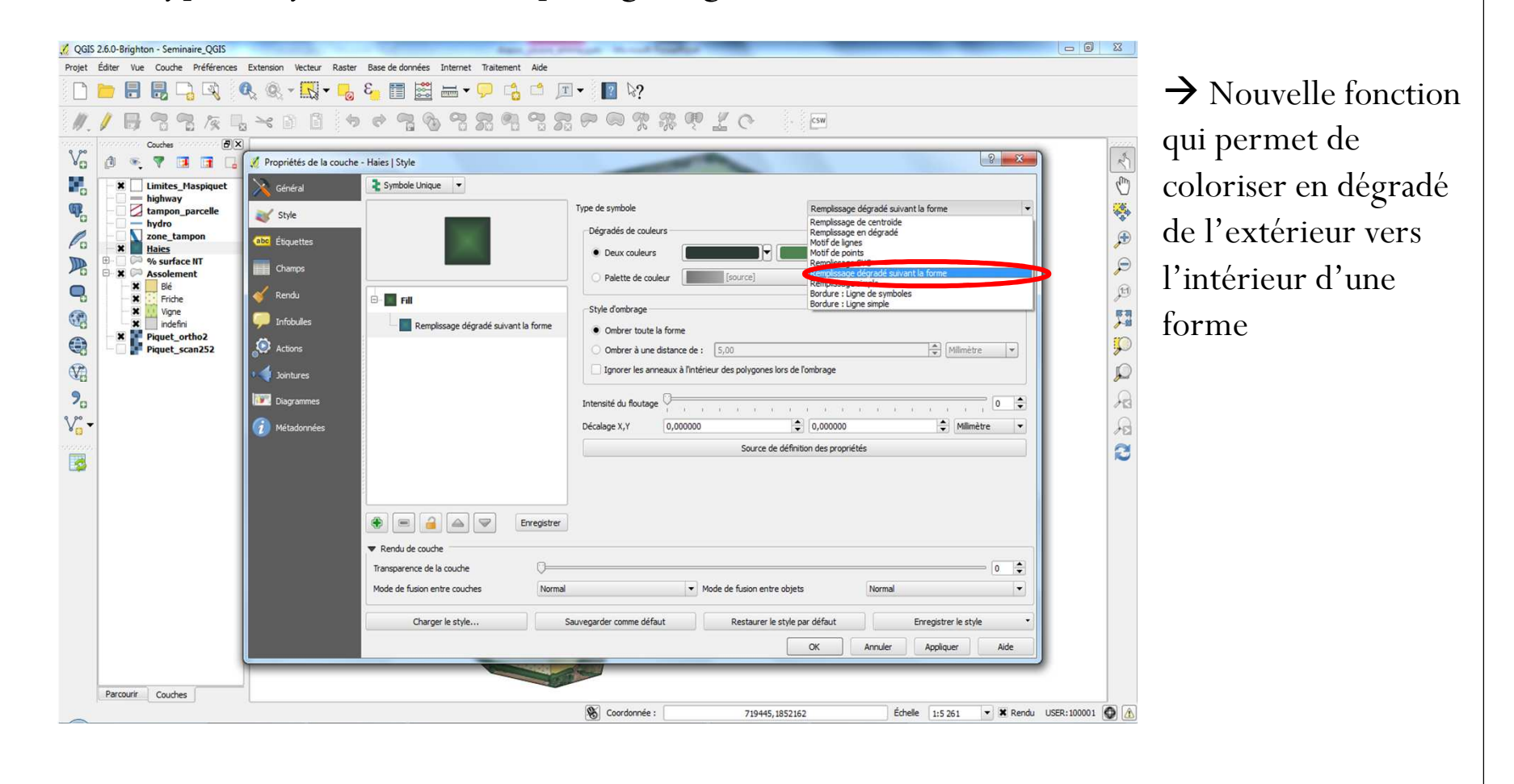

### Shape burst

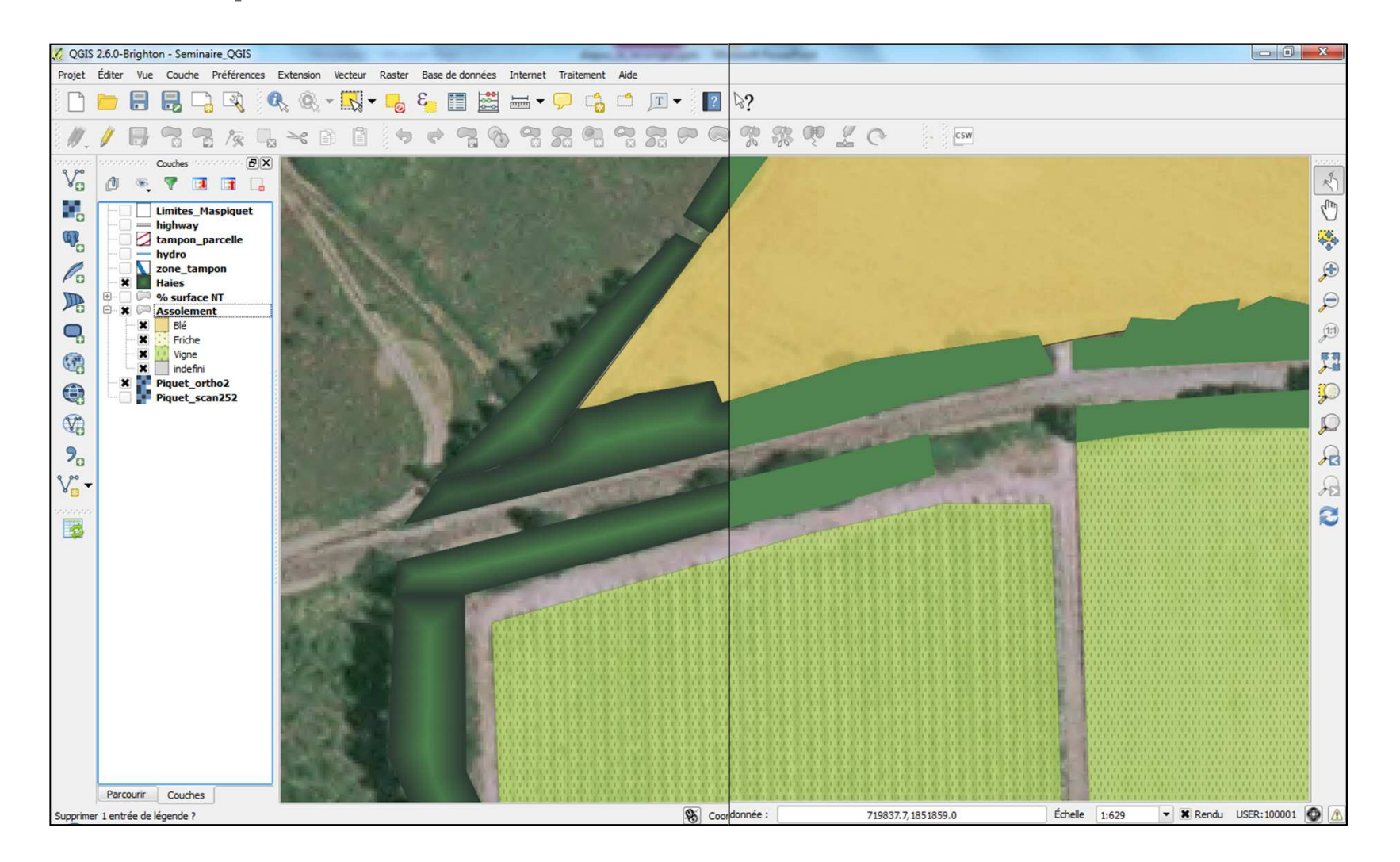

#### Utilisation des hachures

• Amélioration de l'utilisation de hachures pour le remplissage d'une forme (angle, espacement,...)

| S 2.6.0-Brighton - Seminaire_QGIS | STREET, STREET, STREET | - 100 ·····                         | CONTRACTOR OF CONTRACTOR OF CONT |                                  | - 0 |
|-----------------------------------|----------------------------------------------------------------------------------------------------|-------------------------------------|----------------------------------------------------------------------------------------------------|----------------------------------|-----|
| Éditer Vue Couche Préférence      | s Extension Vecteur Raster                                                                                                    | Base de données Internet Traitement | Aide                                                                                                    |                                  |     |
|                                   |                                                                                                    |                                     | III ▼ []] №?                                                                                                    |                                  |     |
| 1888                              | L × 0 0 0                                                                                                    | * 7 % 7 8 9                         | 9300%% @ 10                                                                                                    | CSW                              |     |
| Couches                           | ×                                                                                                    |                                     |                                                                                                    |                                  | ć   |
| 0 🤏 🕈 🖬 🖬                         | Propriétés de la couche                                                                                                    | - tampon_parcelle   Style           |                                                                                                    | 8 ×                              |     |
| Limites_Maspiquet                 | 🤾 Général                                                                                                    | 2 Symbole Unique                    |                                                                                                    |                                  |     |
| x tampon parcelle                 | Style                                                                                                    |                                     | Type de symbole                                                                                                    | Motif de lignes                  | 1   |
| - hydro                           | abe Étiquettes                                                                                                    |                                     | Angle 20,50                                                                                                    | ÷                                |     |
| Haies                             |                                                                                                    |                                     | Distance 2,200000                                                                                                    | Milimètre 🔻                      | 1   |
| B- X Plá                          | Champs                                                                                                    |                                     | Décalage 0,000000                                                                                                    | Milimètre 💌                      |     |
| Friche                            | 🞸 Rendu                                                                                                    | 🖻 🛃 Fill                            | aon des proprietes                                                                                                    |                                  |     |
| Vigne<br>indefini                 | 🧭 Infobulles                                                                                                    | Ligne simple                        |                                                                                                    |                                  |     |
| Piquet_ortho2<br>Piquet_scan252   | Actions                                                                                                    | B / Motif de lignes                 |                                                                                                    |                                  |     |
|                                   | Jointures                                                                                                    |                                     |                                                                                                    |                                  |     |
|                                   | Diagramman                                                                                                    |                                     |                                                                                                    |                                  |     |
|                                   | Ciagrannies                                                                                                    |                                     |                                                                                                    |                                  | 1   |
|                                   | 1 Métadonnées                                                                                                    |                                     |                                                                                                    |                                  | -   |
|                                   |                                                                                                    |                                     |                                                                                                    |                                  |     |
|                                   |                                                                                                    |                                     |                                                                                                    |                                  |     |
|                                   |                                                                                                    |                                     |                                                                                                    |                                  |     |
|                                   |                                                                                                    | 🕀 💻 🔒 📥 💌 🖪                         | nregistrer                                                                                                    |                                  |     |
|                                   |                                                                                                    | ▼ Rendu de couche                   |                                                                                                    |                                  |     |
|                                   |                                                                                                    | Transparence de la couche           | 0                                                                                                    | 0                                |     |
|                                   |                                                                                                    | Mode de fusion entre couches        | Normal   Mode de fusion entre objete                                                                                                    | s Normal 💌                       |     |
|                                   |                                                                                                    | Charger le style                    | Sauvegarder comme défaut Restaurer le style p                                                                                                    | ar défaut Enregistrer le style 🔹 |     |
|                                   |                                                                                                    |                                     |                                                                                                    | OK Annuler Appliquer Aide        |     |
|                                   |                                                                                                    |                                     |                                                                                                    |                                  |     |
| Parcourir Courboo                 |                                                                                                    |                                     |                                                                                                    |                                  |     |
| raicouri Couches                  |                                                                                                    |                                     |                                                                                                    |                                  |     |

#### Utilisation des hachures

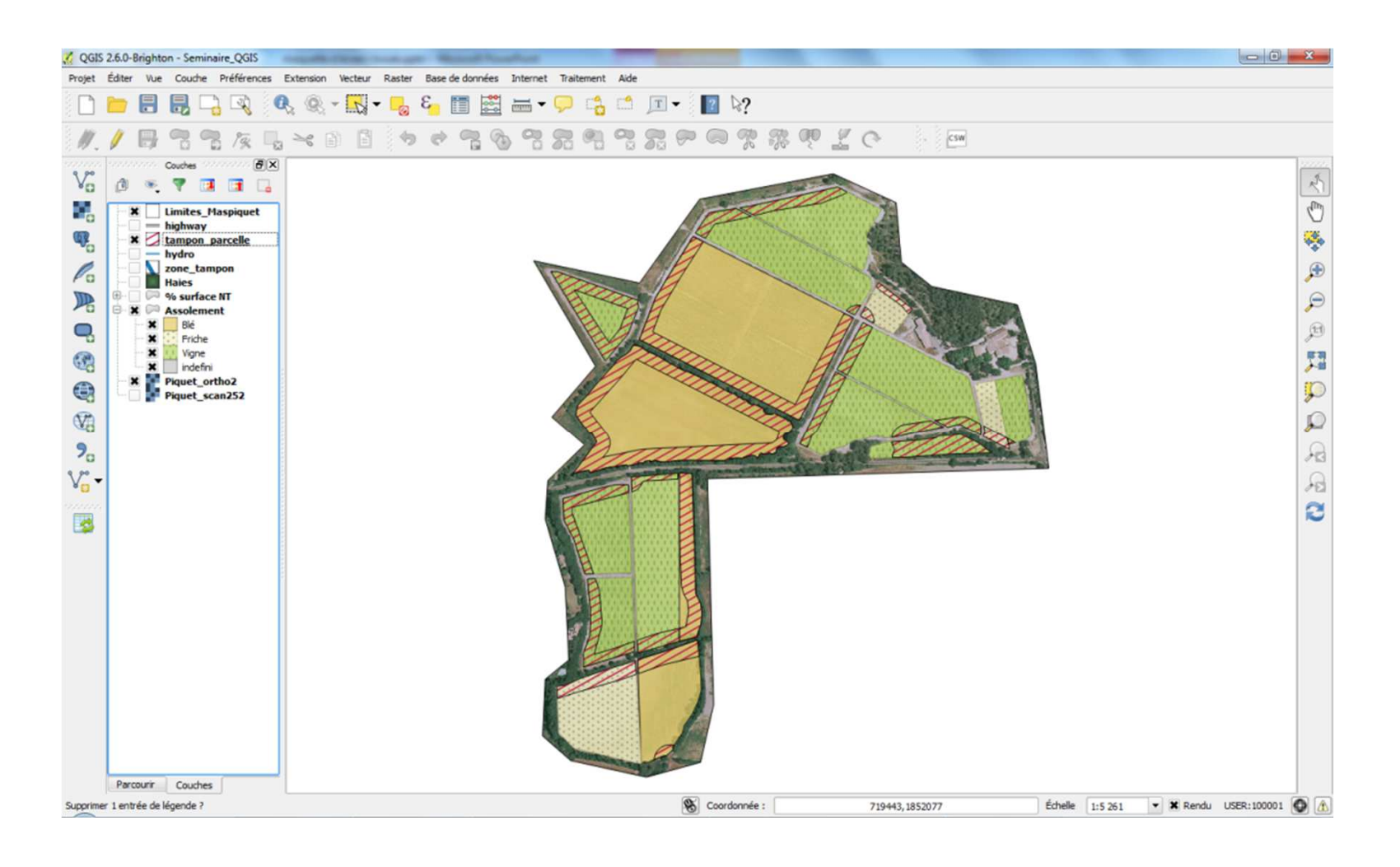

10 Décembre 2014

### Dessin des contours seulement à l'intérieur

| ✓ QGIS 2.6.0-Brighton - Seminaire_QGIS       Projet Éditer Vue Couche Préférences Extension Vecteur Ras       □     □       □     □       □     □       □     □       □     □       □     □       □     □       □     □       □     □       □     □       □     □       □     □       □     □       □     □       □     □       □     □       □     □       □     □       □     □       □     □       □     □       □     □       □     □       □     □       □     □       □     □       □     □       □     □       □     □       □     □       □     □       □     □       □     □       □     □       □     □       □     □       □     □       □     □       □     □       □     □       □     □       □     □                                                                                                    | ter Base de données Internet Traitement                                                                                            | Aide<br>▼ 2                            |                                                                                                    |                                                                                        |                 | Symbole :                                                                                                    |
|----------------------------------------------------------------------------------------------------|----------------------------------------------------------------------------------------------------|----------------------------------------|----------------------------------------------------------------------------------------------------|----------------------------------------------------------------------------------------|-----------------|----------------------------------------------------------------------------------------------------|
| Image: State of the state of the state | the - % surface NT   Style         Colonne         %                                                                               |                                        | Classes 5<br>Classes 5<br>Mode Intervales égaux *<br>Type de symbole<br>Couleur<br>Épaisseur<br>Décalage<br>0,00000 (Milimètre *<br>Décalage<br>Style de crayon<br>Style de crayon<br>Carré *<br>Ugne continue<br>Style de jointure<br>Style de cap<br>utilser un modèle de tiret personnalisé<br>Changer |                                                                                        | 🔊 भ व व 🖬 💭 भ स | <ul> <li>→ modification</li> <li>→ ligne simple</li> <li>→ dessiner la ligne seulement dans le polygone</li> </ul> |
|                                                                                                    | Classer Ajouter une classe €<br>▼ Rendu de couche<br>Transpærere de la couche<br>Mode de fusion entre couches<br>Charger le style… | Image: Sauvegarder comme défaut     Re | Dessiner la logne seulement dans le pol     Source de défi  staurer le style par défaut     OK Annuler                                                                                                    | Nyone<br>nition des propriétés<br>OK Annuler<br>Enregistrer le style<br>Appliquer Aide |                 |                                                                                                    |
| Parcourir Couches Carte sauvegardée sous C:/Users/Etudiant/sig_qgis/écrans yousra_emma/had                                                                                                    | ures.bmp                                                                                                    | S Coordonnée :                         | 719443,1852109                                                                                                    | Échelle 1:5 261 🔻 🕷 Rendu USER: 1000                                                   | 01 🚳 🔥          |                                                                                                    |

10 Décembre 2014

### Dessin des contours seulement à l'intérieur

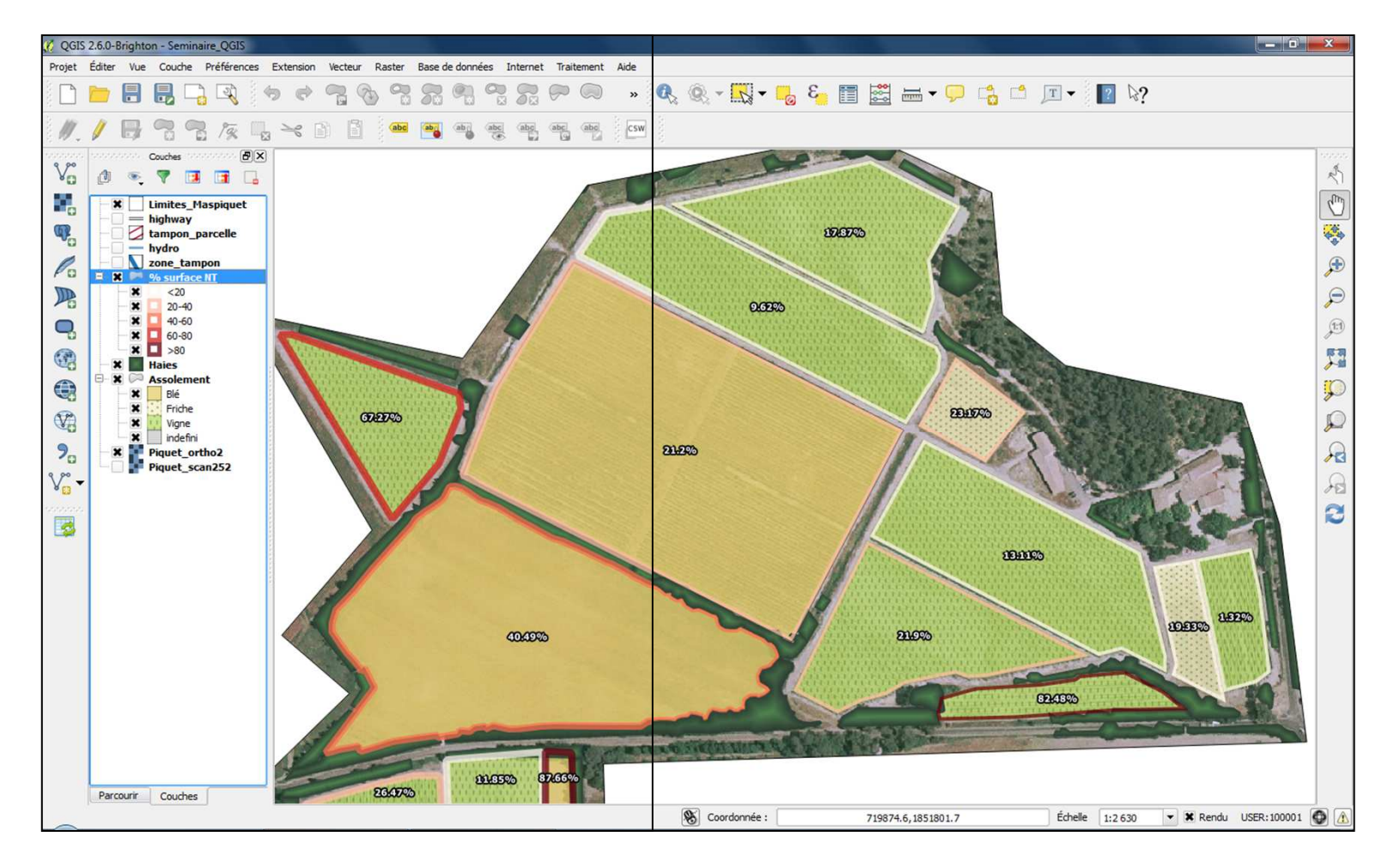

#### Répétition des labels Ø QGIS 2.6.0-Brighton - Seminaire QGIS Propriétés Projet Éditer Vue Couche Préférences Extension Vecteur Raster Base de données Internet Traitement Aide 🗋 🛅 🔜 🖳 🔍 🔍 🔍 - 🔣 - 📙 🗞 📰 🚟 - 🖵 📫 🖉 - 🔳 - 👔 🐼 K ... × B B + + + 7 € 8 8 8 8 8 8 8 8 9 8 € ... $\rightarrow$ Etiquettes CSW 2 de Vo ? X · 🔻 🖬 🖬 🕺 Propriétés de la couche - highway | Étiquettes 13 0 → Emplacement × Limites Maspiquet • 8 Général X Étiqueter cette couche avec ref highway Q. tampon\_parcell ▼ Aperçu d'un exemple de texte / tampon 🏹 Style hydro Lorem Josum 1 zone\_tampo Po (abc Étiquettes → Répéter P P 0% surface N Champs \* <20 (til Q, 20-40 Rendu × 🔲 40-60 Lorem Tosum -0-× 🖸 60-80 1 • Infobules ★ □ >80 abc Texte Emplacement +ab < c Formatage Assolen P Dia Actions Piquet\_ortho2 Piquet\_scan252 abc Tampon Parallèle Courbé Horizontal P V: E Fond **Jointures** ) Ombre R 9. Diagrammes Contraction Emplacement Position 📃 Au-dessus de la ligne 🐹 Sur la ligne 📃 En-dessous de la ligne Orientation de la ligne suivant la position V. A 🗿 Mátadonnác Distance 0,0000 • C. 2 -- 4 mm Répéter 1200,0000 - C • 🐴 🚭 unités de carte Défini par les données (Note: la rotation nécessite des champs X Y) -Coordonnée : X (= Y (= Restaurer le style par défaut Charger le style. Sauvegarder comme défaut Enregistrer le style OK Annuler Appliquer Aide Parcourir Couches S Coordonnée : Carte sauvegardée sous C:/Users/Etudiant/sig\_ggis/écrans yousra\_emma/route\_labels.bmp 719442, 1851988 Échelle 1:5 261 💌 🕱 Rendu USER:100001 🚯 🧥

Possibilité de **répéter un label** pour une route ou un ruisseau par exemple, et **choix de la fréquence** de répétition

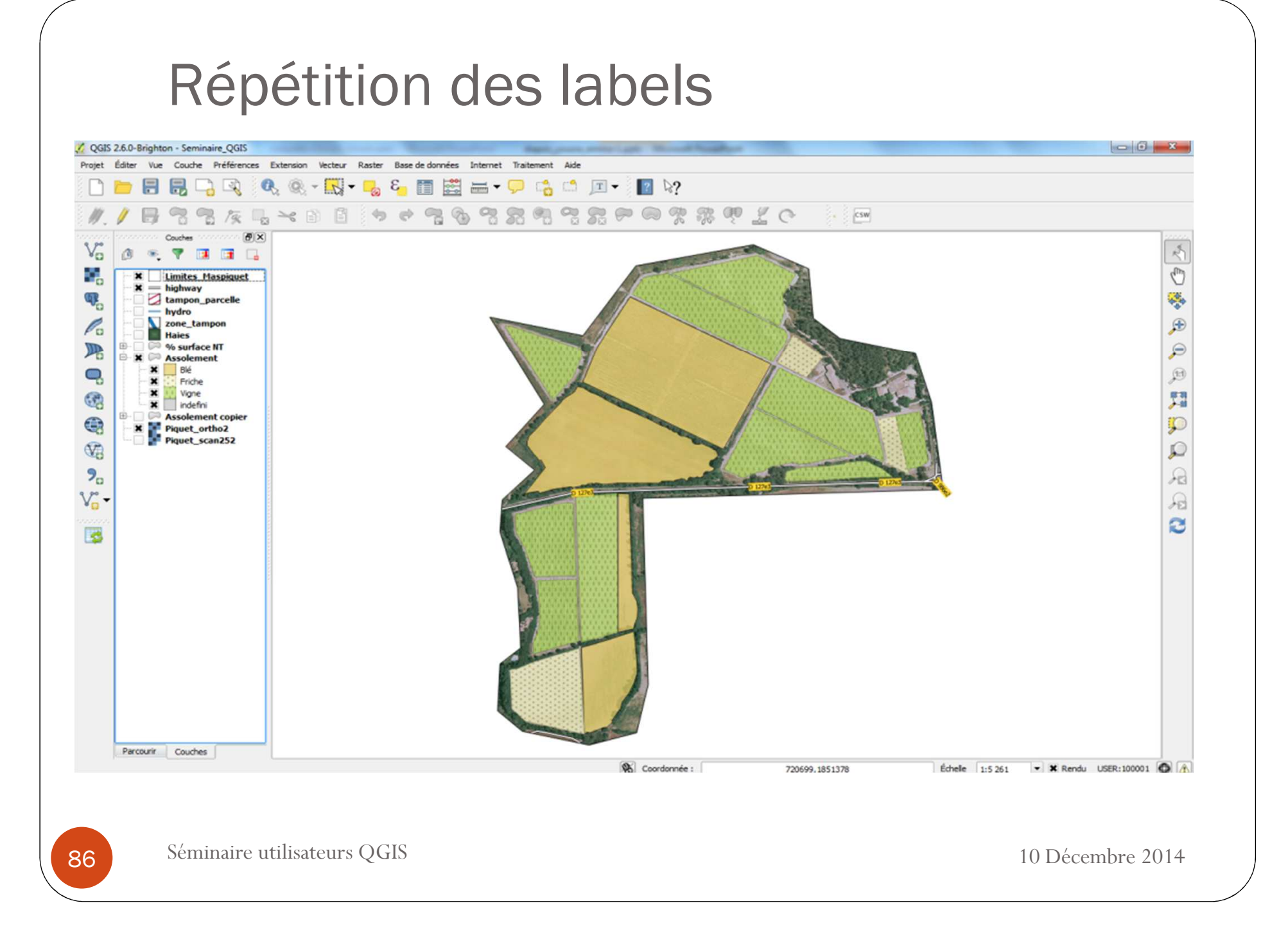

### Amélioration de la légende

Division de la légende qui permet d'afficher que certaines sous couches

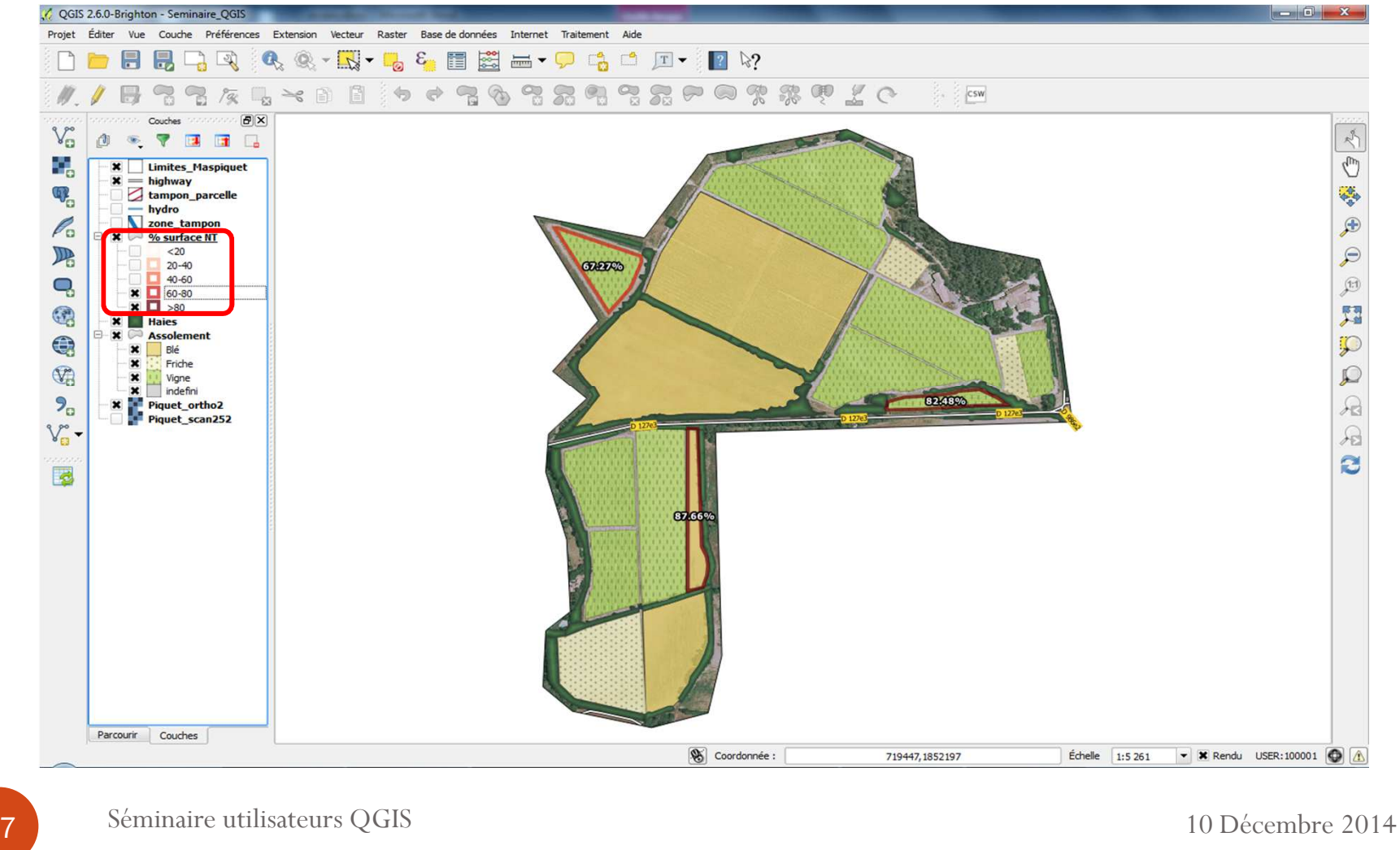